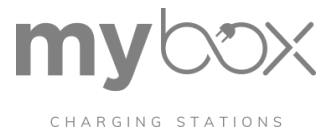

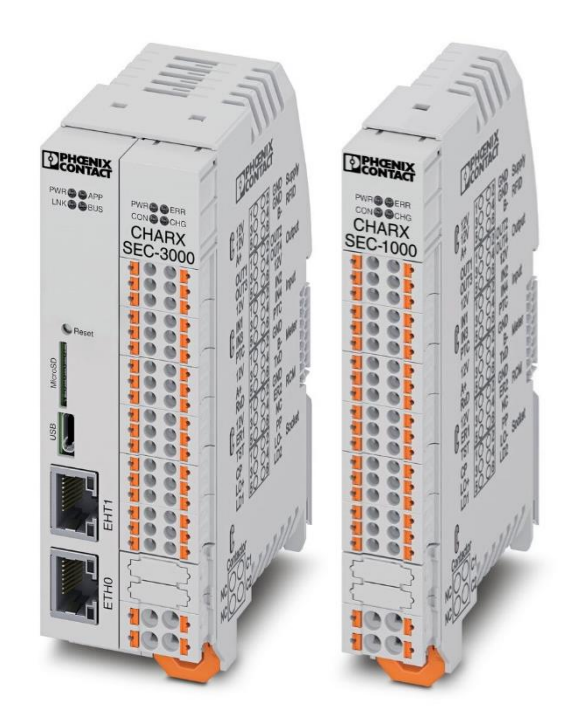

# Nastavení a instalace řídící jednotky nabíjení <sub>MyBox Profi</sub>

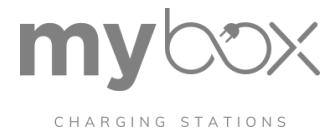

## Obsah

| 1.  | Obl                                      | ast použití3                                              |  |  |  |  |  |
|-----|------------------------------------------|-----------------------------------------------------------|--|--|--|--|--|
| 2.  | Bez                                      | pečnostní pokyny4                                         |  |  |  |  |  |
| 3.  | CHA                                      | ARX specifikace a funkcionality                           |  |  |  |  |  |
| 4.  | Spuštění řídící jednotky nabíjení CHARX8 |                                                           |  |  |  |  |  |
| 5.  | WB                                       | M - Dashboard a přihlášení                                |  |  |  |  |  |
| 1   | 1                                        | Dashboard                                                 |  |  |  |  |  |
| 2   | 2.1                                      | Výběr jazyka15                                            |  |  |  |  |  |
| 3   | 8.1                                      | Přihlášení                                                |  |  |  |  |  |
| Z   | 1.1                                      | Uživatelské role                                          |  |  |  |  |  |
| 5   | 5.1                                      | Změna hesla16                                             |  |  |  |  |  |
| 6.  | WB                                       | M – nabíjecí park                                         |  |  |  |  |  |
| 6   | 5.1                                      | Konfigurace nabíjecího parku: nabíjecí stanice17          |  |  |  |  |  |
| 6   | 5.2                                      | Podrobnosti o nabíjecím parku / nabíjecím místě / stav 20 |  |  |  |  |  |
| e   | 5.5                                      | Nabíjecí park OCPP                                        |  |  |  |  |  |
| e   | 5.6                                      | Nabíjecí park – Allowlist                                 |  |  |  |  |  |
| e   | 5.7                                      | Nabíjecí park – řízení zátěže                             |  |  |  |  |  |
| 7.  | WB                                       | M - System Control                                        |  |  |  |  |  |
| 7   | <b>'</b> .1                              | Ovládání systému ve WBM 44                                |  |  |  |  |  |
| 7   | <i>'</i> .2                              | Ovládání systému / Time                                   |  |  |  |  |  |
| 7   | <b>'</b> .3                              | Řízení systému síť                                        |  |  |  |  |  |
| 7   | <b>'</b> .4                              | Ovládání systému / Sdílení portů 47                       |  |  |  |  |  |
| 7   | <b>'</b> .5                              | Ovládání systému / Modem 49                               |  |  |  |  |  |
| 7   | <b>'</b> .6                              | Ovládání systému/ Soubory protokolu LOG 51                |  |  |  |  |  |
| 7   | <b>'</b> .7                              | Ovládání systému / Přepínač modulů                        |  |  |  |  |  |
| 7   | <b>'</b> .8                              | Řízení systému /Software                                  |  |  |  |  |  |
| 7   | Údr                                      | žba, opravy a likvidace                                   |  |  |  |  |  |
| Тес | hnick                                    | é údaje                                                   |  |  |  |  |  |
| Chy | Chybové kódy, protokoly a rozhraní       |                                                           |  |  |  |  |  |

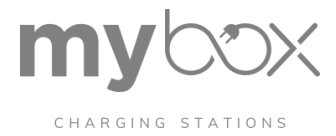

## 1. Oblast použití

Řídicí jednotky pro nabíjení z modulární řady CHARX (CHARX SEC-XXXX) jsou určeny pro použití v nabíjecích stanicích pro elektrická vozidla podle normy IEC 61851-1, nabíjení režim 3. Nabíjecí stanice jsou trvale připojeny k elektrické síti. Žádné jiné využití není povoleno. Dodržujte všechny platné národní požadavky a předpisy týkající se konstrukce nabíjecích stanic.

- To platí zejména při použití nabíjecích konektorů a nabíjecích zásuvek podle normy IEC 62196.
- Kryt nabíjecí stanice musí vyhovovat provozním podmínkám a splňovat všechny platné národní požadavky, např. IEC 61439-7.
- Při výběru krytu berte v úvahu místní okolní podmínky (teploty, sluneční záření, vlhkost, znečištění).
- Dodržujte mezní hodnoty a požadavky na regulátor nabíjení, které jsou uvedeny v technických údajích (viz "Technické údaje" na straně 119). Konstrukce krytu by měla těmto požadavkům vyhovovat.
- Při připojování k elektrické síti dodržujte všechny platné národní a regionální požadavky (např. IEC 60364-7-722).

#### Úpravy hardwaru a firmwaru zařízení nejsou povoleny.

Nesprávná obsluha nebo úpravy přístroje mohou ohrozit vaši bezpečnost nebo poškodit přístroj. Zařízení neopravujte sami. Pokud je zařízení vadné, obraťte se na společnost Phoenix Contact.

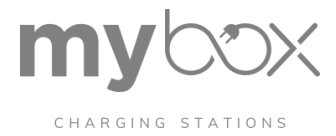

## 2. Bezpečnostní pokyny

Dodržujte předpisy pro instalaci, bezpečnost a prevenci nehod platné v dané zemi.

#### Instalace pouze odborným partnerem

Řídicí jednotka nabíjení je vestavěné zařízení. Instalaci, uvedení do provozu, obsluhu a údržbu smí provádět pouze kvalifikovaní elektrikáři. Při instalaci postupujte podle popsaných pokynů. Při instalaci a provozu nabíjecí stanice pro elektromobily je nutné dodržovat aplikační předpisy a bezpečnostní směrnice (včetně národních bezpečnostních směrnic), jakož i obecné technické předpisy. Bezpečnostní údaje jsou uvedeny v tomto návodu, v dodacím listu a na certifikátech (posouzení shody, případně dodatečná schválení) v oblasti pro stažení příslušných položek. Například pro položku CHARX SEC-3100, 1139012, na adrese phoenixcontact.net/qr/1139012.

#### Ohrožení života elektrickým proudem

Pro provoz nabíjecího zařízení může být nutné připojení k nebezpečné kontaktní síti.

regulátoru. Musí být zajištěna ochrana před úrazem elektrickým proudem.

#### Nebezpečné dotykové napětí

Zařízení smíte instalovat a demontovat pouze při odpojeném napájecím napětí. Provozovat zařízení v uzavřeném krytu, který chrání před úrazem elektrickým proudem.

Zajistěte odpojovací zařízení pro odpojení nabíjecí stanice od napětí.

#### Potenciálně smrtelné napětí

Zařízení obsahuje nebezpečné prvky pod napětím a vysoké množství akumulované energie. Nikdy nepřenášejte provádět práce, pokud je přítomno napětí.

Před uvedením do provozu dodržujte následující pokyny

- Připojení k síti musí provádět odborný personál. Ochrana před elektrickým proudem úrazem elektrickým proudem musí být zajištěna.
- Zařízení musí být možné odpojit jinak než přes síťový přívod v souladu se v souladu s předpisy IEC 61010 (např. prostřednictvím ochrany vedení na primární straně).
- Zajistěte, aby přívodní vedení mělo dostatečnou pojistkovou ochranu a správnou velikost.
- Zajistěte, aby výstupní kabely měly správnou velikost pro maximální výstupní proud zařízení, popř. měly samostatnou pojistkovou ochranu.
- Zajistěte dostatečnou konvekci.

#### Nebezpečí popálení

Během provozu může dojít ke zvýšení teploty připojovacích svorek.

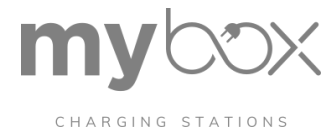

#### Elektrostatický výboj

Přístroj obsahuje součásti, které mohou být poškozeny nebo zničeny elektrostatickým výbojem. Při manipulaci se zařízením dodržujte nezbytná bezpečnostní opatření proti elektrostatickému výboji. výboji (ESD) v souladu s normou EN/IEC 61340-5-1.

#### Zařízení neotevírejte ani neupravujte

S výjimkou konfigurace není dovoleno zařízení otevírat ani upravovat. Nepoužívejte opravovat zařízení sami; vyměňte jej za ekvivalentní zařízení. K opravě je oprávněn pouze výrobce provádět opravy.

#### Provoz v čistém a suchém prostředí

Stupeň krytí IP20 (IEC 60529/EN 60529) zařízení je určen pro použití v čistém a suchém prostředí. Zařízení používejte pouze v prostředí, které nepřekračuje míru znečištění stupeň 2 podle normy IEC 60664-1. Používání zařízení v prostředí, které je mimo uvedené limity, může způsobit poškození zařízení.

Zařízení používejte pouze v krytu, který splňuje požadavky na nabíjecí stanice. Zařízení pro venkovní nabíjecí infrastrukturu: Dosáhnete stupně znečištění 2 v mikroprostředí, například použitím pouzdra se stupněm krytí IP5X v souladu se směrnicí o ochraně životního prostředí.

#### Porucha zařízení mimo povolený rozsah okolních teplot

Provozování zařízení při teplotách okolí, které nejsou v povoleném rozsahu, může vést k poruchám nebo dokonce k selhání zařízení.

 Zajistěte, aby zařízení bylo provozováno v povoleném rozsahu okolních teplot (viz. "Technické údaje" na straně 119).

#### Porucha zařízení v důsledku vibrací a nárazů

Pokud je přístroj vystaven vibracím a nárazům nad povolenou úroveň technických údajů.

během provozu, může to vést k poruchám nebo dokonce k selhání zařízení.

 Dbejte na to, aby byly dodrženy povolené specifikace pro vibrace a otřesy, když zařízení (viz "Technické údaje" na straně 119).

#### Porucha zařízení v důsledku cizích předmětů v zařízení

Cizí předměty v zařízení mohou vést k poruchám nebo dokonce k selhání zařízení.

- Zajistěte, aby se do zařízení nedostaly žádné cizí předměty (např. do větracích otvorů, slotu pro SIM kartu, slotu pro SD kartu).

**Zabezpečení sítě:** V případě, že se jedná o zařízení, které se nachází v dosahu sítě, je třeba zajistit, aby se v něm nenacházel žádný zdroj: Riziko neoprávněného přístupu k síti

Připojení zařízení k síti prostřednictvím sítě Ethernet s sebou vždy nese riziko neoprávněného přístupu k síti. Zkontrolujte proto, zda je ve vašem zařízení možnost zakázat aktivní komunikační

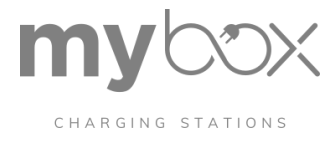

kanály (např. FTP, DCP, HTTP, HTTPS atd.) nebo nastavit hesla, která zabrání třetím stranám v přístupu ke komunikačním kanálům přístupu k řídicí jednotce bez autorizace a úpravám systému.

Vzhledem ke svým komunikačním rozhraním by měl být kontrolér používán pouze v bezpečnostně kritických aplikacích pokud jsou použita další bezpečnostní zařízení.

Přijměte další ochranná opatření v souladu s požadavky na bezpečnost IT a normami platnými pro vaši aplikaci (např. virtuální sítě (VPN) pro vzdálené připojení k internetu) přístup k údržbě, firewally atd.) pro ochranu před neoprávněným přístupem k síti.

Na první žádost jste povinni uvolnit společnosti Phoenix Contact a společnostem s ní spojeným PHOENIX CONTACT GmbH & Co. KG, Flachsmarktstrasse 8, 32825 Blomberg, Německo v souladu s §§ 15 a násl. zákona o akciových společnostech (AktG), dále jen společně dále jen "Phoenix Contact", ze všech nároků třetích stran vzniklých v důsledku nesprávného použití.

Pro ochranu sítí pro vzdálenou údržbu prostřednictvím VPN nabízí společnost Phoenix Contact bezpečnostní zařízení řady produktů mGuard; další informace o nich jsou k dispozici v nejnovějším vydání časopisu katalogu společnosti Phoenix Contact (phoenixcontact.net/products).

Další opatření na ochranu před neoprávněným přístupem k síti naleznete v publikaci "Industrial Security". Aplikační poznámku si můžete stáhnout na adrese phoenixcontact.net/qr/2404267.

- Aplikační příručka, němčina, opatření na ochranu síťových zařízení s komunikačními rozhraními, řešení a softwaru na bázi PC proti neoprávněnému přístupu (AH DE INDUSTRIAL SECURITY)
- Aplikační poznámka, česky, opatření na ochranu síťově připojitelných zařízení s komunikačními rozhraními, řešení a softwaru na bázi PC proti neoprávněnému přístupu (AH CZ INDUSTRIAL SECURITY)

#### Likvidace

Zařízení nelikvidujte společně s domovním odpadem, ale v souladu s platnými národními předpisy. Lze jej také vrátit společnosti Phoenix Contact.

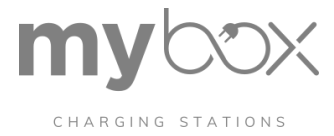

## 3. CHARX specifikace a funkcionality

Rozhraní pro nabíjecí konektor vozidla a nabíjecí zásuvku infrastruktury s ovládáním blokovacího mechanismu a automatickým uvolněním nabíjecího konektoru v případě výpadku napětí.

#### Specifická rozhraní a funkce nabíjecího místa

- Ovládání nabíjecího stykače
- Možnost připojení čtečky RFID pro uvolnění uživatelem
- Možnost připojení senzoru pro detekci stejnosměrného reziduálního proudu
- Možnost připojení zařízení pro měření energie k záznamu aktuálního nabíjecího proudu a hodnot energie.
- Digitální vstupy s konfigurovatelným přiřazením funkcí
- Digitální výstupy s konfigurovatelným přiřazením funkcí
- Měření teploty pomocí snímačů Pt 1000 nebo PTC řetězců

Vestavný systém s operačním systémem Linux je také integrován do Řídicí jednotky nabíjení CHARX SEC-3xxx. Tento systém je platformou pro vyšší aplikační software, který slouží k řízení nabíjecích procesů a ke komunikaci s externími systémy.

Řídicí jednotka nabíjení CHARX SEC-3xxx má další komunikační rozhraní, která lze použít k připojení k externím systémům a jiným řídicím jednotkám nabíjení.

#### Funkce a CHARX SEC-3xxx

- Vestavěný systém a systémový software založený na Linuxu
- 2 nezávislá rozhraní Ethernet pro provozní režimy WAN/LAN a LAN/LAN
- Mobilní rozhraní 4G/2G (pouze CHARX SEC-31xx)
- Slot pro kartu microSD
- Konfigurační rozhraní USB typu C

#### Aplikační protokoly

- Webová správa (WBM) pro konfiguraci, diagnostiku a provoz (dash-board)
- Komunikace prostřednictvím protokolu OCPP (Open Charge Point Protocol)
- Řízení zátěže pro připojená nabíjecí místa
- Komunikace mezi vozidly a sítí v souladu s normou ISO/IEC 15118 (pouze CHARX SEC-3x50).
- Komunikace Modbus/TCP
- MQTT
- REST-API

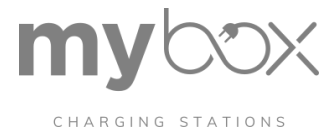

## 4. Spuštění řídící jednotky nabíjení CHARX

Provozujte nabíjecí řídicí jednotku s nejnovější verzí firmwaru. Nejnovější firmware již z výroby.

#### Poznámky ke konfiguraci zařízení CHARX SEC-1000

Řídicí jednotku nabíjení CHARX SEC-1000 můžete nakonfigurovat dvěma různými způsoby:

- Připojte řídicí jednotku nabíjení k zařízení CHARX SEC-3xxx. Proveďte konfiguraci prostřednictvím webové správy. Poté můžete zařízení opět odpojit a provozovat CHARX SEC-1000 samostatně.
- Řídicí jednotku nabíjení můžete připojit k počítači pomocí převodníku sběrnice USB CAN a adaptérového kabelu. Konfigurace se provádí pomocí softwarového nástroje, který si můžete stáhnout v oblasti pro stahování řídicí jednotky nabíjení na adrese <u>phoenixcontact.net/qr/1139034</u>. Zde najdete také poznámky k obsluze softwaru a ke konfiguraci adaptérového kabelu.

#### Přístup k nabíjení řídících jednotek CHARX SEC-3xxx

K nabíjecím řadičům CHARX SEC-3xxx můžete přistupovat dvěma různými způsoby. Tento přístup je nutný k provedení nastavení ve webové správě nebo k přípravě regulátoru nabíjení pro použití v síti.

- 1. Přístup přes rozhraní USB-C a slot USB v počítači
- 2. Přístup přes síť Ethernet tvořenou řídicí jednotkou nabíjení, směrovačem a počítačem.
- 3. Přístup přes rozhraní Ethernet přímo z počítače řřes ETH1

#### Žádný WBM nebo obecný přístup k síti Ethernet přes rozhraní ETH1

Rozhraní ETH1 je vyhrazeno pro nastavení systémů klient/server s přídavnými funkcemi.

Řídicí jednotky nabíjení CHARX SEC-3xxx. Rozhraní ETH1 není k dispozici pro přístup k WBM ani pro neomezený provoz v sítích Ethernet.

#### Přístup přes USB-C

Tento způsob je preferovaný, protože se vyhýbá omezením v sítích Ethernet.

- Vždy je nutné stáhnout ovladač RNDIS pro váš počítač. Ovladač najdete na adrese "catalog.update.microsoft.com".
- Vyhledejte "USB\VID\_0525&PID\_A4A2" nebo "RNDIS Gadget". Vyberte ovladač pro váš operační systém, například ovladač od společnosti Acer pro "Win7/8.1/later".
- Stáhněte si ovladač. Jeho velikost je přibližně 21 kB.
- Rozbalte soubor zip do adresáře, například c:\rndis-driver.
- Otevřete Správce zařízení v počítači zadáním "Správce zařízení" do vyhledávacího řádku.

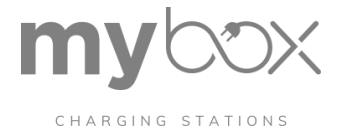

#### Správce zařízení

| Device Manager File Action View 2 |  |
|-----------------------------------|--|
| File Action View ?                |  |
|                                   |  |
| <ul> <li>✓</li></ul>              |  |
| > 📃 Computer                      |  |

- Připojte zařízení CHARX SEC-3xxx k počítači.
- Pokud je nabíjecí regulátor již připojen, je třeba jej krátce odpojit.
  - Zařízení se objeví po připojení nabíjecího ovladače a po jeho odpojení opět zmizí.
     Jedná se o rozhraní pro nabíjecí řídicí jednotku. V závislosti na operačním systému se bude jmenovat "USB Device" nebo podobně.
- Ve Správci zařízení pro nově nalezené zařízení vyberte nabídku "Aktualizovat ovladač" a procházejte ručně. Níže vyberte cílový adresář.
  - Ovladač se nachází v cílovém adresáři. Zařízení se zobrazí v části "Network, USB Ethernet/RNDIS Gadget".
- Najděte zařízení s nainstalovaným ovladačem na IP adrese 192.168.5.1. Přístup k WBM získáte zadáním adresy do prohlížeče.

Pokud není přístup možný, přestože byl ovladač nainstalován, může to být z jednoho z následujících důvodů:

- Počítač se pokouší navázat spojení prostřednictvím sítě Ethernet nebo WLAN. V takovém případě tato rozhraní na krátkou dobu zakažte.
- Ovladač nebyl přiřazen ke správnému rozhraní. Zkontrolujte, které rozhraní se objeví nebo zmizí, připojením a odpojením modulu.

#### Přístup přes Ethernet se směrovačem

- Připojte řadič nabíjení ke směrovači přes rozhraní ETH0.
- K routeru připojte také počítač.
  - Ve výchozím nastavení je rozhraní ETHO nastaveno na dynamické přidělování adres serverem DHCP. Jakmile směrovač adresu přidělí, rozhraní lze nalézt v seznamu síť.
  - V závislosti na systému lze k řídicí jednotce nabíjení přistupovat na adrese http://ev3000.local nebo <u>http://ev3000</u>.

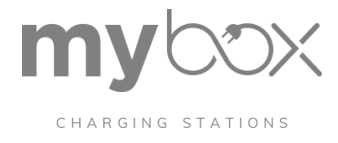

Pokud je v síti prostřednictvím DHCP integrováno více řadičů nabíjení, jsou k následným názvům řadičů nabíjení připojena následná čísla (ev3000-2, ev3000-3 atd.). K řadičům nabíjení lze pak přistupovat odpovídajícím způsobem prostřednictvím těchto názvů.

#### Postup v případě omezených přístupových práv

Pokud pracujete v síti s omezenými přístupovými právy, je přiřazení adresy často blokován nebo počítač není schopen najít nabíjecí řadič. V takovém případě je třeba vyhledat IP adresu v síti nebo zvolit jiný způsob přístupu.

#### Místní vyhledávání řadiče nabíjení

Při hledání regulátoru nabíjení nepoužívejte vyhledávač. Vytvořte přímé připojení.

#### Místní vyhledávání řadiče nabíjení

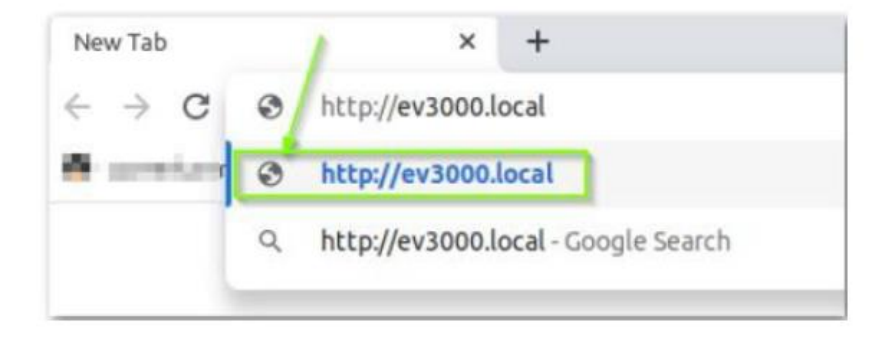

#### Přístup přes rozhraní Ethernet přímo z počítače

Počáteční připojení k řídicí jednotce nabíjení lze navázat i bez směrovače. V takovém případě zpravidla není k dispozici server DHCP, který by řídicí jednotce nabíjení přidělil IP adresu.

- Abyste mohli zpočátku přiřadit IP adresu počítači, potřebujete odpovídající pro- gram. Tento program "IP Assignment Wizard" poskytuje společnost Phoenix Contact.
- Program detekuje požadavky BootP a přiřadí nabíjecímu zařízení IP adresu.

#### Průvodce přiřazením IP

Společnost Phoenix Contact poskytuje program, který můžete použít k přiřazení IP adresy počítači nabíjení řadiče z počítače bez serveru DHCP. Tento program naleznete v oblasti pro stažení řídicí jednotky nabíjení na adrese phoenixcontact.com/qr/1139012.

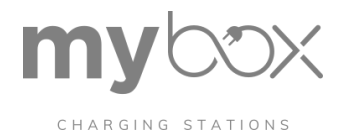

#### Průvodce přiřazením IP

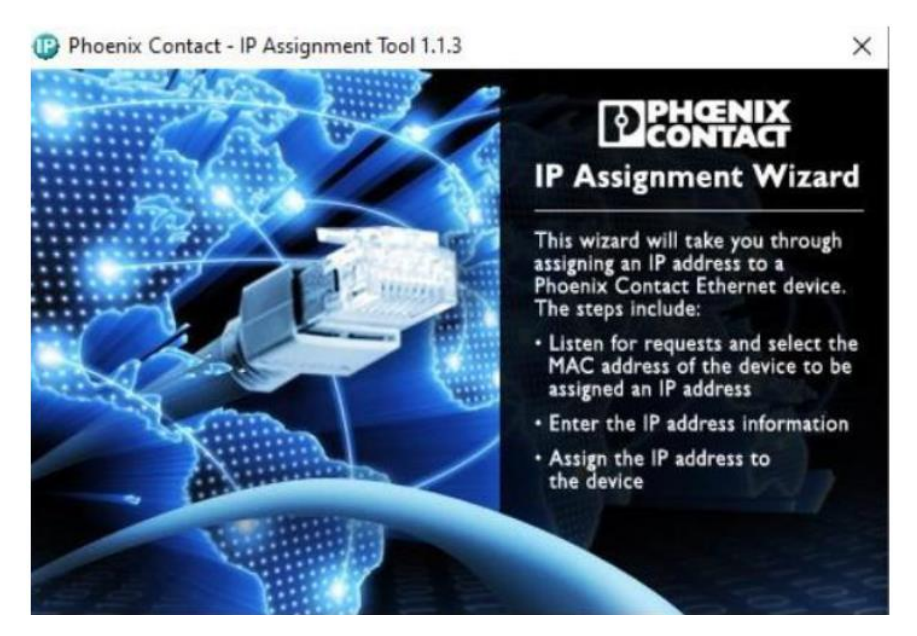

• Vyberte nalezené zařízení a přiřaďte mu v nástroji IP adresu. Klikněte na "Weiter" (Další).

#### Žádost o adresu IP

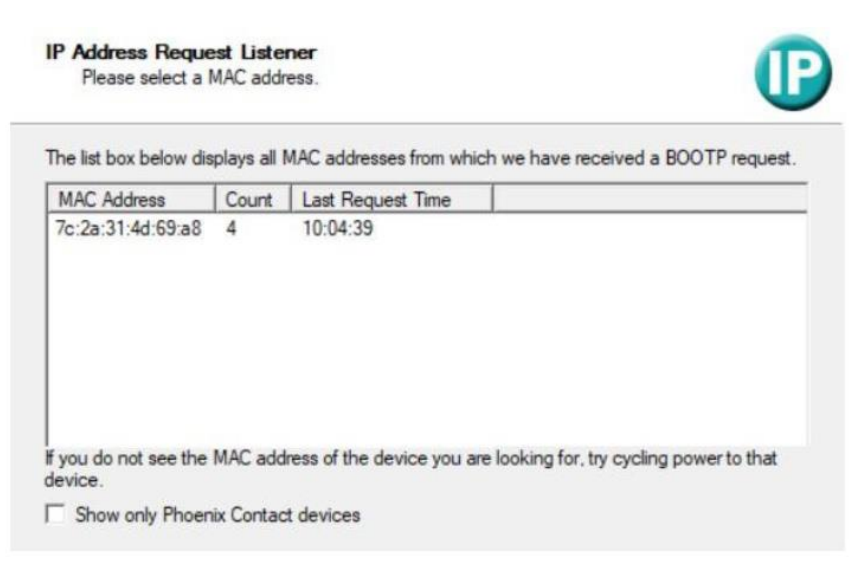

• Vyberte IP adresu a klikněte na "Weiter" (Další).

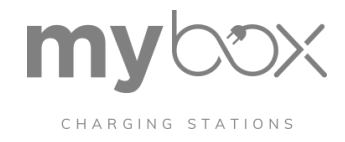

#### Nastavení IP adresy

| This PC's IP address             | 192.168.227.1        |
|----------------------------------|----------------------|
| Please specify the IP address to | be used below.       |
| Selected MAC address             |                      |
| P address                        | 192 . 168 . 227 . 10 |
| Subnet mask                      | 255 . 255 . 255 . 0  |
| Default gateway                  | 192 . 168 . 227 . 1  |

• Průvodce přidělením IP adresy přidělí IP adresu sám. Nyní naleznete regulátor nabíjení na zvolené IP adrese.

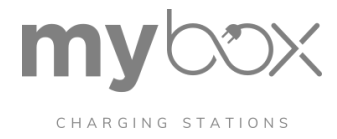

## 5. WBM - Dashboard a přihlášení

Pomocí webové správy (WBM) můžete načítat statická a dynamická data snímků a provádět konfigurační nastavení.

#### Doba pohotovostního režimu

Pro zajištění rychlé dostupnosti v provozním režimu po restartu řízení nabíjení, jedním z posledních procesů, které se spouštějí, je WBM. To může mít za následek zpoždění, než bude k dispozici celý rozsah funkcí WBM. V případě potřeby stiskněte klávesu F5, abyste obnovili webovou stránku v prohlížeči a aktualizovali stav WBM.

Po úspěšném přihlášení máte přístup k dalším oblastem WBM.

#### Přihlášení

- Výběr jazyka
- Přihlášení
- Uživatelské role
- Změna hesla

#### Dashboard

– Přehled připojených řadičů nabíjení

#### Nabíjecí park

- Indikátory stavu a konfigurace jednotlivých nabíjecích řadičů
- Stavové indikátory a konfigurace pro provoz na backendu OCPP
- Stavové indikátory a displeje pro řízení zátěže
- Zobrazení a správa místního seznamu povolenek

#### Řízení systému

- Obecné informace o stavu a verzi systému
- Zobrazení a nastavení času
- Nastavení sítě a stav připojení
- Nastavení modemu a stav připojení
- Stahování souborů protokolu pro diagnostické účely
- Přepnutí modulu do režimu klient/server
- Aktualizace softwaru

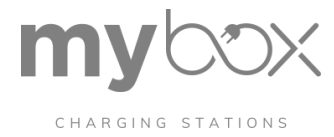

## 1.1 Dashboard

Při přístupu do WBM prostřednictvím prohlížeče se na ovládacím panelu zobrazí přehled všech nabíjecích míst, která jsou připojena a nastavena prostřednictvím tohoto regulátoru nabíjení. To zahrnuje i další rozšiřující moduly na sběrnici backplane. Pokud nabíjecí řadiče pracují ve skupině klient/server, zobrazí se další klienti spolu s jejich příslušnými rozšiřujícími moduly.

- Dashboard regulátoru nabíjení

| CHARX control<br>Mobility empowered by Phoenix Contact | DASHBOARD   |               |                |               | English                     |
|--------------------------------------------------------|-------------|---------------|----------------|---------------|-----------------------------|
| Status of Charging Points (                            | 2)          |               |                |               |                             |
| 2<br>Available                                         |             | 0<br>Occupied |                | 0<br>Charging | Total Charging Rate<br>O KW |
| Charging Points                                        | State       | Chargi        | ng Rate Energy | Charging Time | Connection Time             |
| Phoenix Contact #3<br>Charging Plaza 2                 | 🔗 Available |               | 0 kW 0 kWh     | 0h 0m 0s      | 0h 0m 0s                    |
| Phoenix Contact #4<br>Charging Plaza 2                 | 🔗 Available |               | * *            | 0h 0m 0s      | 0h 0m 0s                    |

V přehledu je uveden přehled připojených regulátorů nabíjení:

- Počet nabíjecích míst dostupných pro nové procesy nabíjení
- Počet obsazených řadičů nabíjení bez aktivního procesu nabíjení
- Počet kontrolérů nabíjení, které jsou aktuálně zapojeny do procesu nabíjení
- Celkový výkon, který se aktuálně nabíjí na všech připojených nabíjecích řadičích

Pro jednotlivé regulátory nabíjení se zobrazují následující informace:

- Název a umístění řadiče nabíjení (zadáno v konfiguraci)
- Aktuální stav
- Proudový výkon (pro aktivní nabíjecí procesy)
- Množství energie, které se aktuálně nabíjí
- Doba nabíjení
- Doba trvání zásuvky

V zobrazení ovládacího panelu se zobrazují pouze nakonfigurovaná nabíjecí místa.

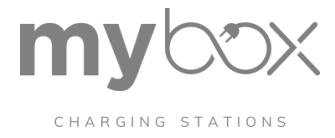

# 2.1 Výběr jazyka

Výběr jazyka

| CHARX control | DASHBOARD | German  | English | 8 |
|---------------|-----------|---------|---------|---|
|               |           | English |         |   |
|               |           |         |         |   |

Mezi následujícími jazyky můžete přepínat pomocí volby jazyka:

- Němčina
- Angličtina

## 3.1 Přihlášení

Při přístupu k WBM jste přihlášeni k řídicí jednotce nabíjení v uživatelské roli "Guest" a nemáte žádná další práva. Pro další činnosti se musíte přihlásit s příslušnou uživatelskou rolí. To provedete kliknutím na ikonu obrázku v pravé horní části obrazovky.

Obrázek - Přihlášení do WBM

| <u> </u> |
|----------|
| LLOGIN   |
|          |

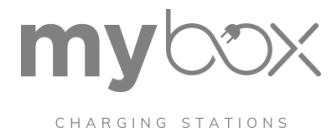

## 4.1 Uživatelské role

WBM poskytuje různé uživatelské role s odpovídajícím přihlášením a různými právy.

Uživatelské role a správa práv ve WBM

| Role     | P <b>ř</b> ihl <b>áš</b> ení | Výchozí heslo | Práva                                                                                                    |
|----------|------------------------------|---------------|----------------------------------------------------------------------------------------------------|
| Host     | ""                           | ""            | Přístup pouze pro čtení k přístrojovému panelu                                                                           |
| Uživatel | "user"                       | "user"        | Všechna přístupová práva pouze pro čtení, uvolňování poplatků, editace povolenek, stahování souborů protokolů.           |
| Operátor | "operátor"                   | "operátor"    | Uživatelská práva a nastavení potřebná pro provoz a místní spuštění (síť, backend, správa zátěže), aktualizace softwaru. |
| Výrobce  | "výrobce"                    | "výrobce"     | Žádná omezení                                                                                                    |

## 5.1 Změna hesla

Pravidelně si měňte heslo abyste zabránili zneužití a neplatným nastavením zařízení, změňte hesla při spuštění. Nejpozději v místě instalace. Přiřaďte nové heslo pro svou uživatelskou roli kliknutím na tlačítko "Profil".

Obrázek - Změna hesla prostřednictvím WBM

| CHARX control | DASHBOARD | Change Password      |        |              | ×   | Change Password |
|---------------|-----------|----------------------|--------|--------------|-----|-----------------|
|               |           | Old Password         |        |              | Ø   | Logout          |
|               |           | New Deserved         |        |              | 8   |                 |
|               |           | New Password         |        |              | Q   |                 |
|               |           | Confirm new Password |        | <u></u>      | 8   |                 |
|               |           |                      | CANCEL | CHANGE PASSW | ORD |                 |

Pokud WBM nepoužíváte, odhlaste se abyste zabránili zneužití a neplatným nastavením zařízení v rámci svého uživatelského profilu, odhlaste se kliknutím na tlačítko. Pokud dočasně nepoužíváte WBM, stiskněte tlačítko "Odhlásit".

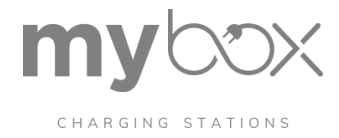

## 6. WBM – nabíjecí park

## 6.1 Konfigurace nabíjecího parku: nabíjecí stanice

Stisknutím tlačítka "Charging Park" se dostanete na přehled všech nabíjecích stanic a nabíjecích míst. Zobrazená nabíjecí stanice může mít až dvanáct nabíjecích bodů.

Nabíjecí park

| CHARGING STATIONS<br>OCPP<br>WHITELIST<br>LOAD MANAGEMENT | Home   charging Park   Charging stations |                                           |             |                 | B IMPORT CONFIGURATION |  |
|-----------------------------------------------------------|------------------------------------------|-------------------------------------------|-------------|-----------------|------------------------|--|
|                                                           | ×                                        | Name                                      | Status      | Charging Points |                        |  |
|                                                           | ~                                        | Charging Station 1                        | Ük          | 2               |                        |  |
|                                                           |                                          | Do Phoenix Contact #3<br>Charging Plaza 2 | 🔗 Available |                 | >                      |  |
|                                                           |                                          | Charging Plaza 2                          | 🤣 Available |                 | >                      |  |

Nabíjecí park, nabíjecí stanice a nabíjecí bod

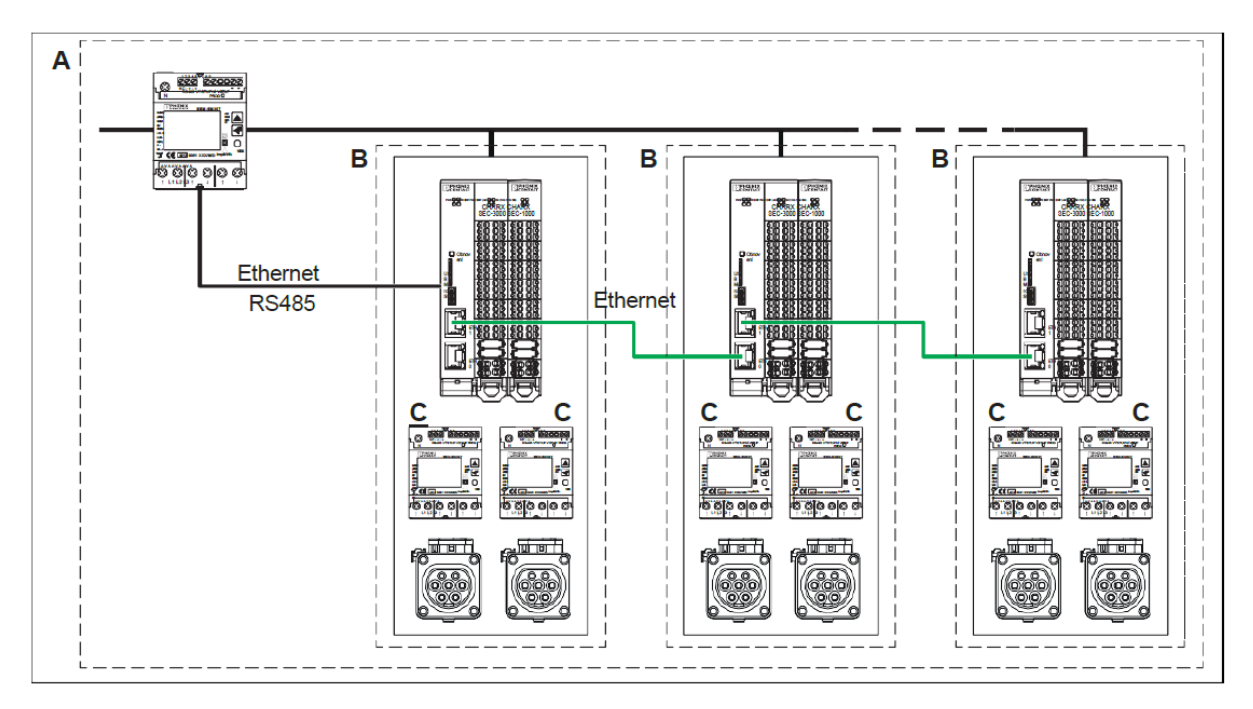

Nabíjecí park (A) - Nabíjecí park se skládá ze všech nabíjecích řadičů spojených do sítě. Nabíjecí park má server, klienty připojené přes Ethernet a rozšiřující moduly připojené k nabíjecímu serveru, klientů nebo serveru.

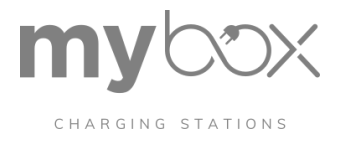

Například: Modul CHARX SEC-3150 jako server s připojenými rozšiřujícími moduly CHARX SEC-1000, které jsou připojeny k dalším modulům CHARX SEC-3050 a připojeným rozšiřujícím modulům.

Nabíjecí stanice (B) - Nabíjecí stanice je seskupení přesně jednoho serverového nebo klientského modulu. K serverovému nebo klientskému modulu lze připojit další rozšiřující moduly.

Například: CHARX SEC-3150 s dalšími připojenými moduly CHARX SEC-1000.

Nabíjecí bod (C) - Nabíjecí bod je přesně jedno nabíjecí rozhraní s přidruženým I/O zařízením.

Například: Nabíjecí rozhraní modulu CHARX SEC-3150 nebo modulu CHARX SEC-1000.

zobrazuje pohled na nabíjecí park spolu s příslušným stavem nabíjecích stanic a nabíjecích bodů. Nabíjecí park se skládá z nabíjecí stanice se dvěma nabíjecí místa. Nabíjecí body jsou CHARX SEC-3100 a CHARX SEC-1000.

#### Import konfigurace

| CHARGING STATIONS<br>OCPP<br>WHITELIST | Home   Charg          | g Stations                                                                              |                              | •                                    |
|----------------------------------------|-----------------------|-----------------------------------------------------------------------------------------|------------------------------|--------------------------------------|
| LOAD MANAGEMENT                        | ✓ Nan                 | 1e                                                                                      | Status                       | IMPORT CONFIGURATION Charging Points |
|                                        | - Cha<br>ມີນໍ<br>ມີນໍ | rging Station 1 Phoenix Contact #3 Charging Plaza 2 Phoenix Contact #4 Charging Plaza 2 | Ok<br>Available<br>Available | 2                                    |

V zobrazení nabíjecího parku můžete importovat konfigurace nabíjecích míst (1) nebo získat přístup k podrobnostem o nabíjecím místě (2).

Jednotlivá nabíjecí místa můžete provozovat v různých konfiguracích. Konfigurace můžete z nakonfigurovaného nabíjecího místa předem exportovat. Export usnadňuje opětovné vytváření konfigurací nabíjecích bodů.

• Klikněte na tlačítko "IMPORTOVAT KONFIGURACI".

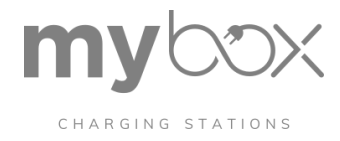

#### Import konfigurací nabíjecích bodů

|                                                                                                    | 3        |
|----------------------------------------------------------------------------------------------------|----------|
| Import configuration                                                                                                    |          |
| Do you want to import the following configuration? This overwrites the current configura                                                                                  | tion and |
| cannot be restored.                                                                                                    |          |
| Please select the configuration                                                                                                    |          |
|                                                                                                    |          |
| Data augwählen                                                                                                    |          |
| Datei auswählen A                                                                                                    |          |
| Datei auswählen A<br>Please select the charging point to be configured:                                                                                                   |          |
| Datel auswählen A<br>Please select the charging point to be configured:<br>CHARX control modular AC (Phoenix Contact #3)                                                  |          |
| Datei auswählen A<br>Please select the charging point to be configured:<br>CHARX control modular AC (Phoenix Contact #3)<br>CHARX control modular AC (Phoenix Contact #4) |          |
| Datei auswählen A<br>Please select the charging point to be configured:<br>CHARX control modular AC (Phoenix Contact #3)<br>CHARX control modular AC (Phoenix Contact #4) |          |
| Datei auswählen A<br>Please select the charging point to be configured:<br>CHARX control modular AC (Phoenix Contact #3)<br>CHARX control modular AC (Phoenix Contact #4) |          |

Při importu konfigurací postupujte podle obrázku:

- Vyberte uložený konfigurační soubor (A)
- Vyberte nabíjecí bod, do kterého chcete přenést konfiguraci (B).

Pokud konfigurujete více nabíjecích míst v nabíjecím parku pomocí stejného souboru, můžete k názvům nabíjecích míst uloženým v konfiguračním souboru (C) automaticky přidat přírůstkovou příponu "-1", "-2" atd.

Pokud není k dispozici existující konfigurace, můžete si zobrazit jednotlivá nabíjecí místa a postupně je upravovat. Za tímto účelem vyberte příslušný nabíjecí bod (viz "Nabíjecí park/nabíjecí bod/vytvořit konfiguraci").

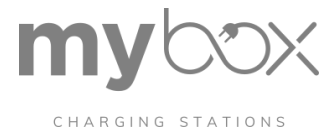

# 6.2 Podrobnosti o nabíjecím parku / nabíjecím místě / stav

Do zobrazení "Podrobnosti o nabíjecím místě" se dostanete kliknutím na šipku vedle nabíjecího místa v zobrazení nabíjecí stanice (viz obrázek).

Zobrazení "Podrobnosti o nabíjecím místě" obsahuje stránku "Stav", na které jsou zobrazeny informace (1) a provozní možnosti (2) nabíjecího místa.

Jediným uživatelem s plným provozním oprávněním pro nabíjecí místa je "výrobce".

#### Podrobnosti o nabíjecím místě

| STATUS        | Home   Charging Park   Charging Stations | Charging Point Details   Status |                        |
|---------------|------------------------------------------|---------------------------------|------------------------|
| CONFIGURATION | Phoenix Contact #3                       |                                 |                        |
| EVENT ACTIONS | Charging Plaza 2                         |                                 | 0                      |
|               | Ø Available                              |                                 | DISABLE CHARGING POINT |
|               | Local Bus State                          | Running                         | ALLOW CHARGING         |
|               | Charging Duration                        | 0h 0m 0s                        |                        |
|               | Plug-in Duration                         | 0h 0m 0s                        | IMPORT CONFIGURATION   |
|               | Charging Current Limit (PWM)             | 0 A                             | EXPORT CONFIGURATION   |
|               | Measured Current L1   L2   L3            | 0 A   0 A   0 A                 | DELETE CONFIGURATION   |

Informace jsou rozděleny do následujících skupin:

- Aktuální stav nabíjení
- Informace o zařízení
- Základní modul
- Informace o místní autobusové dopravě
- Údaje ze zařízení pro měření energie
- Podrobnosti o nabíjecím místě
- Údaje o stavu specifické pro ISO 15118

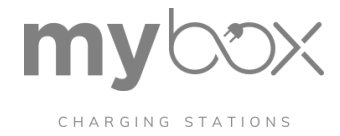

### Nabíjecí bod: Stav (Informace)

| Charging Park   Charging St        | ation   Chargin g Poin t Details   S tatus                                                                                                    |  |  |  |
|------------------------------------|----------------------------------------------------------------------------------------------------|--|--|--|
| CHARX chargi ng bod X              |                                                                                                    |  |  |  |
| Stav                               | Stejné e zobrazení jako na přístrojové desce. Zde se zobrazuje aktuální stav nabíjení<br>p oint .<br>– Dostupné na                                                                                                    |  |  |  |
|                                    | - Obsazeno                                                                                                    |  |  |  |
|                                    | – Nabíjení                                                                                                    |  |  |  |
|                                    | <ul> <li>Rezervace ved</li> </ul>                                                                                                    |  |  |  |
|                                    | <ul> <li>Chyba (viz "Chybové kódy"</li> </ul>                                                                                                    |  |  |  |
| Stav místní autobusové<br>dopravy  | Stav sběrnicového komunikačního spojení.                                                                                                    |  |  |  |
| Doba nabíjení                      | Celková doba, po kterou bylo připojené vozidlo ve stavu "Nabíjení" nebo ve stavu "C".<br>Tato doba je obvykle kratší než doba připojení.                                                                                                    |  |  |  |
| Doba trvání zásuvného modulu       | Doba trvání připojení udává celkovou dobu, po kterou bylo nabíjecí místo ve stavu<br>"Occu- pied", "Charging" nebo "Error", a po odpojení vozidla se vynuluje na hodnotu<br>"0".                                                             |  |  |  |
| Omezení nabíjecího proudu<br>(PWM) | Nastavení nabíjecího proudu, které řídicí jednotka nabíjení aktuálně sděluje<br>připojenému vozidlu v .                                                                                                    |  |  |  |
|                                    | Pokud není vozidlo připojeno, je vždy nastavena hodnota 0 A.                                                                                                    |  |  |  |
| Naměřený proud L1   L2   L3        | Zobrazí se aktuálně naměřené proudy v nabíjecím bodě. Pokud není připojen žádný<br>měřicí de- vice ed, proudy se zobrazí jako nedostupné.                                                                                                    |  |  |  |
| Nabitá energie                     | Zobrazí se nabitá energie během aktuálního nabíjení. Pokud není připojen žádný měřící<br>de- vice, zobrazí se zde "Not Available". Pokud není nakonfigurováno žádné měřicí<br>zařízení, tyto údaje nejsou viditelné.                         |  |  |  |
| Nabíjecí výkon                     | Zobrazí se aktuální nt nabíjecího výkonu. Pokud není připojen žádný měřicí přístroj,<br>zobrazí se jako nedostupný. Pokud není nakonfigurováno žádné měřicí zařízení, není<br>tento údaj viditelný.                                          |  |  |  |
| Informace o zařízení               |                                                                                                    |  |  |  |
| Název zařízení                     | Tovární označení regulátoru nabíjení                                                                                                    |  |  |  |
| UID zařízení                       | Identifikátor UID zařízení je v celém nabíjecím parku jedinečný. Lze jej použít k jednoznačné identifikaci nabíjecího řadiče. Identifikátor UID, který zde lze přečíst, lze také použít pro komunikaci ze systému vyšší úrovně (např. MQTT). |  |  |  |
| Základní modul                     |                                                                                                    |  |  |  |
| Verze hardwaru                     | Hardwarová verze nabíjecí stanice                                                                                                    |  |  |  |
| Verze firmwaru                     | Verze firmwaru nabíjecí stanice. Tu lze aktualizovat prostřednictvím nabídky "System Control/Software" ("System Control/Software"                                                                                                    |  |  |  |
| Informace o místní autobusov       | é dopravě                                                                                                    |  |  |  |
| Pozice sběrnice základní desky     | Pozice na sběrnici backplane pomáhá identifikovat daný řadič nabíjení. "1" je<br>serverový nebo klientský modul, "2" až "12" jsou rozšiřující moduly.                                                                                        |  |  |  |
| IP adresa hlavního modulu          | IP adresa, přes kterou lze získat přístup k serveru nebo klientskému modulu nabíjecího místa.                                                                                                    |  |  |  |
| Adresa MAC hlavního modulu         | Adresa MAC serveru nebo klientského modulu                                                                                                    |  |  |  |

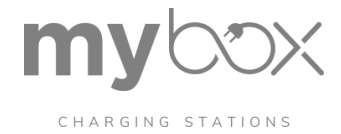

Nabíjecí místo: Stav (informace) [...]

| Nabíjecí park   Nabíjecí stanice   Podrobnosti o nabíjecím míst <b>ě</b>   Stav                                                                                                    |                                                                                                    |  |  |  |
|----------------------------------------------------------------------------------------------------|----------------------------------------------------------------------------------------------------|--|--|--|
| Údaje z měřičů energie                                                                                                    |                                                                                                    |  |  |  |
| Informace o zařízení pro měření energie se zobrazí pouze v případě, že je připojeno zařízení pro měření energie. V<br>opačném případě se v příslušných polích zobrazí "Není k dispozici".                                     |                                                                                                    |  |  |  |
| Aktuální L1                                                                                                    | Proud na fázi L1 zařízení pro měření energie                                                                                                    |  |  |  |
| Aktuální L2                                                                                                    | Proud na fázi L2 zařízení pro měření energie                                                                                                    |  |  |  |
| Aktuální L3                                                                                                    | Proud na fázi L3 zařízení pro měření energie                                                                                                    |  |  |  |
| Napětí U1                                                                                                    | Proudové napětí U1 zařízení pro měření energie                                                                                                    |  |  |  |
| Napětí U2                                                                                                    | Proudové napětí U2 zařízení pro měření energie                                                                                                    |  |  |  |
| Napětí U3                                                                                                    | Proudové napětí U3 zařízení pro měření energie                                                                                                    |  |  |  |
| Celková energie                                                                                                    | Celková hodnota počítadla zařízení pro měření energie                                                                                                    |  |  |  |
| Účiník                                                                                                    | Účiník zařízení pro měření energie                                                                                                    |  |  |  |
| Frekvence                                                                                                    | Síťový kmitočet použitý na zařízení pro měření energie                                                                                                    |  |  |  |
| Stav Podrobnosti o nabíjecím                                                                                                    | místě                                                                                                    |  |  |  |
| Stav                                                                                                    | Stav nabíjecího místa podle IEC 61851-1                                                                                                    |  |  |  |
| Aktuální RFID                                                                                                    | Pokud byla karta RFID přečtena čtečkou RFID nakonfigurovanou v nabíjecím místě,                                                                                    |  |  |  |
|                                                                                                    | zobrazí se zde značka RFID.                                                                                                    |  |  |  |
| Vnější teplota                                                                                                    | Pokud je nakonfigurováno vyhodnocování teploty, zobrazí se zde odečítaná teplota.                                                                                  |  |  |  |
| ISO 15118                                                                                                    |                                                                                                    |  |  |  |
| Pokud je v konfiguraci nabíjecího místa nakonfigurována komunikace přes ISO 15118, zobrazí se pod údaji o nabíjecím<br>místě sekce ISO 15118. Pokud není ISO 15118 nakonfigurováno, nezobrazují se zde žádné další informace. |                                                                                                    |  |  |  |
| Čas zahájení nabíjení (UTC)                                                                                                    | Čas, který vozidlo udává jako požadovaný čas zahájení nabíjení. Jedná se o čas, kdy<br>se spustí proces nabíjení.                                                  |  |  |  |
| Plánovaný čas odletu (UTC)                                                                                                    | Čas, který vozidlo udává jako plánovaný čas odjezdu.                                                                                                    |  |  |  |
| Průběh nabíjení (15118)                                                                                                    | Zobrazí se aktuální průběh nabíjení.                                                                                                    |  |  |  |
|                                                                                                    | <ul> <li>Začněte: Proces je spuštěn.</li> </ul>                                                                                                    |  |  |  |
|                                                                                                    | <ul> <li>Stop: Nabíjení je zastaveno.</li> </ul>                                                                                                    |  |  |  |
|                                                                                                    | <ul> <li>Zroz vyjecházet: Vozidlo znovu vyjednává s nabíjecím místem.</li> </ul>                                                                                   |  |  |  |
| ID relace                                                                                                    | ID relace popisuje proces pomocí jedinečného čísla.                                                                                                    |  |  |  |
| ID EVCC                                                                                                    | ID EVCC zadané vozidlem.                                                                                                    |  |  |  |
| Režim přenosu energie                                                                                                    | Režim přenosu energie požadovaný vozidlem může být buď "AC_sin-<br>gle_phase_core", nebo "AC_three_phase_core" a určuje, kolik fází se použije k nabíjení vozidla. |  |  |  |
| Stav připojení TCP                                                                                                    | Stav připojení TCP: NEZNÁMÉ, ODPOJENÉ, PŘIPOJENÉ                                                                                                    |  |  |  |
| Stav propojení QCA                                                                                                    | Stav propojenÍ QCA: STAV: UNKNOWN, NOT_AVAILABLE, DOWN, UP                                                                                                    |  |  |  |

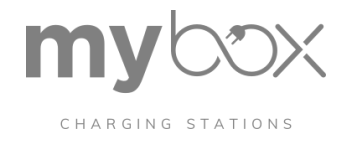

| Nabíjecí park   Nabíjecí s | Nabíjecí park   Nabíjecí stanice   Podrobnosti o nabíjecím místě   Stav |                                                                                                    |  |  |  |  |
|----------------------------|-------------------------------------------------------------------------|----------------------------------------------------------------------------------------------------|--|--|--|--|
| Příčina chyby              | SLAC_FAILED                                                             | Proces SLAC selhal. Jedním z důvodů může být<br>nedodržení časových omezení nebo poškození<br>zpráv.                                                                                                    |  |  |  |  |
|                            | PROTOCOL_HANDSHAKE_FAILED                                               | EVSE a EVCC se nedokázaly dohodnout na<br>stejné verzi komunikačního protokolu ISO 15118.<br>Současná implementace EVSE podporuje pouze<br>"urn:iso:15118:2:2013:MsgDef Version 2.0".                                                                                        |  |  |  |  |
|                            | SSL_HANDSHAKE_FAILED                                                    | Z nějakého důvodu selhalo předávání protokolu<br>SSL/TLS pro připojení TCP, které se používá pro<br>vlastní komunikaci na vysoké úrovni. Důvodem<br>může být to, že na straně EVSE není<br>nainstalován platný kořenový certifikát V2G nebo<br>že EVCC certifikát nepřijímá. |  |  |  |  |
|                            | SEQUENCE_ERROR                                                          | EVCC odešle požadavek, který se v aktuálním<br>stavu neočekává. EVCC přeruší pořadí toku<br>zpráv stanovené komunikačním protokolem ISO<br>15118.                                                                                                    |  |  |  |  |
|                            | SESSION_SETUP_TIMEOUT                                                   | Po dokončení postupu SLAC a navázání<br>datového spojení musí zařízení EVSE a EVCC<br>do osmnácti sekund nastavit nabíjecí relaci,<br>jinak zařízení EVSE přeruší komunikaci na<br>vysoké úrovni.                                                                            |  |  |  |  |
|                            | SEQUENCE_TIMEOUT                                                        | EVCC neodešle žádný požadavek (požadavky) v<br>časovém omezení stanoveném protokolem ISO<br>15118. EVSE přeruší komunikaci na vysoké<br>úrovni.                                                                                                    |  |  |  |  |
|                            | UNKNOWN_SESSION                                                         | EVCC odeslalo ID relace pro obnovení dříve<br>pozastavené nabíjecí relace, které není na straně<br>EVSE známo. Vysokoúrovňová komunikace je<br>přerušena zařízením EVSE.                                                                                                    |  |  |  |  |
|                            | TARIFF_SELECTION_INVALID                                                | Aktuální požadavek na výstup přijatý od EVCC<br>obsahuje ID SA tuplu, který nebyl dříve odeslán<br>EVSE v "charge parameter discov- ery<br>response".                                                                                                    |  |  |  |  |
|                            |                                                                         | EVSE přeruší komunikaci na vysoké úrovni.                                                                                                    |  |  |  |  |
|                            | CHARGING_PROFILE_INVALID                                                | Nabíjecí profil odeslaný systémem EVCC<br>porušuje omezení výkonu, které je uvedeno v<br>"odpovědi na zjišťování pa- rametrů nabíjení".<br>Vysokoúrovňová komunikace je přerušena<br>zařízením EVSE.                                                                         |  |  |  |  |

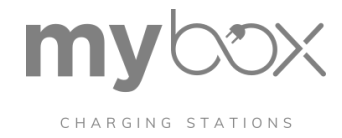

#### Nabíjecí místo: Stav (provoz)

| Nabíjecí park   Nabíjecí stanice   Podrobnosti o nabíjecím místě   Stav (provoz) |                                                                                                    |  |  |  |
|----------------------------------------------------------------------------------|----------------------------------------------------------------------------------------------------|--|--|--|
| Zakázat nebo povolit nabíjecí<br>místo                                           | Pokud je nabíjecí bod aktivní, lze jej tímto tlačítkem vypnout. Nabíjecí bod se nastaví<br>do stavu F (podle IEC 61851-1) a zobrazí se jako stav "Chyba". Aktivní proces<br>nabíjení je přerušen.                                                                                     |  |  |  |
|                                                                                  | Stejné tlačítko se používá k aktivaci.                                                                                                    |  |  |  |
| Povolit nebo zakázat nabíjení                                                    | Když je vozidlo připojeno k nabíjecímu bodu, může být nabíjení povoleno<br>provozovatelem webové stránky.                                                                                                    |  |  |  |
|                                                                                  | Nabíjení lze zakázat stejným tlačítkem.                                                                                                    |  |  |  |
| Vynucení nebo vrácení<br>odemčení                                                | Pokud nelze odblokování provést na straně vozidla, lze jej provést také prostřednictvím<br>webové stránky. Aktivní proces nabíjení se přeruší.                                                                                                    |  |  |  |
|                                                                                  | Stav "Enforce Unlocking" musí zůstat zachován, dokud není konektor vyjmut z nabíjecí zásuvky.                                                                                                    |  |  |  |
|                                                                                  | Vynucené odemknutí lze poté vrátit zpět.                                                                                                    |  |  |  |
| K dispozici pouze pro uživatele "Výrobce"                                        |                                                                                                    |  |  |  |
| Konfigurace importu                                                              | Pomocí tlačítka "IM- PORT CONFIGURATION" lze do regulátoru nabíjení nahrát dříve<br>uloženou konfiguraci. Aktuální konfigurace na vybraném nabíjecím místě bude<br>přepsána a nelze ji obnovit. Dostupné nabíjecí řadiče se zobrazují v pořadí podle<br>pozice na sběrnici backplane. |  |  |  |
| Konfigurace exportu                                                              | Konfigurace se exportuje jako soubor JSON a obvykle se ukládá do složky<br>"Downloads".                                                                                                    |  |  |  |
| Odstranění konfigurace                                                           | Konfiguraci lze odstranit pouze v případě, že je nabíjecí místo nakonfigurováno.<br>Stisknutím tlačítka obnovíte výchozí konfiguraci nabíjecího bodu z výroby.                                                                                                    |  |  |  |
|                                                                                  | Odstranění konfigurace nelze vrátit zpět. Konfiguraci lze exportovat předem jako<br>zálohu.                                                                                                    |  |  |  |

# 6.3 Nabíjecí park / nabíjecí bod – Vytvořit konfiguraci

Pokud je řídicí jednotka nabíjení ve výchozí konfiguraci z výroby, není nabíjecí bod nakonfigurován. Řídicí jednotka nabíjení se poprvé konfiguruje v části "Vytvořit konfiguraci". Název nabídky se později změní na "Configuration" (Konfigurace). V horní části stránky můžete zkopírovat konfiguraci jiného nabíjecího bodu. To usnadňuje vytváření stejných nebo téměř stejných nabíjecích bodů. Obrázek 5-15 ukazuje zobrazení stránky konfigurace.

Konfigurační stránka pro nenakonfigurované nabíjecí místo

| STATUS               | Mome   Charging Park   Charging Statio | ns   Create Configuration                               |   |      |   |
|----------------------|----------------------------------------|---------------------------------------------------------|---|------|---|
| CREATE CONFIGURATION | Charging Point Configuration           | n                                                       |   |      | _ |
|                      | Copy Charging Point Configuration      | Copy Charging Point Configuration<br>Phoenix Contact #1 | ~ | СОРУ |   |

Je třeba nastavit název a umístění nabíjecího místa. Název slouží k jednoznačné identifikaci nabíjecího místa a konfigurace. Řídicí jednotka nabíjení, kterou přiřadíte k nabíjecímu bodu, je

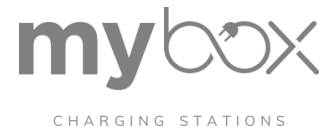

identifikována pomocí UID. Pokud nastavení změníte, uložte změny kliknutím na tlačítko "SAVE" (Uložit).

Zbývající struktura konfigurace je rozdělena do různých oblastí. K dispozici jsou tyto oblasti: Nabíjecí připojení, Energie, Monitorování, Uvolnění nabíjení a ISO 15118.

#### Nabíjecí bod: Vytvořit konfiguraci

| Nabíjecí místo   Vytvořit konfi                                                                      | guraci                                                                                                    |  |  |  |
|----------------------------------------------------------------------------------------------------|----------------------------------------------------------------------------------------------------|--|--|--|
| Připojení pro nabíjení                                                                               |                                                                                                    |  |  |  |
| Nastavení pro "Charging Connection" se vztahuje na oblast mezi řídicí jednotkou nabíjení a vozidlem. |                                                                                                    |  |  |  |
| Typ připojení                                                                                        | <ul> <li>Typ připojení z nabíjecího místa.</li> <li>Zásuvka: Zásuvka pro nabíjení je umístěna na nabíjecím místě. Připojení se realizuje pomocí mobilního nabíjecího kabelu.</li> <li>Konektor: K nabíjecímu bodu je trvale připojen nabíjecí kabel s nabíjecím konektorem.</li> </ul>                                                                                                    |  |  |  |
| Standardní                                                                                           | Komunikační standard používaný pro připojeníIEC<br>62196<br>Toto nastavení je k dispozici pouze ve spojení s typem připojení "Zásuvka".                                                                                                    |  |  |  |
| Typ zásuvky                                                                                          | V tomto poli vyberete typ nabíjecí zásuvky. Ten se zkracuje podle výběru aku- tuátoru v<br>označení položky.<br>– 4-poziční nabíjecí zásuvka, pohon typu Marquardt<br>– 4-poziční nabíjecí zásuvka, pohon typu Küster<br>– 3-poziční nabíjecí zásuvka, pohon typu Hella<br>Toto nastavení je k dispozici pouze ve spojení s typem připojení "Zásuvka".                                                                                                    |  |  |  |
| Režim uzamčení                                                                                       | <ul> <li>Zvolíte okamžik, kdy má pohon zablokovat nabíjecí zásuvku.</li> <li>Zapnuto EV připojeno - odpojeno: Jakmile je vozidlo připojeno k nabíjecí zásuvce, je zablokováno. K odpojení je nejprve nutné odpojení na straně vozidla. zamkněte nabíjecí zásuvku.</li> <li>Dálkové ovládání: Zamykání není ovládáno automaticky, ale musí být ovládáno zvenčí. To lze provést prostřednictvím OCPP (odpovídající konfigurace re-quired), Modbus nebo například rozhraní REST API.</li> <li>Toto nastavení je k dispozici pouze ve spojení s typem připojení "Zásuvka".</li> </ul> |  |  |  |
| Odmítnutí zástrčky                                                                                   | <ul> <li>Nabíjecí konektory s kabely s nízkou proudovou zatížitelností budou řídicí jednotkou nabíjení odmítnuty. V takovém případě nabíjení neproběhne a nabíjecí místo se přepne do chybového stavu.</li> <li>Odmítnout 13 A</li> <li>Odmítnout 20 A a 13 A</li> <li>Toto nastavení je k dispozici pouze ve spojení s typem připojení "Zásuvka".</li> </ul>                                                                                                    |  |  |  |
| Stav D Odmítnutí vozidla                                                                             | Řídicí jednotka nabíjení odmítá nebo přijímá vozidla, která vyžadují dodatečné větrání.<br>– Odmítnout<br>– Přijmout                                                                                                    |  |  |  |

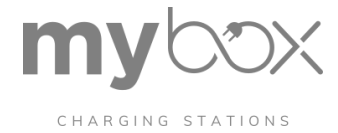

#### Nabíjecí bod: Vytvořit konfiguraci

| Nabíjecí místo   Vytvořit konfiguraci                                                                                           |                                                                                                    |  |  |  |
|----------------------------------------------------------------------------------------------------|----------------------------------------------------------------------------------------------------|--|--|--|
| Energie<br>Nastavení nabílecího proudu a nastavení zařízení pro měření energie se provádí v oblasti "Energie". Nastavení neisou |                                                                                                    |  |  |  |
| propojena; nastavení nabíjecího proudu platí i bez zařízení pro měření energie.                                                 |                                                                                                    |  |  |  |
| Energie   Nábojové proudy                                                                                                    |                                                                                                    |  |  |  |
| Minimální nabíjecí proud                                                                                                    | Nakonfigurovaný minimální nastavený proud nabíjecího místa v ampérech.                                                                                                    |  |  |  |
| Maximální nabíjecí proud                                                                                                    | Nakonfigurovaný maximální nastavený proud nabíjecího místa v ampérech. Nastavený<br>proud je al- způsoby v mezích minimálního a maximálního nabíjecího proudu.                                                                                                    |  |  |  |
| Záložní nabíjecí proud                                                                                                    | Zpětný nabíjecí proud v ampérech. Toto nastavení nabíjecího proudu se automaticky<br>nastaví po uplynutí doby zpětného nabíjení .                                                                                                    |  |  |  |
| Doba zálohy                                                                                                    | Doba zpětného zásahu v sekundách. V případě, že dojde ke ztrátě spojení s<br>příslušným předním modulem, čeká řídicí jednotka nabíjení určitou dobu, než přepne na<br>záložní nabíjecí proud. Během aktivního spojení se časovač uplynutí opakovaně zvyšuje<br>na dobu záložního nabíjení, a proto se záložní nabíjecí proud nepoužívá.                                        |  |  |  |
| Energie   Nastavení zařízení                                                                                                    | pro m <b>ěř</b> ení energie                                                                                                    |  |  |  |
| Typ zařízení pro měření<br>energie                                                                                              | Zde vyberete typ zařízení pro měření energie.<br>-Phoenix Contact EEM-350<br>EEM-350-D-MCB, 2905849<br>- Phoenix Contact EEM-EM357 / EEM-DM357<br>EEM-EM357, 2908588<br>EEM-DM357, 252817<br>EEM-DM357-70, 1219095<br>- Phoenix Contact EEM-EM357-EE<br>EEM-EM357-EE, 1311985<br>- Carlo Gavazzi EM24<br>- Carlo Gavazzi EM340<br>- Inepro Metering PRO380<br>- Iskra WM3M4(C) |  |  |  |
| Otáčení fáze konektoru                                                                                                    | Zde definujete natočení fáze na připojení měřicího zařízení. Tato konfigurace není                                                                                                    |  |  |  |
|                                                                                                    | nutná, ale zlepšuje chování při řízení zátěže a umožňuje omezit nevyvážené zátěže.<br>Toto nastavení lze nastavit pouze ve spojení s nakonfigurovaným typem zařízení<br>pro měření energie.                                                                                                    |  |  |  |

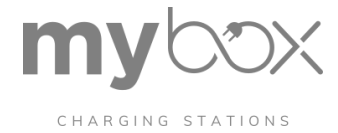

### Nabíjecí bod: Vytvořit konfiguraci

| 24                                                                                                    |                                                                                                    |  |  |  |  |
|----------------------------------------------------------------------------------------------------|----------------------------------------------------------------------------------------------------|--|--|--|--|
| Nabíjecí místo   Vytvořit konfi                                                                                 | Nabijeci misto   Vytvořit konfiguraci                                                                                                    |  |  |  |  |
| Uvolnění nabíjení                                                                                               |                                                                                                    |  |  |  |  |
| Uvolnění nabíjení určuje, kdy je vozidlo oprávněno nabíjet. Bez uvolnění nabíjení zůstává vozidlo ve stavu B na |                                                                                                    |  |  |  |  |
| Režim uvolnění                                                                                                  | Přes přístrojovou desku: Vydání je možné pouze prostřednictvím webové stránky a<br>musí být vydáno ručně. To je možné pouze na přístrojové desce a stavové stránce řídicí<br>jednotky nabíjení.       |  |  |  |  |
|                                                                                                    | Místním seznamem povolenek: Seznam povolení, který se kontroluje při předložení<br>karty RFID nebo ID EVCC, je uložen lokálně v řídicí jednotce nabíjení. Karty RFID nebo<br>ID EVCC musí             |  |  |  |  |
|                                                                                                    | spravovat pod položkou "Allowiist".                                                                                                    |  |  |  |  |
|                                                                                                    | Dálkovým ovládáním: Uvolnění je vydáno a odvoláno prostřednictvím externího<br>systému. Vydání je například provedeno prostřednictvím rozhraní REST API nebo<br>Modbus.                               |  |  |  |  |
|                                                                                                    | Trvalé uvolnění nabíjení: Uvolnění poplatku se vydává trvale a neodebírá se.<br>Uvolnění poplatků nelze odvolat prostřednictvím webové stránky. Pokud<br>nabíjecí místo lze odemknout nebo uzamknout. |  |  |  |  |
|                                                                                                    | Podle OCPP:                                                                                                    |  |  |  |  |
|                                                                                                    | Uvolnění se vydává a stahuje prostřednictvím připojeného backendu OCPP.<br>Dodatečné uvolnění přes webovou stránku není možné.                                                                        |  |  |  |  |
|                                                                                                    | POZNÁMKA: Připojení k backendu OCPP je možné pouze s tímto nastavením.                                                                                                    |  |  |  |  |
|                                                                                                    | Přes Modbus: Uvolnění je vydáno a staženo prostřednictvím registrů Modbus.<br>Dodatečné uvolnění přes webovou stránku není možné.                                                                     |  |  |  |  |
|                                                                                                    | POZNÁMKA: Pokud změníte nastavení nebo přejdete z OCPP na místní seznam povolených položek, je třeba restartovat agenta OCPP na adrese.                                                               |  |  |  |  |
| Čtečka RFID                                                                                                    | Čtečka RFID používaná na nabíjecím místě se zadává prostřednictvím koncového bodu<br>čtečky RFID. Proto jsou zde uvedena všechna nabíjecí místa dostupná v síti.                                      |  |  |  |  |
|                                                                                                    | Například: "Chargepoint 2". To znamená čtečku RFID v "Chargepoint 2".                                                                                                    |  |  |  |  |
| Typ čtečky RFID                                                                                                 | Můžete vybrat typ čtečky RFID.                                                                                                    |  |  |  |  |
|                                                                                                    | - ELATEC TWN4                                                                                                    |  |  |  |  |
| -                                                                                                    | - DUALI DE 950-4 (Metriax MDE-950, QUIO QU-950-4-HF-2.0)                                                                                                    |  |  |  |  |
| Časový limit RFID                                                                                               | Doba, po jejímž uplynutí je uvolnění nabíjení prostřednictvím RFID vyřazeno, pokud není<br>připojeno žádné vozidlo. Čas se udává v sekundách.                                                         |  |  |  |  |
| ID OCPP                                                                                                    | Výchozí hodnota je "-1".                                                                                                    |  |  |  |  |
|                                                                                                    | Zde je třeba zadat ID; toto ID musí být v nabíjecím parku jedinečné. ID musíte zadat od<br>1. ID představuje ID v backendu OCPP.                                                                      |  |  |  |  |
|                                                                                                    | POZNÁMKA: ID je vyžadováno na backendu OCPP pro provoz OCPP.                                                                                                    |  |  |  |  |

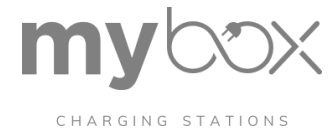

Nabíjecí bod: Vytvořit konfiguraci

| 54                                    |                                                                                                    |  |  |  |
|---------------------------------------|----------------------------------------------------------------------------------------------------|--|--|--|
| Nabíjecí místo   Vytvořit konfiguraci |                                                                                                    |  |  |  |
| ISO 15118                             |                                                                                                    |  |  |  |
| Pro aktivaci komunikace ISO 1         | 5118 na modulech CHARX SEC-3050 a -3150 je nutné provést speciální nastavení.                                                                                                    |  |  |  |
| Komunikace na vysoké úrovni           | Komunikace podle normy ISO 15118 se aktivuje pomocí nastavení High Level<br>Communication (HLC).                                                                                                    |  |  |  |
|                                       | <ul> <li>Požadováno: Na nabíjecím místě lze nabíjet pouze vozidla s HLC.</li> </ul>                                                                                                    |  |  |  |
|                                       | <ul> <li>Volitelně: Vozidla s HLC i vozidla bez HLC mohou být zpoplatněna.</li> </ul>                                                                                                    |  |  |  |
|                                       | <ul> <li>Postižení: V nabíjecím místě není žádný HLC, tj. žádná komunikace podle ISO<br/>15118.</li> </ul>                                                                                                    |  |  |  |
| ID EVSE                               | Zde se zadává přidělené ID EVSE pro nabíjecí místo. Formát je<br>"CountryCode "+"Operator ID" +"E "+"ChargingStation ID", např.<br>DE123E4567                                                                                   |  |  |  |
| Bezplatná služba nabíjení EVSE        | Vozidlo může být prostřednictvím HLC informováno, že nabíjení je zdarma. Tato<br>možnost se vybírá prostřednictvím zaškrtávacího políčka.                                                                                       |  |  |  |
| Možnosti platby                       | Platbu lze provést buď pomocí identifikace vozidla, nebo běžnou externí platbou.<br>Pokud nelze certifikáty načíst prostřednictvím webové stránky, mohou zákazníci zvolit<br>pouze následující možnost: Povolit externí platbu. |  |  |  |
| Zásady TLS                            | Certifikáty nelze v současné době načíst prostřednictvím webové stránky. Zásady TLS slouží pouze pro účely zobrazení.                                                                                                    |  |  |  |

# 6.4 Nabíjecí park / nabíjecí bod – Akce

V nabídce "Home | Charging Park | Charging Stations | Charging Point Details | Event Actions" lze k nastalým událostem přiřadit konkrétní akce. Kombinace události a akce se označuje jako akce události. Aktuální stav vstupů a výstupů řídicí jednotky je zobrazen v horní části webové stránky na obrázku.

| STATUS | toons 1 marging to | and the second second second second second | and contraction 1 and |                                                                                                    |
|--------|--------------------|--------------------------------------------|-----------------------|----------------------------------------------------------------------------------------------------|
|        | Event Actions      |                                            |                       |                                                                                                    |
|        |                    |                                            |                       |                                                                                                    |
|        | Input              | Signal                                     | Output                | Signal                                                                                                    |
|        | In 1               | 0                                          | Out 1                 | Contract Contract Con |
|        | ln 2               | 0                                          | Out 2                 | Floating                                                                                                    |
|        | In 3               | 0                                          | Out 3                 | Floating                                                                                                    |
|        | in 4               | 0                                          | Out 4                 | Floating                                                                                                    |
|        | # Input / Event    | Output / Action                            | Condition             |                                                                                                    |
|        | 0 Always Triggered | Digital Output 1 Low                       | Backend offline       | EDIT DELETE                                                                                                    |
|        | 1 Always Triggered | Digital Output 1 Floating                  | Backend online        | EDIT DELETE                                                                                                    |

#### Zobrazení akcí události

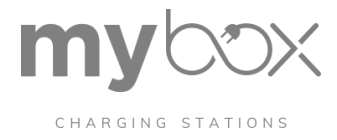

Akce událostí mohou být spouštěny interně v řídicí jednotce nabíjení nebo také změnami vstupních signálů. Interním signálem může být například odmítnutí RFID nebo detekce připojeného vozidla. Vstupním signálem může být změna úrovně napětí na vstupu nebo náběžná/spádová hrana. Nakonfigurované akce událostí jsou uvedeny pod stavem vstupů a výstupů. Na obrázku 5-15 jsou tři nakonfigurované Akce událostí pro ovládání digitálních výstupů.

Každá akce události je spojena s událostí, která představuje čas požadavku v systému. Přiřaďte akci vyplývající z události. Můžete si také vyžádat podmínku. Ta je přiřazena AND k požadované události. Zde můžete přidávat další Event Actions (Akce událostí) nebo odstraňovat stávající Event Actions (Akce událostí). Maximální počet nakonfigurovaných Akcí událostí je 32.

#### Vytvoření nové akce / události nebo úprava stávající akce

Stisknutím tlačítek pro vytvoření nebo úpravu Akce události otevřete Editor. Můžete vybrat události, akce a podmínky z rozevíracích polí a provést pro ně další nastavení.

ukazuje zobrazení konfigurace pro akce událostí

| <br>                                    | _ |
|-----------------------------------------|---|
| Select an Input or Event                |   |
| Input / Event<br>Always Triggered       |   |
| Select an Output or Action              |   |
| Output / Action<br>Digital Output 1 Low |   |
|                                         |   |
| Action Timer (in ms)<br>10              |   |
| Select a Condition                      |   |
| Condition<br>Backend offline            |   |
| SAVE EVENT ACTION ABORT EDITING         |   |
|                                         |   |

V každém sloupci lze vybrat různé možnosti. Nejprve vyberte vstup nebo událost, která má způsobit danou akci.

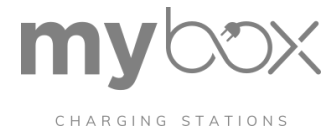

#### Vstup nebo událost

Akce Událost je spuštěna pouze v případě události a po zbytek času je ignorována. Událost představuje jednorázový požadavek. Pokud událost již není přítomna, je akce se neresetuje.

#### Vstupy nebo události s popisem

| Nabíjecí park   Nabíjecí stanice   Podrobnosti o nabíjecím místě   Akce události |                                                                                                    |  |  |  |
|----------------------------------------------------------------------------------|----------------------------------------------------------------------------------------------------|--|--|--|
| Vstup/událost                                                                    |                                                                                                    |  |  |  |
| Nikdy se nespustí                                                                | Událost není nikdy spuštěna, akce Událost není nikdy použita.                                                           |  |  |  |
| Vždy spuštěno                                                                    | Podmínka je vždy dotazována. Akci lze spustit kdykoli.                                                                  |  |  |  |
|                                                                                  | Pokud dojde ke změně podmínky, je tato změna okamžitě zaznamenána a od<br>okamžiku této změny začne běžet časovač akcí. |  |  |  |
| Nová chyba                                                                       | Byla zjištěna chyba.                                                                                                    |  |  |  |
| Chyba vyřešena                                                                   | K chybě již nedochází.                                                                                                  |  |  |  |
| Digitální vstup X Rising                                                         | Vybraný digitální vstup detekoval náběžnou hranu.                                                                       |  |  |  |
| Digitální vstup X Falling                                                        | Vybraný digitální vstup detekoval klesající hranu.                                                                      |  |  |  |
| Připojení zástrčky                                                               | Do připojené nabíjecí zásuvky byl zapojen nabíjecí konektor.                                                            |  |  |  |
| Odpojená zástrčka                                                                | Z připojené nabíjecí zásuvky byl vyjmut nabíjecí konektor.                                                              |  |  |  |
| EV Connected                                                                     | K nabíjecímu bodu bylo připojeno vozidlo.                                                                               |  |  |  |
| Odpojení EV                                                                      | Vozidlo bylo odpojeno od nabíjecího místa.                                                                              |  |  |  |
| Uvolnění nálože RFID                                                             | Proces nabíjení byl umožněn prostřednictvím karty RFID.                                                                 |  |  |  |
| Odmítnutí RFID                                                                   | Karta RFID byla odmítnuta.                                                                                              |  |  |  |
| Zahájení snižování teploty                                                       | Omezení spuštěné regulátorem nabíjení z důvodu příliš vysoké teploty.                                                   |  |  |  |
| Teplotní deratizace ukončena                                                     | Omezení bylo zrušeno.                                                                                                   |  |  |  |
| Zjištěna porucha stykače                                                         | Byla zjištěna chyba stykače.                                                                                            |  |  |  |
| Úspěšná výuka                                                                    | Karta RFID byla úspěšně načtena a uložena do systému.                                                                   |  |  |  |
| Úspěšná výuka                                                                    | Karta RFID byla úspěšně načtena a vyjmuta ze systému.                                                                   |  |  |  |
| Výuka se nezdařila                                                               | Karta RFID nebyla úspěšně načtena.                                                                                      |  |  |  |

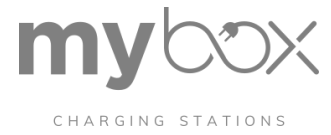

#### Stav

Další možnost konfigurace je k dispozici ve formě podmínek, které určují funkci akcí událostí. Některé podmínky vyžadují další doplňková nastavení, která se zobrazují pod výběrem.

#### Podmínky s popisem

| Nabíjecí park                                                                                                    | Nabíjecí stani         | ce   Podrobnosti o nabíjecím míst <b>ě</b>   Akce události               |  |  |  |  |
|----------------------------------------------------------------------------------------------------|------------------------|--------------------------------------------------------------------------|--|--|--|--|
| Stav                                                                                                    |                        |                                                                          |  |  |  |  |
| Nikdy není pravda                                                                                                    |                        | Podmínka není nikdy splněna, akci nelze spustit.                         |  |  |  |  |
| Vždy pravda                                                                                                    |                        | Podmínka je vždy splněna, akce závisí pouze na události.                 |  |  |  |  |
| Digitální vstup<br>High                                                                                                    | Výběr vstupu           | Vybraný vstup odpovídá stavu High.                                       |  |  |  |  |
| Nízký digitální<br>vstup                                                                                                    | Výběr vstupu           | Vybraný vstup odpovídá stavu Low.                                        |  |  |  |  |
| Konektor zapoje                                                                                                    | n                      | Do nabíjecí zásuvky se zasune nabíjecí konektor.                         |  |  |  |  |
| Chyba                                                                                                    |                        | Chyba je k dispozici v řídicí jednotce nabíjení.                         |  |  |  |  |
| Chyba Interní                                                                                                    |                        | V nabíjecí stanici došlo k interní chybě.                                |  |  |  |  |
| Chyba Externí                                                                                                    |                        | Na vozidle došlo k vnější chybě.                                         |  |  |  |  |
| PP XX A                                                                                                    |                        | Hodnota odporu zapojeného nabíjecího kabelu odpovídá nosnosti XX ampérů. |  |  |  |  |
| Stav A                                                                                                    |                        | Nabíjecí místo je ve stavu A.                                            |  |  |  |  |
| Stav B                                                                                                    |                        | Nabíjecí místo je ve stavu B.                                            |  |  |  |  |
| Stav C                                                                                                    |                        | Nabíjecí místo je ve stavu C.                                            |  |  |  |  |
| Stav D                                                                                                    |                        | Nabíjecí místo je ve stavu D.                                            |  |  |  |  |
| EV Connected                                                                                                    |                        | Vozidlo je připojeno.                                                    |  |  |  |  |
| EV není připojer                                                                                                    | 1                      | Není připojeno žádné vozidlo.                                            |  |  |  |  |
| Dostupné na                                                                                                    |                        | Nabíjecí místo je ve stavu "Dostupné".                                   |  |  |  |  |
| Příprava                                                                                                    |                        | Nabíjecí místo je ve stavu "Příprava".                                   |  |  |  |  |
| Nabíjení                                                                                                    |                        | Nabíjecí místo je ve stavu "Nabíjení".                                   |  |  |  |  |
| Pozastavený EV                                                                                                    |                        | Nabíjecí místo je ve stavu "Pozastaveno EV".                             |  |  |  |  |
| Pozastavená EVSE                                                                                                    |                        | Nabíjecí místo je ve stavu "Pozastaveno EVSE".                           |  |  |  |  |
| Dokončovací prá                                                                                                    | ice                    | Nabíjecí místo je ve stavu "Dokončuje se".                               |  |  |  |  |
| Rezervováno                                                                                                    |                        | Nabíjecí místo je ve stavu "Rezervováno".                                |  |  |  |  |
| Nedostupné                                                                                                    |                        | Nabíjecí místo je ve stavu "Nedostupné".                                 |  |  |  |  |
| Zjištěna porucha                                                                                                    | stykače                | Byla zjištěna chyba stykače.                                             |  |  |  |  |
| Poslední RFID neplatný                                                                                                    |                        | Poslední načtená hodnota RFID není platná.                               |  |  |  |  |
| PP v<br>rámci<br>hodnoty                                                                                                    | Proud PP v<br>ampérech | Hodnota odporu nabíjecího kabelu je nižší než určitá hodnota proudu.     |  |  |  |  |
| PP nad<br>hodnotou                                                                                                    | Proud PP v<br>ampérech | Hodnota odporu nabíjecího kabelu je vyšší než určitá hodnota proudu.     |  |  |  |  |
| Překročení Analogové Napětí na vybraném vstupu X je vyšší než zadaná hodnota.<br>hodnoty vstupní<br>analogového napětí<br>vstupu X |                        |                                                                          |  |  |  |  |

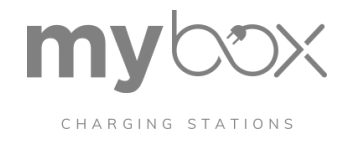

| Nabíjecí park   Nabíjecí stanice   Podrobnosti o nabíjecím místě   Akce události |                                |                                                                                               |  |  |  |
|----------------------------------------------------------------------------------|--------------------------------|-----------------------------------------------------------------------------------------------|--|--|--|
| Analogový<br>vstup X pod<br>hodnotou                                             | Analogové<br>vstupní<br>napětí | Napětí na vybraném vstupu X je nižší než zadaná hodnota.                                      |  |  |  |
| Uvolnění nálože                                                                  |                                | Uvolnění nabíjení je přítomno.                                                                |  |  |  |
| Uvolnění bez poplatku                                                            |                                | Uvolnění nabíjení není přítomno.                                                              |  |  |  |
| Externí vydání                                                                   |                                | Nabíjecí místo je k dispozici.                                                                |  |  |  |
| Žádné externí uv                                                                 | olnění                         | Nabíjecí místo není k dispozici.                                                              |  |  |  |
| Snižování teploty                                                                | 1                              | Nabíjecí místo je omezeno z důvodu příliš vysoké teploty.                                     |  |  |  |
| Žádné snížení te                                                                 | oloty                          | Nabíjecí místo není omezeno.                                                                  |  |  |  |
| Probíhající žádost o<br>autorizaci                                               |                                | Žádáme o autorizaci karty RFID.                                                               |  |  |  |
| Nebyla zjištěna žádná porucha<br>stykače                                         |                                | Stykač nabíjení pracuje správně, chyba stykače nebyla zjištěna.                               |  |  |  |
| Aktuální snížení z vnějších<br>důvodů                                            |                                | Nabíjecí proud je snížen externí specifikací.                                                 |  |  |  |
| Proud není snížen z vnějších<br>důvodů                                           |                                | Nabíjecí proud není snížen externí specifikací.                                               |  |  |  |
| CP PWM zapnuto                                                                   |                                | Nabíjecí místo komunikuje s vozidlem prostřednictvím signálu PWM. Signál PWM je aktivní.      |  |  |  |
| CP PWM vypnuto                                                                   |                                | Nabíjecí místo nekomunikuje s vozidlem prostřednictvím signálu PWM. Signál PWM ne<br>aktivní. |  |  |  |
| Backend offline                                                                  |                                | Není k dispozici žádné připojení k backendu                                                   |  |  |  |
| Backend offline, ale nabíjecí<br>místo je k dispozici                            |                                | Žádné připojení k zázemí, ale nabíjecí stanice je k dispozici                                 |  |  |  |
| Backend online                                                                   |                                | Připojení k backendu je k dispozici                                                           |  |  |  |
| Backend online a nabíjecí<br>místo k dispozici                                   |                                | Připojení k zázemí a nabíjecí stanici k dispozici                                             |  |  |  |

Upravené Akce události můžete uložit pod nastavení nebo úpravy zrušit.

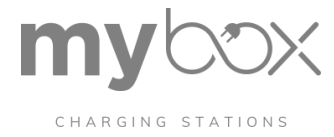

#### Výstup nebo akce

Poté vyberete akci pro danou událost. Tato akce může být prováděna nepřetržitě nebo po určitou dobu. Nepřetržitě znamená, že akce bude prováděna, dokud nebude odvolána jinou akcí události. K určení doby se používá časovač akce, který vyžaduje zadání hodnoty v milisekundách. Tímto způsobem můžete například zapnout LED diody na určitou dobu po spuštění.

Pokud má být akce ukončena okamžitě po změně podmínky, je časovač akce nastaven na velmi nízkou hodnotu. (např. 10 ms).

Některé akce vyžadují další doplňková nastavení, která se v takovém případě zobrazí pod časovačem akce.

#### Výstupy nebo akce s popisem

| Nabíjecí park   Nabíjecí stanice   Podrobnosti o nabíjecím místě   Akce události |                |                                                                                                    |  |  |  |
|----------------------------------------------------------------------------------|----------------|----------------------------------------------------------------------------------------------------|--|--|--|
| Výstup nebo akce                                                                 |                |                                                                                                    |  |  |  |
| Žádná akce                                                                       |                | S událostí není spojena žádná akce.                                                                                                    |  |  |  |
| Povolení                                                                         | Povolit Sta-   | Uvolnění nabíjení je přepnuto.                                                                                                    |  |  |  |
| nabijeni                                                                         | tus            | Řízený autobus: Uvolnění nabíjení je vydáváno a odebíráno prostřednictvím sběmice                                                            |  |  |  |
|                                                                                  |                | Modbus.                                                                                                    |  |  |  |
|                                                                                  |                | Povolit: Uvolnění nabíjení je nastaveno.                                                                                                    |  |  |  |
|                                                                                  |                | Zakázat: Uvolnění nabíjení je staženo.                                                                                                    |  |  |  |
| Konektor zámku                                                                   |                | Pohon se v nabíjecí zásuvce posune do aretační polohy.                                                                                       |  |  |  |
| Odemknutí konektoru                                                              |                | Pohon se v nabíjecí zásuvce posune do odblokovací polohy.                                                                                    |  |  |  |
| Digitální výstup X Low                                                           |                | Digitální výstup přejde na 0 V.                                                                                                    |  |  |  |
| Digitální výstup X High                                                          |                | Na digitálním výstupu je napětí 12 V.                                                                                                    |  |  |  |
| Digitální výstup X Plovoucí                                                      |                | Digitální výstup nemá žádný potenciál.                                                                                                    |  |  |  |
| Digitální výstup<br>X Bliká vysoko                                               | Blikání<br>PWM | Digitální výstup bliká a po určitou dobu přebírá napětí 12 V.                                                                                |  |  |  |
|                                                                                  |                | Položka Flashing PWM ovlivňuje nastavení procentuální hodnoty, po jakou dobu je<br>výstup nastaven na High v poměru k celkové délce periody. |  |  |  |
|                                                                                  |                | Délka periody = 2 s.                                                                                                    |  |  |  |
| Digitální výstup<br>X Bliká nízko                                                | Blikání<br>PWM | Digitální výstup bliká a po určitou dobu přebírá napětí 0 V.                                                                                 |  |  |  |
|                                                                                  |                | Položka Flashing PWM ovlivňuje nastavení procentuální hodnoty, po jakou dobu je<br>výstup nastaven na Low v poměru k celkové délce periody.  |  |  |  |
|                                                                                  |                | Délka periody = 2 s.                                                                                                    |  |  |  |
| Digitální výstup X Pulsatile Low                                                 |                | Výstup pulzuje a nabývá napěťové úrovně 0 V, která se v čase zvyšuje a snižuje.                                                              |  |  |  |
|                                                                                  |                |                                                                                                    |  |  |  |

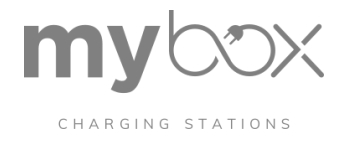

| Nabíjecí park   Nabíjecí stanice   Podrobnosti o nabíjecím místě   Akce události |                                   |                                                                                                    |  |  |
|----------------------------------------------------------------------------------|-----------------------------------|----------------------------------------------------------------------------------------------------|--|--|
| Digitální výstup X Řízený<br>sběrnicí                                            |                                   | Výstup lze ovládat pomocí interního nebo externího softwaru.                                                                                                    |  |  |
| Snížení<br>maximálního<br>nabíjecího<br>proudu                                   | Snížení<br>maximální<br>ho proudu | Nastavený proud v nabíjecím bodě se sníží.<br>Nastavený proud by se měl snížit na tuto nastavenou hodnotu v ampérech.                                                                                                    |  |  |
| Externí<br>opětovný<br>pronájem                                                  | Povolit Sta-<br>tus               | Dostupnost nabíjecího místa je přepínána.<br>Řízený autobus: Dostupnost se nastavuje prostřednictvím registrů Modbus.<br>Povolit: Nabíjecí místo je nastaveno na dostupné.<br>Zakázat: Nabíjecí místo je nastaveno jako nedostupné.<br>Volitelně lze do backendu OCPP odeslat volně definovatelný popis chyby. |  |  |

#### Časovač akcí

Pokud má být akce ukončena okamžitě po změně podmínky, nastavte časovač akce na velmi nízkou hodnotu (např. 10 ms).

Pokud se akce nemá automaticky ukončit při změně podmínky, nastavte časovač akce na 0 ms.

Akce zůstává v platnosti, dokud není ručně resetována (např. jinou akcí události). Pokud má po jednorázovém výskytu krátké akce následovat akce delší, nastavte Časovač akce na dobu trvání této akce.

Například: Karta RFID je odmítnuta prostřednictvím OCPP. Poté se na pět sekund zobrazí blikající červená LED dioda.

Příklady událostí Event Actions – Actions pro externí specifikace

| Vstup        | 1                                                                                                 | 2                                   | 3                                       |
|--------------|---------------------------------------------------------------------------------------------------|-------------------------------------|-----------------------------------------|
| Popis        | Uvolnění nabíjení<br>prostřednictvím digitálního<br>vstupu jako tlačítka po připojení<br>vozidla. | Vypnutí nabíjecího místa<br>vstupem | Snížení proudu na 16 A pomocí<br>vstupu |
| Událost      | Digitální vstup 1 stoupá                                                                          | Vždy spuštěno                       | Vždy spuštěno                           |
| Akce         | Vytvořit uvolnění nabíjení                                                                        | Externí vydání                      | Snížení maximální doby<br>nabíjení      |
| Časovač akcí | 0 ms                                                                                              | 1000 ms                             | 10 ms                                   |
|              | Stav aktivace: Povolit                                                                            | Stav aktivace: Řízená sběrnice      | Snížení maximálního proudu: 16<br>A     |
| Stav         | Stav B                                                                                            | Digitální vstup High: "Low"         | Digitální vstup High: "High"            |

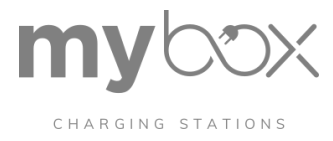

# 6.5 Nabíjecí park OCPP

V oblasti "Charging Park/OCPP" můžete zobrazit aktuální stav konfigurace OCPP, konfigurovat parametry komunikace pro backend a provádět nastavení týkající se provozu. Nabíjecí místo musí být nakonfigurováno jako nabíjecí místo OPC ("Release Charging", "By OCPP:" v části "Charging Point | Create Configuration").

#### Informace o stavu OCPP

Indikátor stavu pro komunikaci OCPP

| STATUS<br>CONFIGURATION<br>SERVERVARIABLES | Home   Charging Park   OCPP   Status OCPP Status Information |        |        |                 |                               |           |  |
|--------------------------------------------|--------------------------------------------------------------|--------|--------|-----------------|-------------------------------|-----------|--|
|                                            | Connection status:                                           | OCPP I | Status | OCPP Status     | OCPP Status sent              | Operative |  |
|                                            |                                                              | 1      | A1     | Available       | Fri, 11 Mar 2022 14:55:26 GMT |           |  |
|                                            |                                                              | 2      | A1     | Available       | Fri, 11 Mar 2022 14:55:26 GMT |           |  |
|                                            | Status                                                       |        |        |                 |                               |           |  |
|                                            | ✓ Timestamp                                                  | Туре   | Mes    | isage ID        |                               | Action    |  |
|                                            | ✓ 2022-03-14 09:57:05.899437                                 | з      | 732    | 3aab3-317a-44c1 | a900-6b45aedb4dd7             | Heartbeat |  |

Na stránce Stav můžete zobrazit aktuální stav připojení systému správy OCPP.

- Zelená barva znamená, že spojení existuje.
- Červená barva znamená, že neexistuje žádné spojení. Pokud připojení existuje, zkontrolujte nastavení modemu nebo rozhraní Ethernet v ovládacím panelu.

Zobrazuje také stav dobíjecích míst ovládaných prostřednictvím backendu. Kromě toho můžete sledovat posledních 50 zpráv mezi řídicí jednotkou nabíjení a backendem.

#### Nabídka nezobrazuje žádná nabíjecí místa OCPP

Pokud se v nabídce nezobrazují žádná nebo ne všechna nabíjecí místa, zkontrolujte "Release

Nabíjení" v konfiguraci nabíjecího místa. Zkontrolujte, zda byla všechna nabíjecí místa ovládaná prostřednictvím OCPP nakonfigurována pro uvolnění prostřednictvím OCPP a zda bylo v každém případě přiřazeno platné ID OCPP.

Hlavičky zpráv v seznamu obsahují poslední zprávy, které byly vyměněny s backendem OCPP:

- Časové razítko přenosu
- Typ zprávy (2 = CALL, 3 = CALL RESULT)
- Message ID (jedinečný identifikátor zprávy, který používá CALL a související CALL RE- SULT)
- Akce (pokyn/zpráva OCPP)
- Payload s uživatelskými údaji náležejícími k akci souborech protokolu

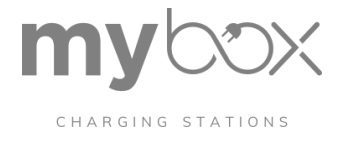

V případě potřeby se můžete vrátit k předchozím zprávám v souboru protokolu, které lze stažené přes Ovládání systému/Soubory protokolu.

#### Další zprávy OCPP dostupné v souborech protokolu

V případě potřeby se můžete vrátit k předchozím zprávám v souboru protokolu, které lze stažené přes Ovládání systému/Soubory protokolu.

#### Nastavení OCPP

V oblasti "Nastavení OCPP" můžete zadat konfigurační parametry potřebné pro provoz nabíjecí stanice na serveru.

Pokud dojde ke změně parametrů, je třeba agenta OCPP restartovat, například pomocí tlačítka "RESTART OCPP SERVICE".

#### Proveďte další nastavení v konfiguraci nabíjecího místa

Viz "Nabíjecí park/nabíjecí bod/vytvoření konfigurace"

#### Konfigurace připojení OCPP

| STATUS          | Bome   Charging Park   DCPP   Configuration |                                      |                             |                      |  |  |  |
|-----------------|---------------------------------------------|--------------------------------------|-----------------------------|----------------------|--|--|--|
| CONFIGURATION   |                                             |                                      |                             |                      |  |  |  |
| SERVERVARIABLES | OCPP settings                               |                                      |                             |                      |  |  |  |
|                 |                                             |                                      |                             |                      |  |  |  |
|                 | Protocol Version                            | OCPP 1.6J                            | ~                           |                      |  |  |  |
|                 | Network Interface                           | Cellular Network                     | *                           | RESTART OCPP SERVICE |  |  |  |
|                 | Backend URL                                 | ws://217.91.19.73:2233/steve/websock | et/CentralSystemService/CHA |                      |  |  |  |
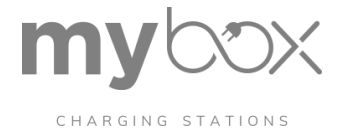

## Konfigurační parametry pro připojení backendu

| Nabíjecí park   OCPP   Konfig                                    | gurace                                                                                                    |
|------------------------------------------------------------------|----------------------------------------------------------------------------------------------------|
| Nastavení OCPP                                                   |                                                                                                    |
| Verze protokolu                                                  | Výběr standardu protokolu OCPP; v současné době lze vybrat pouze OCPP 1.6J.                                                                   |
| Síťové rozhraní                                                  | Výběrové pole pro zadání, zda má být připojení k backendu realizováno<br>prostřednictvím mobilní komunikace (ppp0) nebo Ethernetu (LAN ETH0). |
| Backend URL                                                      | URL/IP adresa pro přístup k backendu s jedinečným ID poplatkové schránky<br>(poskytnutým provozovatelem).                                     |
| Restartujte službu: Registrace<br>RFID v případě restartu služby | Pokud je toto tlačítko povoleno, jsou obsazená nabíjecí místa po restartu<br>zaregistrována pod službou RFID na backendu.                     |
| Služba RFID                                                      | RFID, pomocí něhož lze vozidla zaregistrovat při opětovném spuštění nabíjecí stanice,<br>pokud je povolena služba opětovného spuštění.        |
| Volný režim                                                      | Pokud je toto tlačítko povoleno, procesy nabíjení se automaticky autorizují na backendu<br>při zapojení.                                      |
| Freemode RFID                                                    | RFID, kterým jsou vozidla autorizována, když je povolen režim Freemode.                                                                       |
| Model nabíjecí stanice                                           | Označení modelu nabíjecí stanice od výrobce                                                                                                   |
| Výrobce nabíjecích stanic                                        | Výrobce nabíjecí stanice                                                                                                    |
| Sériové číslo nabíjecí stanice                                   | Sériové číslo nabíjecí stanice přidělené výrobcem (nepovinné)                                                                                 |
| SAVE                                                             | Tlačítko pro uložení upravené konfigurace                                                                                                    |
| RESTARTOVAT SLUŽBU<br>OCPP                                       | restart softwaru OCPP, doporučený po provedení změn v konfiguraci                                                                             |

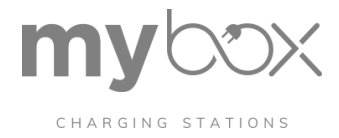

#### Nabíjecí park | OCPP | Konfigurace

#### OCPP | Proměnné serveru

Oblast "OCPP Servervariables" poskytuje přehled a některé možnosti zadávání konfiguračních klíčů pro ovládání nabíjecí stanice na backendu. Zde se rozlišuje mezi proměnnými, které jsou definovány v komunikačním protokolu OCPP, a proměnnými, které jsou specifické pro řídicí nabíjecí jednotku CHARX.

Proměnné, které mají status "ReadOnly = False", lze upravovat z backendu prostřednictvím ChangeConfiguration i prostřednictvím webové správy.

Proměnné se stavem "ReadOnly = True" se zobrazí, ale nelze je upravovat.

Informace o standardních konfiguračních klíčích OCPP Podrobné informace o standardizovaných konfiguračních klíčích OCPP jsou k dispozici u Open Charge Alliance. (www.openchargealliance.org).

| Proměnné CHARX   Proměnné  | e serveru                                                                                               |
|----------------------------|----------------------------------------------------------------------------------------------------|
| EVDiscardTimeOut           | Časový interval [s], po jehož uplynutí je čtení UID vyřazeno, pokud není připojeno žádné<br>vozidlo.    |
| ForceUpdate                | Aktualizace softwaru se nainstaluje, i když jsou procesy nabíjení stále aktivní.                        |
| GlobalMaxCurrent           | Maximální celkový proud [A] všech nabíjecích míst v systému.                                            |
| LogLevel                   | <ul> <li>DEBUG (vysoká úroveň podrobnosti protokolu)</li> </ul>                                         |
|                            | <ul> <li>INFO (nízká úroveň podrobnosti protokolu)</li> </ul>                                           |
| MaxCurrent                 | Maximální nabíjecí proud [A] v jednotlivých nabíjecích bodech.                                          |
| ModemRestartTimeout        | Časový interval [s], po kterém se modem restartuje v případě neúspěšného spojení.                       |
| NewBackendURL              | Textový řetězec pro přenos backendového připojení na novou adresu URL.                                  |
| PreUnavailabilityForUpdate | Časový interval [s], ve kterém je nabíjecí stanice nastavena do stavu F před<br>provedením aktualizace. |
| RFIDByteOrder              | Přepínání pořadí bajtů karty RFID (Little Endian/Big Endian).                                           |
| RFIDCharacterOrder         | Přepnutí pořadí znaků UID na 16bitová datová slova.                                                     |
| WebSocketPingTimeout       | Časový interval, po jehož uplynutí je připojení webového socketu obnoveno, pokud<br>nepřijde odpověď.   |

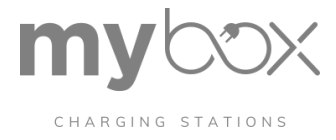

# 6.6 Nabíjecí park – Allowlist

Místní seznam povolenek

| CHARGING STATIONS | Home   Charging Park   Allowlist                                         |                  |
|-------------------|--------------------------------------------------------------------------|------------------|
| OCPP              | Local Allowlist                                                          |                  |
| ALLOWLIST         | Local Allowing                                                           |                  |
| LOAD MANAGEMENT   |                                                                          |                  |
|                   | Page: 1 / « next Showing 1 to 1 from a total of<br>1 back = 1 II Entries | + NEW ENTRY      |
|                   | Name 🔻 ID Type Expiry Date Allow Charging                                |                  |
|                   | TT-1 1DE43523 15014443 🔁 yes 🚦                                           | EXPORT           |
|                   | Page: 1 / 1 « back<br>mext »                                             | ADD FROM IMPORT  |
|                   |                                                                          | DELETE ALL ITEMS |

Každý nabíjecí park má volitelný seznam povolení, do kterého můžete přidávat oprávnění k nabíjení. Seznam povolení pro moduly CHARX SEC-3xxx není omezen na stanovený počet uživatelů. Lze provádět různé akce.

V nabíjecích parcích, které podporují řídicí jednotky nabíjení s komunikací ISO 15118, můžete do seznamu povolenek přidat jak identifikátory RFID UID, tak identifikátor EVCC vozidla. To umožňuje automatickou detekci a uvolnění procesu nabíjení, pokud vozidlo podporuje komunikaci podle ISO 15118.

Místní seznam povolených položek můžete exportovat. Při exportu uložíte seznam uživatelů do oblasti Stáhnout ve formě souboru csv.

Seznam povolených položek můžete také importovat. K dispozici jsou dvě možnosti. Importované uživatelské verze můžete přidat do seznamu povolených položek. K tomu použijte pole "Přidat z importu". Seznam povolení můžete také přepsat pomocí souboru. K tomu použijte pole "Nahradit importem".

Kromě toho můžete přidávat nové uživatelské verze jednotlivě pomocí tlačítka "+ NOVÝ ZÁZNAM".

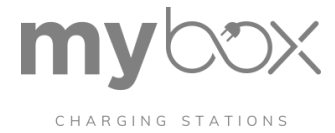

## Zadávání nových verzí nabíjení

| Nabíjecí park   Allowlist |                                                                                                    |
|---------------------------|----------------------------------------------------------------------------------------------------|
| +Nový záznam              |                                                                                                    |
| Тур                       | Pole pro výběr, zda se jedná o kartu RFID nebo EVCC ID.                                                                                                    |
| Tag RFID / EVCC-ID        | Je třeba zadat, zda se jedná o položku RFID nebo EVCC ID. Naposledy načtený tag RFID se zobrazí vpravo dole v okně nabídky. Ten můžete vložit do vstupního pole. Značka RFID se obvykle zobrazuje v hexadecimálním zápisu. |
| Název                     | Název je nepovinný.                                                                                                    |

| Nabíjecí park   Allowlist                            |                                                                                                    |
|------------------------------------------------------|----------------------------------------------------------------------------------------------------|
| Povolit nabíjení                                     | Toto políčko umožňuje určit, zda je uživatel oprávněn účtovat. Toto zaškrtávací políčko<br>můžete změnit a zabránit tak uživateli v nabíjení.                                                 |
| Datum vypršení platnosti / čas<br>vypršení platnosti | Je třeba zadat datum a čas vypršení platnosti. Od tohoto data/času již uživatel nebude moci kartou platit. Pro trvalé použití můžete zvolit datum vypršení platnosti ve vzdálené budoucnosti. |
| Nedávno naskenované<br>RFID / EVCC-ID                | Zobrazuje poslední načtenou kartu RFID a slouží k zadávání údajů do systému.                                                                                                    |

Seznam povolených položek se zobrazuje pod tlačítky. V pravé části obrazovky můžete položku odstranit nebo upravit.

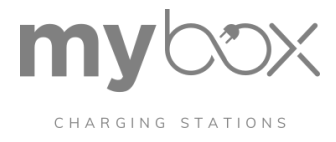

# 6.7 Nabíjecí park – řízení zátěže

Obrázek - Správa zátěže

| CHARGING STATIONS<br>OCPP<br>Allowlist | Home   Charging Park   Load Mana | gement   |                 |            |            |            |
|----------------------------------------|----------------------------------|----------|-----------------|------------|------------|------------|
| LOAD MANAGEMENT                        | Load Management active           | •        |                 | Current L1 | Current L2 | Current L3 |
|                                        | Limiting                         | Inactive | Current         | 0 A        | 0.A        | A 0        |
|                                        | Monitored Charging Points        | 1        | Planned current | 0 A        | 0.A        | 0 A        |
|                                        | Load Management Configu          | ration   |                 |            |            |            |
|                                        | Charging Park Name               | name     |                 | SAVE       |            |            |

Webová stránka pro správu zátěže v nabíjecím parku je rozdělena do tří částí. V horní části stránky se zobrazuje aktuální stav řízení zátěže. Pod ní můžete definovat konfigurace a přidávat nabíjecí místa do správy zatížení.

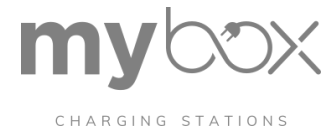

## Správa zátěže

| Nabíjecí park   Řízení zátěže     |                                                                                                    |
|-----------------------------------|----------------------------------------------------------------------------------------------------|
| Stav správy zatížení              |                                                                                                    |
| Řízení zátěže Aktivní             | Barevný indikátor signalizuje, zda je agent pro správu zátěže v regulátoru nabíjení spuštěn.                                                                                                    |
|                                   | Zelená: Agent pro správu zátěže je spuštěn.                                                                                                    |
|                                   | Červená: Agent pro správu zátěže není spuštěn.                                                                                                    |
| Omezení                           | Zobrazuje, zda je nabíjecí proud omezen. V tomto případě je hodnota pojistky<br>nabíjecího obvodu nižší než proud požadovaný elektromobily.                                                                                                    |
| Monitorovaná nabíjecí místa       | Ukazuje, kolik nabíjecích míst je monitorováno správou zátěže.                                                                                                    |
| Aktuální                          | Zobrazuje celkové nabíjecí proudy na všech sledovaných nabíjecích místech.                                                                                                    |
| Plánovaný proud                   | Zobrazuje plánované celkové proudy na všech sledovaných nabíjecích místech.<br>Plánované proudy odrážejí nastavení pro vozidla.                                                                                                    |
|                                   | Skutečný proud je obvykle o něco nižší než tento nastavený proud. Zde není třeba<br>jednat, protože automobily určují proud s bezpečnostní rezervou od nastavené<br>hodnoty.                                                                                                    |
| Konfigurace správy zatížení       | -                                                                                                    |
| Název nabíjecího parku            | Lze zadat název dobíjecího parku.                                                                                                    |
| Pojistka zatěžovacího obvodu      | Hodnota pojistky zátěžového obvodu v ampérech. Hodnota pojistky platí pro všechna<br>nabíjecí místa připojená k přívodu.                                                                                                    |
|                                   | Tato hodnota určuje maximální množství proudu, které mohou získat všechna<br>připojená nabíjecí místa                                                                                                    |
| Vysokoúrovňové měřicí<br>zařízení | Pokud jsou ke stejné pojistce jako nabíjecí park připojeny další zátěže, může celkový<br>proud zaznamenávat měřicí zařízení vyšší úrovně. Tím je zajištěno, že hodnota<br>pojistky zátěžového obvodu je dodržena, i když jsou nabíjecí místa výrazně pod touto<br>hodnotou proudu.                                                                        |
|                                   | Měřicí zařízení se konfiguruje pomocí typu připojení.                                                                                                    |
|                                   | <ul> <li>Pripojení Není připojeno žádné měřicí zařízení vyšší úrovně.</li> <li>Připojení TCP/IP: Měřicí zařízení vyšší úrovně je připojeno prostřednictvím sítového připojení.</li> </ul>                                                                                                    |
|                                   | <ul> <li>Připojení RS-485: Měřicí zařízení vyšší úrovně je připojeno k nabíjecímu<br/>rozhraní nabíjecí řídicí jednotky prostřednictvím připojení RS-485. Pouze energie<br/>měřicí zařízení stejného typu lze připojit k rozhraní RS-485. Adresa Modbus<br/>měřicího zařízení vyšší úrovně musí být nastavena na "Výchozí nastavení".<br/>+1".</li> </ul> |
| Nakonfigurovaná řídicí            | Zde se vybírá nabíjecí bod, ke kterému je měřicí zařízení připojeno.                                                                                                    |
| Jeonotka RS-485                   | K dispozici pouze při výběru možnosti "Připojení RS-485".                                                                                                    |
| IP adresa                         | Zde se zadává IP adresa měřicího zařízení.                                                                                                    |
|                                   | K dispozici pouze v případě, že je vybrána možnost "Připojení TCP/IP".                                                                                                    |

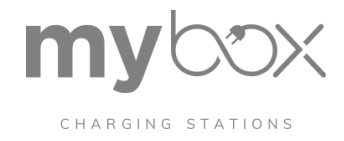

| Nabíjecí park   Řízení zátěže      |                                                                                                    |
|------------------------------------|----------------------------------------------------------------------------------------------------|
| Typ zařízení pro měření<br>energie | Zde můžete vybrat typ měřicího zařízení energie pro měřicí zařízení konfigurované<br>prostřednictvím IP adresy.<br>– Phoenix Contact EEM377<br>EEM-EM377, 2908590<br>– Phoenix Contact MA370<br>EEM-MA370-R, 2907980<br>EEM-MA370-24DC, 1127059 |
|                                    | EEM-MA370, 2907983                                                                                                    |
| Strategie zatížení                 | Zde vyberete potenciální strategii nabíjení.                                                                                                    |
|                                    | místa nejsou upřednostňována.                                                                                                    |
| Správa nabíjení Nabíjecí míst      | a                                                                                                    |
|                                    | Zde můžete do správy zátěže přidat nabíjecí body. Vybraná nabíjecí místa se přiřadí k<br>zátěžovému okruhu.                                                                                                    |

Kromě zvolené strategie nabíjení se provádějí i další optimalizace, které nemají žádný vliv na konkrétní nabíjecí místo.

- Pokud nastavení překročí požadovaný nabíjecí proud vozidla, zbývající nabíjecí proud se rozdělí do ostatních nabíjecích míst. Toto přerozdělování se v pravidelných intervalech kontroluje a opakuje.
- Přerozdělení se provádí bez fázového zpoždění. V případě nerovnoměrného rozdělení se při výpočtu zohlední proud, který zůstal na některé fázi, a přiřadí se jinam v přerozdělení. Tím je zajištěno rozdělení maximálního proudu na jedno-, dvou- a třífázová vozidla.
- Snížení nastavení nabíjecího proudu nemusí stačit k nabíjení pod hodnotu pojistky zátěže.
   K tomu může dojít například z důvodu obsazeného parkoviště. V takovém případě řízení zátěže odpojí jednotlivá vozidla. Vozidla s nejvyšší úrovní nabití jsou odpojena jako první.
   Ta mohou být při následném přerozdělování opět připojena.

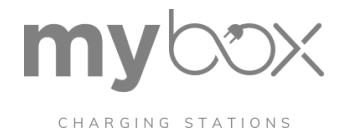

## 7. WBM - System Control

## 7.1 Ovládání systému ve WBM

Informace o vestavěném systému Linux a softwarových službách (aplikacích), které na něm běží, se poskytují v oblasti System Control/Status.

| STATUS                             | Home   Status                |               |                  |                   |
|------------------------------------|------------------------------|---------------|------------------|-------------------|
| TIME<br>NETWORK                    | Controller Status            |               |                  |                   |
| PORT SHARING<br>MODEM<br>LOG FILES | CHARX control Embedded Linux | V1.1.4        |                  | REBOOT CONTROLLER |
| MODULE SWITCH                      | CPU Temperature              | 48.01 °C      | Memory Available | 268484 kB         |
| SOFTWARE                           | CPU Utilization              | 27%           | Memory Total     | 504652 kB         |
|                                    | Uptime                       | 3d 3h 31m 56s | Memory Used      | 233340 kB         |
|                                    | Applications                 |               |                  |                   |

Aktuálně nainstalovanou verzi a její stav si můžete prohlédnout v přehledu aplikací. V případě potřeby můžete prostřednictvím přehledu jednotlivé programy restartovat. Celý systém můžete restartovat pomocí tlačítka "REBOOT CONTROLLER". Mějte na paměti, že restart systému ukončí aktivní procesy nabíjení. V takovém případě bude nutné se znovu přihlásit do systému.

| Ovládání systému   Stav |                                                                                                    |
|-------------------------|----------------------------------------------------------------------------------------------------|
| Aplikace                |                                                                                                    |
| Sledování systému       | Poskytuje aktuální systémové údaje, jako je stav sítě nebo kapacita paměti a údaje o<br>modemu.                                                                                    |
| Kontrolní agent         | Standardizuje rozhraní mezi místními nabíjecími řadiči připojenými přes sběrnici backplane<br>a klienty připojenými přes Ethernet, jakož i k nim připojenými rozšiřujícími moduly. |
| OCPP 1.6J               | Komunikace backendu OCPP 1.6J                                                                                                    |
| Klient Modbus           | Připojení měřičů Modbus/TCP připojených přes Ethernet.                                                                                                    |
| Server Modbus           | Zajištění rozhraní Modbus/TCP pro čtení dat o nabíjení a řízení nabíjecích procesů.                                                                                                |
| JupiCore                | Sběr dat ze všech připojených nabíjecích míst a jejich předávání zprostředkovateli MQTT,<br>interním službám a externím službám prostřednictvím rozhraní REST API.                 |
| Správa zátěže           | Místní řízení zátěže a nabíjení                                                                                                    |
| Webový server           | Webová správa řídicí jednotky nabíjení                                                                                                    |

## Softwarové služby v zařízení CHARX SEC-3xxx

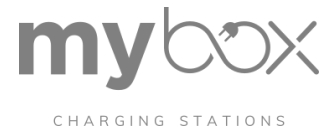

# 7.2 Ovládání systému / Time

Aktuální systémový čas a datum můžete zobrazit a nastavit v oblasti "System Control/Time".

## Natavení času ve WBM

| STATUS        | Home   Time                                      |
|---------------|--------------------------------------------------|
| тіме          | Device Time                                      |
| NETWORK       |                                                  |
| PORT SHARING  |                                                  |
| MODEM         | Date 09.01,2022  SAVE                            |
| LOG FILES     | Time 07:37:42 ③                                  |
| MODULE SWITCH | 06:37:42 Coordinated Universal Time (UTC)        |
| SOFTWARE      | UTC is stored in the system.                     |
|               | Browser Time                                     |
|               | Date Monday, January 10, 2022 APPLY BROWSER TIME |
|               | Time 5:22:41 PM Central European Standard Time   |

Čas nastavený v počítači je možné použít z webového prohlížeče.

Čas UTC používaný interně v systému

 Řídicí jednotka nabíjení pracuje interně s časem UTC a používá jej pro čas, razítka v souborech protokolu a v komunikaci OCPP.

Převod časových značek OCPP na systémový čas

 Časová razítka z backendu OCPP se převádějí do systému řídicí jednotky nabíjení. K tomu je třeba odeslat čas UTC.

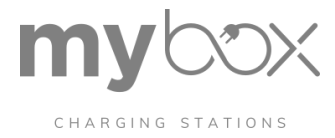

# 7.3 Řízení systému síť

Nastavení rozhraní ETHO Ethernet se provádí v oblasti "System Control/Network". Zobrazí se odpovídající stavové údaje. K tomu je nutné přihlášení jako "Operátor" nebo "Výrobce".

## Žádná možnost konfigurace pro rozhraní ETH1

Rozhraní ETH1 je určeno k připojení dalších nabíjecích řadičů do řetězce, síť řetězců. Konfigurace se provádí automaticky propojením nabíjecích kontrolerů a nastavením provozního režimu na "Client". Další konfigurační nastavení nejsou nutná ani zamýšlená.

## Síťová nastavení rozhraní ETHO

| TIME     Network Status ETHO     Network Configuration ETHO       NODEM     IPv4 Address     192.168.0.235     Automatic<br>Assignment (DHCP)     IPv6 Address       NODULE SWITCH<br>SOFTWARE     IPv6 Address     1680::aa74:1dff:feb0:1da0     IP Address     192.168.0.235       MACC Address     A874:1D:B0:1DcA0     IP Address     192.525.255.0                                                                                                    | STATUS        | fiome   Network  |                           |                                                                                                    |               |  |
|----------------------------------------------------------------------------------------------------|---------------|------------------|---------------------------|----------------------------------------------------------------------------------------------------|---------------|--|
| NETWORK  PORT SHARING NODEM IPv4 Address IPv5 Address IPv5 Address Fe80::aa74:1dff:feb0:1da0 IPv6 Address Fe80::aa74:1dff:feb0:1da0 IP Address IP Address IP Addres IP Addres IP Addr | ТІМЕ          | Network Stat     | us FTH0                   | Network Config                                                                                                    | uration ETH0  |  |
| PORT SHARING       IPv4 Address       192.168.0.235       Automatic Assignment (DHCP)       SAVE         LOG FILES       IPv6 Address       te80::aa74:1dff:feb0:1da0       IP Address       192.168.0.235         MODULE SWITCH       Received (Rx)       24351358 bytes       IP Address       192.168.0.235         SOFTWARE       Transmitted (Tx)       17329911 bytes       Subnet Mask       255.255.255.0         MAC Address       A8:74:1D:80:1DcA0       Image: Abstract Address       Image: Abstract Address                                                                                                    | NETWORK       |                  |                           | in the second second se |               |  |
| NODEM     IPv4 Address     192.168.0.235     Automatic<br>Assignment.(DHCP)       LOG FILES     IPv6 Address     fe80::aa74:1dff:feb0:1da0       MODULE SWITCH<br>SOFTWARE     IPv6 Address     192.168.0.235       Transmitted (Tx)     17329911 bytes     Subnet Mask     255.255.255.0       MAC Address     A8:74:1D:B0:1D:A0                                                                                                    | PORT SHARING  |                  |                           |                                                                                                    | _             |  |
| LOG FILES IPv6 Address re80::aa74:1dff:feb0:1da0 IP Address IP Address IP Addres IP Addres | MODEM         | IPv4.Address     | 192.168.0.235             | Automatic<br>Assignment (DHCP)                                                                                                    |               |  |
| MODULE SWITCH     IP Address     192.168.0.235       SOFTWARE     Transmitted (Tx)     17329911 bytes     Subnet Mask     255.255.255.0       MAC.Address     A8:74:1D:B0:1D:A0     Image: Comparison of the comparison of the comparison of th                                                                                                    | LOG FILES     | IPv6 Address     | feB0::aa74:1dff:feb0:1da0 |                                                                                                    |               |  |
| SOFTWARE         Transmitted (Tx)         17329911 bytes         Subnet Mask         255.255.255.0           MAC.Address         A8:74:10:80:10:A0                                                                                                    | MODULE SWITCH | Received (Rx)    | 24351358 bytes            | IP Address                                                                                                    | 192.168.0.235 |  |
| Transmitted (Tx)         17329911 bytes         Subnet Mask         255.255.255.0           MAC Address         A8:74:10:80:10:A0                                                                                                    | SOFTWARE      |                  |                           |                                                                                                    |               |  |
| MAC.Address A8:74:10:B0:10:A0                                                                                                    |               | Transmitted (Tx) | 17329911 bytes            | Subnet Mask                                                                                                    | 255-255-255-0 |  |
|                                                                                                    |               | MAE Address      | A8:74:1D:80:1D:A0         |                                                                                                    |               |  |
| Gateway 192.168.0.5                                                                                                    |               |                  |                           | Gateway                                                                                                    | 192.168.0.5   |  |

| Řízení systému   Síť            |                                                                                                    |
|---------------------------------|----------------------------------------------------------------------------------------------------|
| Konfigurace sítě                |                                                                                                    |
| Adresa IPv4                     | Pole pro zobrazení aktuální síťové adresy IPv4 nabíjecí řídicí jednotky (zadané pomocí<br>DHCP nebo nastavené ručně).                                                                                                    |
| Adresa pro vysílání             | Pole pro zobrazení vysílací adresy, kterou lze použít k dosažení všech zařízení v síti (zadané serverem DHCP).                                                                                                    |
| Adresa IPv6                     | Pole pro zobrazení aktuální síťové adresy IPv6 řadiče nabíjení (zadané pomocí DHCP).                                                                                                    |
| Přijaté (Rx)                    | Objem dat přijatých od spuštění řídicí jednotky nabíjení                                                                                                    |
| Vysílání (Tx)                   | Objem dat přenesených od spuštění regulátoru nabíjení                                                                                                    |
| Adresa MAC                      | Adresa MAC řídicí jednotky nabíjení nastavená z výroby                                                                                                    |
| Automatické přiřazení<br>(DHCP) | Tlačítko pro povolení automatického přidělování IP adres externím serverem DHCP.                                                                                                    |
| Žádná brána                     | Pole je viditelné po výběru možnosti DHCP. Když je pole pro výběr povoleno, nezadává<br>se žádná brána. Softwarové aplikace na řídicí jednotce nabíjení nemohou přistupovat k<br>internetu přes ETH0. Pokud není pole výběru povoleno, použije se brána zadaná serverem<br>DHCP. |

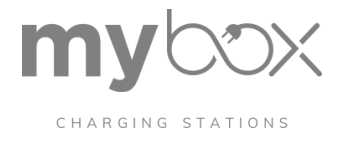

| Řízení systému   Síť |                                                                                                    |
|----------------------|----------------------------------------------------------------------------------------------------|
| IP adresa            | Vstupní pole pro zadání adresy IPv4 nabíjecího řadiče, pokud je zakázáno přiřazování adres<br>DHCP.                                                  |
| Maska podsítě        | Vstupní pole pro masku podsítě nabíjecího řadiče. Tato maska podsítě se použije, pokud<br>není aktivní služba DHCP. (Výchozí hodnota: 255.255.255.0) |
| Brána                | Vstupní pole pro IP adresu výchozí brány. Tato IP adresa se použije, pokud není k<br>dispozici aktivní služba DHCP.                                  |
| SAVE NETWORK         | Tlačítko pro přenos nastavení sítě                                                                                                    |

## 7.4 Ovládání systému / Sdílení portů

V oblasti "Řízení systému/Sdílení portů" můžete zablokovat jednotlivé příchozí porty a zabránit tak přístupu zvenčí do sítě.

## Sdílení portů

| STATUS        | Home   Port Sharing |            | 18   |
|---------------|---------------------|------------|------|
| тіме          | Incoming TCP/UDP P  | orts       |      |
| NETWORK       |                     |            |      |
| PORT SHARING  |                     |            |      |
| MODEM         | New Port            |            | SAVE |
| LOG FILES     |                     |            |      |
| MODULE SWITCH | Port Open           | Comment    |      |
| SOFTWARE      | 22 🗸                | SSH Access |      |

## Poznámka: Zavřete porty, které nejsou vyžadovány

Ve výchozím nastavení jsou všechny porty otevřené. Chcete-li chránit řadič nabíjení před neautorizovaný přístup, zavřete porty, které nejsou vyžadovány.

Porty, které může používat software řídicí jednotky nabíjení, jsou uvedeny ve webové správě.

| Ovládání systému   Sdílení portů |                                          |  |
|----------------------------------|------------------------------------------|--|
| Příchozí porty TCP/UDP           |                                          |  |
| 22                               | Přístup SSH                              |  |
| 80                               | Přístup HTTP                             |  |
| 81                               | Vlastní webové stránky                   |  |
| 502                              | Server MODBUS (pro požadavky Modbus/TCP) |  |
| 1603                             | Řízení zátěže                            |  |
| 1883                             | MQTT                                     |  |
| 2106                             | OCPP Remote                              |  |
| 5000                             | Webový server                            |  |
| 5353                             | mDNS                                     |  |
| 5555                             | Jupicore                                 |  |
| 9502                             | Konfigurace klienta MODBUS               |  |

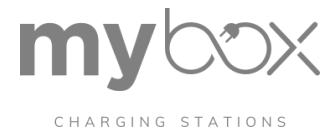

## Poznámka: Webová stránka vyžaduje přístup do systému Jupicore přes port 5555

Port 5555 musí být otevřen, aby bylo možné využívat všechny funkce webového prohlížeče. řízení. Pokud WBM používáte jen příležitostně, můžete tento port podle potřeby dočasně otevřít prostřednictvím WBM.

Můžete přidat další porty, které jsou vyžadovány pro software implementovaný zákazníkem prostřednictvím WBM, což se provádí prostřednictvím vstupního pole "Nový port" a tlačítka "PŘIDAT PORT". Tuto funkci lze použít pro příchozí i odchozí porty.

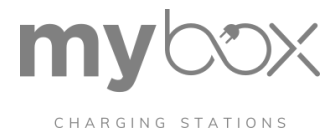

# 7.5 Ovládání systému / Modem

V oblasti "System Control/Modem" můžete konfigurovat mobilní rozhraní a získávat údaje o aktuálním stavu. K tomu je nutné přihlášení jako "Operátor" nebo "Výrobce".

## Stav modemu a konfigurační údaje

| STATUS        | Home   Modem        |       |                |              |                       |
|---------------|---------------------|-------|----------------|--------------|-----------------------|
| тіме          | Modem Status        |       | Modem Config   | uration      |                       |
| NETWORK       |                     |       |                |              |                       |
| PORT SHARING  |                     |       |                |              |                       |
| MODEM         | Radio Status        |       | General        |              |                       |
| LOG FILES     | Providers           |       | Service active | $\checkmark$ | DESTADE MODEN SERVICE |
| MODULE SWITCH | APN                 |       |                |              | RESTART MODEM SERVICE |
| SOFTWARE      | ALM.                |       | SIM Pin        | 8            |                       |
|               | Registration Status |       |                |              | -                     |
|               | Roaming Status      |       |                |              |                       |
|               | Signal (Quality)    |       | APN            |              |                       |
|               | Signal (RSSI)       | 0 dBm | APN            | wm           |                       |

## Ovládání systému/modem

| Ovládání systému   Mode | m                                                                                                    |
|-------------------------|----------------------------------------------------------------------------------------------------|
| Stav modemu             |                                                                                                    |
| Poskytovatelé           | Provozovatel sítě, ke které je řídicí jednotka nabíjení aktuálně připojena.                                          |
| APN                     | Název přístupového bodu aktuálně aktivního přístupového bodu k datové síti                                           |
| Stav registrace         | Nezaregistrováno/nevyhledáváno, Zaregistrováno, Vyhledáváno, Registrace zamítnuta,<br>Neznámé                        |
| Stav roamingu           | Zobrazuje, zda je řídicí jednotka nabíjení přihlášena do domácí sítě nebo do jiné sítě<br>(HOME/ROAMING).            |
| Signál (kvalita)        | Aktuální kvalita signálu mobilního připojení<br>(Neznámý, Okrajový nebo méně, Okrajový, OK, Dobrý, Výborný)          |
| Signál (RSSI)           | Zobrazuje hodnotu RSSI, sílu příjmu (úroveň výkonu) mobilního signálu v dBm (Received<br>Signal Strength Indicator). |
| Signál (CQI)            | Zobrazuje hodnotu CQI, tedy kvalitu kanálu mobilního připojení (Channel Quality Indicator).                          |
| Rádiová technologie     | Aktuálně aktivní bezdrátová technologie (LTE, GSM)                                                                   |
| IMSI                    | Jedinečný identifikátor účastníka mobilní komunikace<br>(International Mobile Subscriber Identity).                  |
| ICCID                   | Jedinečné ID použité karty SIM                                                                                       |
| MSISDN                  | MSISDN je jedinečné volací číslo použité karty SIM (Mobile<br>Subscriber Integrated Services Digital Network).       |

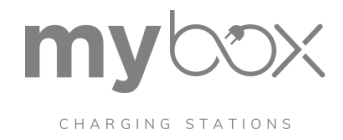

| Sy stem Control   Modem         |                                                                                                    |
|---------------------------------|----------------------------------------------------------------------------------------------------|
| SIM                             | Stav použité karty SIM: READY, SIM PIN, SIM PUK, SIM není vložena, SIM PIN je vyžadován, SIM PUK je vyžadován, SIM selhání, SIM obsazena, SIM špatně, Nesprávné heslo, Žádná síťová služba.                                     |
| Konfigurace modemu              |                                                                                                    |
| Služba aktivní                  | Tlačítko pro aktivaci integrovaného modemu                                                                                                    |
| Kolík SIM                       | Vstupní pole pro použitou SIM kartu, kterou poskytuje mobilní operátor.                                                                                                    |
| APN                             | Vstupní pole pro APN (přístupový bod), které poskytuje poskytovatel mobilních služeb.                                                                                                    |
| Použití pověření                | Vstupní pole, pokud je pro přístup k APN vyžadováno uživatelské jméno a heslo, které<br>zadává poskytovatel mobilních služeb.                                                                                                   |
| Uživatelské jméno               | Uživatelské jméno pro přístup k APN, které poskytuje poskytovatel mobilních služeb.                                                                                                    |
| Heslo                           | Heslo pro přístup k APN, které poskytuje poskytovatel mobilních služeb.                                                                                                    |
| Výchozí trasa                   | Pokud je toto výběrové pole povoleno, použije se jako výchozí trasa pro datové přenosy mobilní připojení. V tomto případě se v uživatelském programu nespecifikuje explicitní trasa přes ETH0 nebo ppp0 (celulární komunikace). |
| Preferování modemu před<br>ETH0 | Pokud je jako výchozí trasa vybráno jiné rozhraní, bude buněčné rozhraní vybráno<br>přednostně prostřednictvím pole pro výběr (menší metrika).                                                                                  |
| SAVE                            | Tlačítko pro přenos konfiguračních dat do řídicí jednotky nabíjení                                                                                                    |
| Připojení k mobilní síti        |                                                                                                    |
| Stav připojení                  | Stav připojení k cílovému systému (Odpojeno, Připojeno, Připojeno).                                                                                                    |
| IP adresa                       | IP adresa řídicí jednotky nabíjení v mobilní síti                                                                                                    |
| Primární server DNS             | IP adresa primárního serveru DNS v mobilní síti.                                                                                                    |
| Sekundární server DNS           | IP adresa sekundárního serveru DNS v mobilní síti.                                                                                                    |
| Bajty RX                        | Množství dat odeslaných od posledního spouštěcího procesu (bajty)                                                                                                    |
| TX bajty                        | Množství dat přijatých od posledního spouštěcího procesu (bajty)                                                                                                    |
| Informace o zařízení            |                                                                                                    |
| IMEI                            | International Mobile Equipment Identity, jedinečné ID integrovaného mobilního modemu.                                                                                                    |
| Výrobce                         | Výrobce integrovaného mobilního modemu                                                                                                    |
| Model                           | Model integrovaného mobilního modemu                                                                                                    |
| Revize                          | Aktuální revize integrovaného mobilního modemu                                                                                                    |

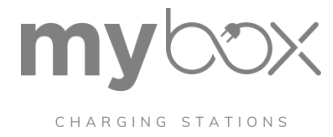

# 7.6 Ovládání systému/ Soubory protokolu LOG

V oblasti "System Control/Log Files" (Ovládání systému/Soubory protokolů) můžete stisknutím tlačítka "DOWNLOAD LOGS" (Stáhnout protokoly) stáhnout aktuální data protokolu pro systém a aplikační software.

Údaje protokolu pro příslušné softwarové služby se ukládají do různých souborů. Při stahování jsou soubory protokolu zkomprimovány do jednoho souboru. Soubory protokolu lze extrahovat v cílovém počítači.

## Stahování souborů protokolu ve WBM

| STATUS        | Home   Log Files                          |                 |
|---------------|-------------------------------------------|-----------------|
| ТІМЕ          | Log Files                                 |                 |
| NETWORK       | Log mes                                   |                 |
| PORT SHARING  |                                           |                 |
| MODEM         | Download log files. This may take a while |                 |
| LOG FILES     |                                           | S DOWNLOAD LOGS |
| MODULE SWITCH |                                           |                 |
| SOFTWARE      |                                           |                 |

Kontaktní podpora společnosti PHOENIX

Pokud se při provozu nabíjecího regulátoru vyskytnou problémy, můžete se obrátit na společnost Phoenix. Kontaktní podpora (automation-service@phoenixcontact.de).

Připravte si následující informace:

- Soubory protokolu
- Popis chyby
- Podrobnosti o použitých regulátorech nabíjení

## Přístup k souborům protokolu prostřednictvím OCPP

K souborům protokolu má přístup také řídicí jednotka nabíjení prostřednictvím příkazu OCPP. "GetDiagnostics".

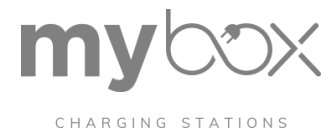

# 7.7 Ovládání systému / Přepínač modulů

V oblasti "System Control/Module Switch" můžete připravit nabíjecí řadiče pro provoz jako klient v režimu klient/server (viz "Nabíjecí řadiče CHARX SEC-3xxx v síti Ethernet" na straně 18).

Přípravou na toto přepnutí lze urychlit automatizované procesy spojené s kombinací řadičů nabíjení pro vytvoření skupiny klient/server.

Po aktivaci tlačítka se vypnou některé softwarové služby. Systém se znovu spustí. Tento proces může trvat několik minut. ř

## Zúžený rozsah funkcí WBM po přepnutí modulu

Přepnutím do klientského provozního režimu se deaktivují některé důležité funkce zařízení.

nabíjecí řadič, které přebírá server. To znamená, že po přepnutí je ve WBM k dispozici pouze omezený rozsah funkcí.

## WBM přístupný pouze přes USB po přepnutí modulu

Po konfiguraci lze k WBM přistupovat pouze přes rozhraní USB v režimu IP adresa 192.168.5.1.

## Přepnutí modulu pro režim klient/server

| STATUS<br>TIME<br>NETWORK | Home   Module Switch Module Switch                                                                                                    |           |
|---------------------------|----------------------------------------------------------------------------------------------------|-----------|
| PORT SHARING<br>MODEM     | Detected Device Type Server Module                                                                                                    | NT MODULE |
| MODULE SWITCH<br>SOFTWARE | <ul> <li>If you switch the module type, you might not be able to connect to the module atterwards.</li> <li>Please refer to the manual before doing this!</li> </ul> |           |

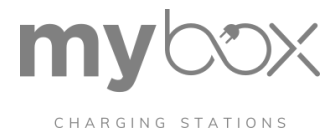

# 7.8 Řízení systému /Software

Prostřednictvím oblasti "System Control/Software" můžete aktualizovat jednotlivé aplikační programy, firmware řídicí jednotky nabíjení nebo celý systém.

## Aktualizace softwaru prostřednictvím WBM

| STATUS        | Home   Software |                                     |                |
|---------------|-----------------|-------------------------------------|----------------|
| TIME          | Software        |                                     |                |
| NETWORK       | Solution        |                                     |                |
| PORT SHARING  |                 |                                     |                |
| MODEM         | Current Version | CHARX control Embedded Linux V1.1.4 | INSTALL UPDATE |
| LOG FILES     |                 |                                     |                |
| MODULE SWITCH |                 |                                     |                |
| SOFTWARE      |                 |                                     |                |

Stisknutím tlačítka "INSTALOVAT AKTUALIZACI" se otevře dialogové okno pro výběr souboru, kde můžete vybrat příslušný softwarový balíček.

Po úspěšné aktualizaci je třeba nabíjecí řídicí jednotku restartovat ručně.

Pokud jsou v síti další řídicí jednotky nabíjení, aktualizace se automaticky přenesou na příslušné připojené řídicí jednotky nabíjení.

## Doba čekání na přenos softwaru do připojených nabíjecích jednotek nabíjení v síti

Po aktualizaci softwaru na serveru a jeho restartování server zkontroluje verzi softwaru na připojených klientech a v dalším kroku provede aktualizaci klientů. Aktualizace softwaru se na klienty nainstaluje po restartu.

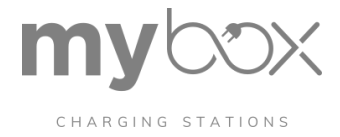

## 7 Údržba, opravy a likvidace

## Údržba regulátoru nabíjení

Zařízení je bezúdržbové.

## Aktualizace softwaru

Můžete aktualizovat jednotlivé softwarové programy nebo provést kompletní aktualizaci softwaru nabíjecí jednotky. Dostupné aktualizace i související poznámky k vydání najdete na adrese phoenixcontact.net/qr/1139012 pod příslušným číslem položky vašeho nabíjecího regulátoru.

Aktualizaci můžete provést lokálně prostřednictvím webové správy nebo prostřednictvím backendu pomocí připojení OCPP. V takovém případě se obraťte na svého poskytovatele backendu. Aktualizace z backendu OCPP lze provádět prostřednictvím ethernetového připojení a přes mobilní rozhraní. komunikace

## Zvýšený objem dat pro úplnou aktualizaci prostřednictvím mobilní komunikace

Provedení aktualizace softwaru prostřednictvím mobilní komunikace může být dražší z důvodu objemu dat. Před provedením aktualizace softwaru zkontrolujte, zda je nutná úplná aktualizace systému. Může stačit aktualizovat pouze jednotlivé aplikace. V případě potřeby se obraťte na kontaktní podporu společnosti Phoenix.

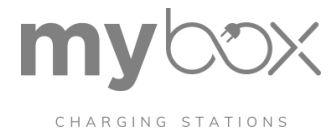

## Demontáž hardwaru

## Bezpečnostní pokyny

NEBEZPEČÍ: Nebezpečí smrtelného úrazu elektrickým proudem

Pro provoz nabíjení je nutné připojení k nebezpečnému dotykovému síťovému napětí.

ovladač.

- Musí být zajištěna ochrana před úrazem elektrickým proudem.
- Přístroj montujte nebo odstraňujte pouze tehdy, když je odpojen od napětí.
- Zajistěte, aby napájecí napětí nemohly znovu zapnout neoprávněné osoby.

## Poznámka: Elektrostatický výboj

Elektrostatický výboj může poškodit nebo zničit součástky. Při manipulaci s dodržujte nezbytná bezpečnostní opatření proti elektrostatickému výboji (ESD) podle normy EN/IEC 61340-5-1.

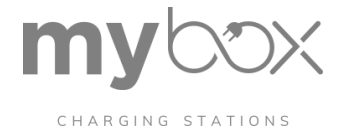

# Technické údaje

## A 1 CHARX SEC-1000

| Design                               | CHARX SEC-1000                                                |
|--------------------------------------|---------------------------------------------------------------|
| Standardní                           | IEC 61851-1                                                   |
| Standard nabíjení                    | IEC 61851-1                                                   |
| Režim nabíjení                       | Režim 3, případ B + C                                         |
| Dodržování předpisů                  | V souladu s CE                                                |
|                                      |                                                               |
| Rozměry                              | CHARX SEC-1000                                                |
| Výška                                | 121 mm                                                        |
| Šířka                                | 18,8 mm                                                       |
| Hloubka                              | 85 mm                                                         |
|                                      |                                                               |
| Okolní podmínky                      | CHARX SEC-1000                                                |
| Okolní teplota (provoz)              | -25°C 65°C                                                    |
| Okolní teplota (skladování/přeprava) | -40°C 80°C                                                    |
| VIhkost (provoz)                     | 5% 95 % (bez kondenzace)                                      |
| Vlhkost (skladování/přeprava)        | 5% 95 % (bez kondenzace)                                      |
| Tlak vzduchu (provoz)                | 70 kPa 106 kPa (do 3000 m nad mořem)                          |
| Tlak vzduchu (skladování/přeprava)   | 58 kPa 106 kPa (do 4500 m n. m.)                              |
| Stupeň ochrany                       | IP20                                                          |
| Stupeň znečištění                    | 2 podle IEC 60664-1                                           |
| Kategorie přepětí                    | III                                                           |
| Šok (operace)                        | Náraz v souladu s normou EN 60068-2-27/IEC 60068-2-27         |
| Specifikace testu                    | 15 g, perioda 11 ms, půlsinusový rázový impulz                |
| Vibrace (provoz)                     | Odolnost proti vibracím podle EN 60068-2- 6/IEC 60068-<br>2-6 |
| Specifikace testu                    | 5g, 10 150 Hz, 2,5 h, ve směru XYZ                            |
|                                      |                                                               |
| Napájení zařízení                    | CHARX SEC-1000                                                |
| Napájecí napětí                      | 12 V DC                                                       |
| Rozsah napájecího napětí             | 11,4 V DC 12,6 V DC                                           |
| Maximální spotřeba proudu            | 2 A (samostatný provoz)                                       |
| Proud bez zátěže                     | <50 mA (bez externí zátěže)                                   |

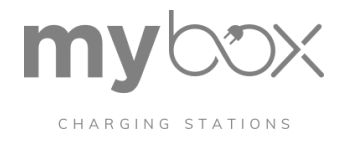

| Datová rozhraní                               | CHARX SEC-1000                                                                                             |
|-----------------------------------------------|----------------------------------------------------------------------------------------------------|
| Zařízení pro měření energie                   |                                                                                                    |
| Autobusový systém                             | RS-485                                                                                                    |
| Přenosová rychlost9                           | ,6 Kb/s115,2 Kb/s (automatické nastavení podle<br>s vybraným zařízením pro měření energie)                 |
| Čtečka RFID                                   |                                                                                                    |
| Autobusový systém                             | RS-485                                                                                                    |
| Rychlost přenosu                              | 9,6 Kb/s115,2 Kb/s (automatické nastavení podle<br>s vybranou čtečkou RFID)                                |
| Řídicí modulární sběrnice CHARX               |                                                                                                    |
| Číslo                                         | 1                                                                                                    |
| Způsob připojení                              | Konektor na lištu DIN                                                                                      |
| Funkční rozhraníCHARX SEC-1000                | CHARX SEC-1000                                                                                             |
| Rozhraní vozidla                              |                                                                                                    |
| Komunikační protokol                          | IEC 61851-1                                                                                                |
| Proximity                                     | IEC 61851-1                                                                                                |
| Nabíjecí pouzdra                              | Režim 3, případ B + C                                                                                      |
| Řídicí napětí                                 | ±12 V (blokovací pohon)                                                                                    |
| Jmenovitý proud                               | 2 A                                                                                                    |
| Odblokování v případě výpadku sítě            | Integrovaná funkce uvolnění blokovacího aktuátoru pro<br>odpojení nabíjecího konektoru a nabíjecí zásuvky. |
| Detekce zbytkového proudu                     |                                                                                                    |
| Napájecí napětí senzoru12 V DC                |                                                                                                    |
| Úroveň signálu chybového stavu                | 12 V (různé svorky)                                                                                        |
|                                               | 0 ∨ (různé svorky)                                                                                         |
| Úroveň testovacího a resetovacího signálu12 V |                                                                                                    |
| Sledování teploty                             |                                                                                                    |
| Typ snímačePt 1000 nebo PTC řetězec           |                                                                                                    |
| Charakteristiky vypnutí                       | Konfigurovatelné                                                                                           |
| Ovládání stykače                              |                                                                                                    |
| Popis rozhraní                                | Plovoucí spínací kontakt                                                                                   |
| Spínací napětí                                | maximálně 250 V AC; maximálně 30 V DC                                                                      |
| Jmenovitý proud                               | 2 A                                                                                                    |
|                                               |                                                                                                    |

Jmenovitá hodnota přerušení1500 VA, max.

# CHARGING STATIONS

| Digitální vstupy                                                               | CHARX SEC-1000                                      |                                                     |
|--------------------------------------------------------------------------------|-----------------------------------------------------|-----------------------------------------------------|
| Počet vstupů                                                                   | 4                                                   |                                                     |
| Jmenovité vstupní napětí UN                                                    | 12 V                                                |                                                     |
| Rozsah vstupního napětí                                                        | 0 V 3 V (vypnuto)                                   |                                                     |
|                                                                                | 9 V 15 V (zapnuto)                                  |                                                     |
| Funkce                                                                         | Konfigurovatelné                                    |                                                     |
|                                                                                |                                                     |                                                     |
| Digitální výstupy                                                              | CHARX SEC-1000                                      |                                                     |
| Počet výstupů                                                                  | 4                                                   |                                                     |
| Provozní režim                                                                 | Horní strana (výstup přepnut                        | ý na interní napětí 12 V)                           |
|                                                                                | Dolní strana (výstup přepnuty                       | ý na potenciál GND)                                 |
| Výstupní napětí                                                                | 12 V (provoz na vysoké stran                        | ıě)                                                 |
|                                                                                | ≤12 V (provoz na nízké stran                        | ě)                                                  |
| Výstupní proud                                                                 | Maximálně 600 mA                                    |                                                     |
| Funkce                                                                         | Konfigurovatelné                                    |                                                     |
|                                                                                |                                                     |                                                     |
| Údaje o připojení                                                              | Připojení 1 až 6                                    | Připojení 7 a 8 (pro<br>ovládání stykače)           |
| Technologie připojení                                                          | Technologie Plug-in, Push-<br>in (HSCP-SP 1,5 atd.) | Technologie Plug-in, Push-<br>in (HSCP-SP 2,5 atd.) |
| Průřez vodiče, pevný                                                           | 0,2 mm²1,5 mm²                                      | 0,2 mm²1,5 mm²                                      |
| Průřez vodiče, ohebný                                                          | 0,2 mm²1,5 mm²                                      | 0,2 mm²2,5 mm²                                      |
| Průřez vodiče s koncovkami bez izolační objímky                                | 0,25 mm² 1,5 mm²                                    | 0,25 mm² 1,5 mm²                                    |
| Průřez vodiče s koncovkami s izolačním límcem                                  | 0,25 mm <sup>2</sup> 1,0 mm <sup>2</sup>            | 0,25 mm² 1,5 mm²                                    |
| Průřez vodiče, AWG                                                             | AWG 24 16                                           | AWG 24 16                                           |
| Délka odizolování                                                              | 8 mm 10 mm                                          | 10 mm                                               |
| Délka koncovky v závislosti na průřezu vodiče u koncovek<br>s izolačním límcem | 0,25 mm²0,34 mm²:<br>8 mm 10 mm                     | 10 mm                                               |
|                                                                                | 0,5 mm² až 1,0 mm²: 10 mm                           |                                                     |
| Délka koncovky v závislosti na průřezu vodiče pro 0,25 mn                      | n² 1,0 mm²:                                         | 10                                                  |
| mmkoncovky bez izolačniho limce                                                | 8 mm 10 mm                                          |                                                     |
|                                                                                | 1,5 mm²: 10 mm                                      |                                                     |

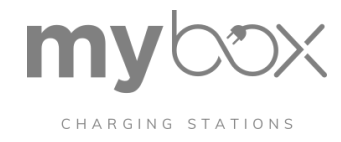

## A 2 CHARX SEC-3xxx

| Design                               | CHARX SEC-3xxx                                                |  |
|--------------------------------------|---------------------------------------------------------------|--|
| Normy/předpisy                       | IEC 61851-1                                                   |  |
|                                      | ISO/IEC15118 (pouze CHARX SEC-3050, -3150)                    |  |
| Standard nabíjení                    | IEC 61851-1                                                   |  |
|                                      | ISO/IEC 15118 (pouze CHARX SEC-3050, -3150)                   |  |
| Režim nabíjení                       | Režim 3, případ B + C                                         |  |
| Dodržování předpisů                  | V souladu s CE                                                |  |
|                                      |                                                               |  |
| Rozměry                              |                                                               |  |
| Výška121 mm                          |                                                               |  |
| Šířka                                | 37,6 mm                                                       |  |
| Hloubka                              | 85 mm                                                         |  |
|                                      |                                                               |  |
| Okolní podmínky                      | CHARX SEC-3xxx                                                |  |
| Okolní teplota (provoz)              | -25°C 65°C                                                    |  |
| Okolní teplota (skladování/přeprava) | -40°C 80°C                                                    |  |
| Vlhkost (provoz)                     | 5% 95 % (bez kondenzace)                                      |  |
| Vlhkost (skladování/přeprava)        | 5% 95 % (bez kondenzace)                                      |  |
| Tlak vzduchu (provoz)                | 70 kPa 106 kPa (do 3000 m nad mořem)                          |  |
| Tlak vzduchu (skladování/přeprava)   | 58 kPa 106 kPa (do 4500 m n. m.)                              |  |
| Stupeň ochrany                       | IP20                                                          |  |
| Stupeň znečištění                    | 2 podle IEC 60664-1                                           |  |
| Kategorie přepětí                    | III                                                           |  |
| Šok (operace)                        | Náraz v souladu s normou EN 60068-2-27/IEC 60068-2-27         |  |
| Specifikace testu                    | 15 g, perioda 11 ms, půlsinusový rázový impulz                |  |
| Vibrace (provoz)                     | Odolnost proti vibracím podle EN 60068-2- 6/IEC 60068-<br>2-6 |  |
| Specifikace testu                    | 5g, 10 150 Hz, 2,5 h, ve směru XYZ                            |  |
| Napájení zařízení                    | CHARX SEC-3xxx                                                |  |
| Napájecí napětí                      | 12 V DC                                                       |  |
| Rozsah napájecího napětí             | 11,4 V DC 12,6 V DC                                           |  |
| Maximální spotřeba proudu            | 2 A (samostatný provoz)                                       |  |
| Proud bez zátěže                     | <200 mA (bez externí zátěže)                                  |  |

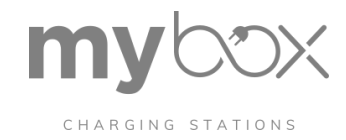

| Systémové údaje                 | CHARX SEC-3xxx                                                              |  |
|---------------------------------|-----------------------------------------------------------------------------|--|
| Operační systém                 | Linux                                                                       |  |
| Procesor                        | Jednojádrový procesor Arm® Cortex®-A7                                       |  |
| RAM                             | 512 MB (RAM)                                                                |  |
| Systém ukládání dat             | 8 GB (eMMC)                                                                 |  |
| Uživatelské rozhraní            | Webová správa                                                               |  |
| Bezpečnostní funkce             | IP, port, protokol                                                          |  |
|                                 |                                                                             |  |
| Datová rozhraní                 | CHARX SEC-3xxx                                                              |  |
| Ethernet                        |                                                                             |  |
| Číslo                           | 2                                                                           |  |
| Způsob připojení                | Konektor RJ45                                                               |  |
| Počet adres MAC                 | 2                                                                           |  |
| Rychlost přenosu                | 10/100 Mb/s                                                                 |  |
| Délka přenosu                   | 100 m                                                                       |  |
| Provozní režim                  | – WAN/LAN                                                                   |  |
|                                 | – LAN/LAN                                                                   |  |
| Podporované protokoly           | - OCPP 1.6J                                                                 |  |
|                                 | - Modbus/TCP                                                                |  |
|                                 | - MQTT                                                                      |  |
|                                 | - HTTPS                                                                     |  |
| Konfigurace a diagnostika       |                                                                             |  |
| Číslo                           | 1                                                                           |  |
| Způsob připojení                | Micro-USB typ C                                                             |  |
| Podporované protokoly           | RNDIS                                                                       |  |
| Zařízení pro měření energie     |                                                                             |  |
| Autobusový svstém               | RS-485                                                                      |  |
| Rychlost přenosu                | 9.6 Kb/s 115.2 Kb/s (automatické nastavení podle                            |  |
|                                 | s vybraným zařízením pro měření energie)                                    |  |
| Čtečka RFID                     |                                                                             |  |
| Autobusový systém               | RS-485                                                                      |  |
| Rychlost přenosu                | 9,6 Kb/s115,2 Kb/s (automatické nastavení podle<br>s vybranou čtečkou RFID) |  |
| Řídicí modulární sběrnice CHARX |                                                                             |  |
| Číslo                           | 1                                                                           |  |
| Způsob připojení                | Konektor na lištu DIN                                                       |  |

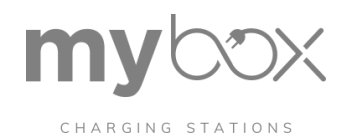

| Mobilní rozhraní (pouze CHARX SEC-3100 a -3150) |                                                                                                    |
|-------------------------------------------------|----------------------------------------------------------------------------------------------------|
| Popis rozhraní                                  | GSM/GPRS/EDGE/LTE (FDD)                                                                                                    |
| Frekvence                                       | 700 MHz (LTE B28), od revize hardwaru 1.4                                                                                                |
|                                                 | 800 MHz (LTE B20)                                                                                                    |
|                                                 | 900 MHz (LTE B8)                                                                                                    |
|                                                 | 1800 MHz (LTE B3)                                                                                                    |
|                                                 | 2100 MHz (LTE B1), od revize hardwaru 1.4                                                                                                |
|                                                 | 2600 MHz (LTE B7), od revize hardwaru 1.4                                                                                                |
|                                                 | 900 MHz (GSM/GPRS/EDGE)                                                                                                    |
|                                                 | 1800 MHz (GSM/GPRS/EDGE)                                                                                                    |
| Anténa                                          | Anténní zásuvka SMA s impedancí 50 Ω, vhodnou anténu<br>naleznete v příslušenství pro řídicí jednotku nabíjení na<br>phoenixcontact.com. |
| Karta SIM                                       | Micro SIM                                                                                                    |
| LTE                                             | CAT1                                                                                                    |
| Podpora pro jednotlivé země                     | Evropa                                                                                                    |
| Podporované protokoly                           | OCPP 1.6J                                                                                                    |
|                                                 |                                                                                                    |
| Funk <b>č</b> ní rozhraní                       | CHARX SEC-3xxx                                                                                                    |
| Rozhraní vozidla                                |                                                                                                    |
| Komunikační protokol                            | IEC 61851-1                                                                                                    |
|                                                 | ISO/IEC 15118 (pouze CHARX SEC-3050 a -3150)                                                                                             |
| Proximity                                       | IEC 61851-1                                                                                                    |
| Nabíjecí pouzdra                                | Režim 3, případ B + C                                                                                                    |
| Řídicí napětí                                   | ±12 V (blokovací pohon)                                                                                                    |
| Jmenovitý proud                                 | 2 A                                                                                                    |
| Odblokování v případě výpadku sítě              | Integrovaná funkce uvolnění blokovacího pohonu pro<br>odpojení nabíjecího konektoru a nabíjecí zásuvky.                                  |
| Detekce zbytkového proudu                       |                                                                                                    |
| Napájecí napětí senzoru12 V DC                  |                                                                                                    |
| Úroveň signálu chybového stavu                  | 12 V (různé svorky)                                                                                                    |
|                                                 | 0 ∨ (různé svorky)                                                                                                    |
| Úroveň testovacího a resetovacího signálu12 V   |                                                                                                    |
| Sledování teploty                               |                                                                                                    |
| Typ snímačePt 1000 nebo PTC řetězec             |                                                                                                    |
| Charakteristiky vypnutí                         | Konfigurovatelné                                                                                                    |
| Ovládání stykače                                |                                                                                                    |
| Popis rozhraní                                  | Plovoucí spínací kontakt                                                                                                    |

# CHARGING STATIONS

| Funkční rozhraní []                                                                           | CHARX SEC-3xxx                                      |                                                     |
|-----------------------------------------------------------------------------------------------|-----------------------------------------------------|-----------------------------------------------------|
| Spínací napětí                                                                                | maximálně 250 V AC; maximálně 30 V DC               |                                                     |
| Jmenovitý proud                                                                               | 2 A                                                 |                                                     |
| Přerušení hodnocení                                                                           | Maximálně 1500 VA                                   |                                                     |
|                                                                                               |                                                     |                                                     |
| Digitální vstupy                                                                              | CHADY SEC 3YYY                                      |                                                     |
| Počet vstupů                                                                                  | 4                                                   |                                                     |
| Jmenovité vstupní napětí LIN                                                                  | 12 V                                                |                                                     |
| Rozsah vstupního napětí                                                                       | 0 V = 3 V (wpputo)                                  |                                                     |
|                                                                                               | 9 V 15 V (zapputo)                                  |                                                     |
| Funkce                                                                                        | Konfigurovatelné                                    |                                                     |
| i unice                                                                                       | Ronngarovaterne                                     |                                                     |
| Digitální výstupy                                                                             | CHARX SEC-3xxx                                      |                                                     |
| Počet výstupů                                                                                 | 4                                                   |                                                     |
| Provozní režim                                                                                | Horní strana (výstup přepnut                        | ý na interní napětí 12 V)                           |
|                                                                                               | Dolní strana (výstup přepnut)                       | ý na potenciál GND)                                 |
| Výstupní napětí                                                                               | 12 V (provoz na vysoké straně)                      |                                                     |
|                                                                                               | ≤12 V (provoz na nízké straně)                      |                                                     |
| Výstupní proud                                                                                | Maximálně 600 mA                                    |                                                     |
| Funkce                                                                                        | Konfigurovatelné                                    |                                                     |
|                                                                                               |                                                     |                                                     |
| Údaje o připojení                                                                             | Připojení 1 až 6                                    | Připojení 7 a 8 (pro<br>ovládání stykače)           |
| Technologie připojení                                                                         | Technologie Plug-in, Push-<br>in (HSCP-SP 1,5 atd.) | Technologie Plug-in, Push-<br>in (HSCP-SP 2,5 atd.) |
| Průřez vodiče, pevný                                                                          | 0,2 mm² 1,5 mm²                                     | 0,2 mm²1,5 mm²                                      |
| Průřez vodiče, ohebný                                                                         | 0,2 mm² 1,5 mm²                                     | 0,2 mm <sup>2</sup> 2,5 mm <sup>2</sup>             |
| Průřez vodiče s koncovkami bez izolační objímky                                               | 0,25 mm² 1,5 mm²                                    | 0,25 mm² 1,5 mm²                                    |
| Průřez vodiče s koncovkami s izolačním límcem                                                 | 0,25 mm <sup>2</sup> 1,0 mm <sup>2</sup>            | 0,25 mm² 1,5 mm²                                    |
| Průřez vodiče, AWG                                                                            | AWG 24 16                                           | AWG 24 16                                           |
| Délka odizolování                                                                             | 8 mm 10 mm                                          | 10 mm                                               |
| Délka koncovky v závislosti na průřezu vodiče u koncovek<br>s izolačním límcem                | 0,25 mm²0,34 mm²:<br>8 mm 10 mm                     | 10 mm                                               |
|                                                                                               | 0,5 mm² až 1,0 mm²: 10 mm                           |                                                     |
| Délka koncovky v závislosti na průřezu vodiče pro 0 ,25 mn<br>mmkoncovky bez izolačního límce | n² 1,0 mm²:<br>8 mm 10 mm                           | 10                                                  |
|                                                                                               | 1,5 mm²: 10 mm                                      |                                                     |

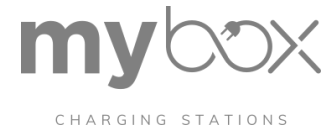

# Chybové kódy, protokoly a rozhraní

## Tabulka B-1 Chybové kódy

| Chybový<br>bit | Kód chyby na webové stránce            | Popis chyby                                                                                                    | Možné řešení problémů                                                                                                    |
|----------------|----------------------------------------|----------------------------------------------------------------------------------------------------|----------------------------------------------------------------------------------------------------|
| 1              | Příliš vysoká vnější teplota           | Připojené teplotní čidlo (Pt 1000<br>nebo PTC) indikuje příliš vysokou<br>teplotu.                                                                                | Zkontrolujte teplotu.<br>Zkontrolujte konfiguraci.<br>Zkontrolujte snímač.                                                                                                    |
| 2              | Aktivní snížení teploty                | Pokud je vybráno teplotní čidlo = Pt<br>1000, teplota na čidle spustí<br>snížení hodnoty regulátoru<br>nabíjení.                                                  | Zkontrolujte teplotu.<br>Zkontrolujte konfiguraci.<br>Zkontrolujte snímač.                                                                                                    |
| 3              | Nepoužívá se                           | -                                                                                                    | -                                                                                                    |
| 4              | Chyba konfigurace nabíjecího místa     | Nabíjecí místo bylo na webové<br>stránce nakonfigurováno<br>nekonzistentně.                                                                                       | Zkontrolujte, zda konfigurace<br>není v rozporu. Sledujte<br>nastavení proudu,<br>monitorování proudu a<br>nastavení měřicího zařízení.                                            |
| 5              | EV pozastaveno   Řízení zátěže aktivní | Řízení zátěže odmítne uvolnění<br>nabíjení z důvodu distribuce<br>nabíjecího proudu do jiných<br>nabíjecích míst nebo nedostatku<br>dostupného nabíjecího proudu. | Zkontrolujte využití při<br>správě zátěže.                                                                                                    |
| 6              | Nejasná konfigurace akcí událostí      | V Akcích událostí jsou nesrovnalosti.                                                                                                    | Zkontrolujte, zda v<br>konfiguraci Akcí událostí<br>nejsou nesrovnalosti. Ob-<br>sluhujte externí uvolnění a<br>nabíjení uvolnění.<br>Zkontrolujte, zda nedochází k<br>duplicitám. |
| 7              | Chyba čtečky RFID                      | Čtečka RFID vyvolá chybu nebo není<br>připojena.                                                                                                    | Zkontrolujte vedení kabelů ke<br>čtečce RFID.                                                                                                    |
| 8 až 16        | Nepoužívá se                           | Nepoužívá se                                                                                                    | Nepoužívá se                                                                                                    |
| 17             | 13 A a 20 A konektor odmítnut          | Kabel s nízkou proudovou<br>zatížitelností byl zamítnut.                                                                                                    | Vyměňte nabíjecí kabel nebo<br>znovu nakonfigurujte řídicí<br>jednotku nabíjení.                                                                                                   |
| 18             | 13 Odmítnutý konektor                  | Kabel s nízkou proudovou<br>zatížitelností byl zamítnut.                                                                                                    | Vyměňte nabíjecí kabel nebo<br>znovu nakonfigurujte řídicí<br>jednotku nabíjení.                                                                                                   |
| 19             | Chyba PP                               | Chyba proximity plug v nabíjecím<br>kabelu, nabíjecí kabel neodpovídá<br>specifikacím, je vadný.                                                                  | Změřte odpor PP nabíjecího<br>kabelu, vyměňte nabijecí<br>kabel.                                                                                                    |
| 20             | Chyba CP                               | Není přítomen žádný přičitatelný<br>signál CP, vozidlo nebo nabíjecí<br>kabel je vadný.                                                                           | Vyzkoušejte jiný nabíjecí<br>kabel. Vyzkoušejte jiné vozidlo.<br>Otestujte signál CP pomocí<br>osciloskopu.                                                                        |

| CHARX | Chyba vozidla F | Vozidlo oznámí nabíjecímu ovladači | Vyzkoušejte jiné vozidlo. |
|-------|-----------------|------------------------------------|---------------------------|
|       |                 | chybový stav, chyba byla vyvolána  |                           |
|       |                 | vozidlem.                          |                           |

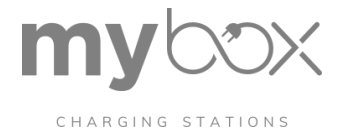

## Tabulka B-1Kódy chyb [...]

| Chybový<br>bit | Kód chyby na webové stránce                  | Popis chyby                                                                                                    | Možné řešení problémů                                                                                                    |
|----------------|----------------------------------------------|----------------------------------------------------------------------------------------------------|----------------------------------------------------------------------------------------------------|
| 22             | Chyba uzamčení                               | Nabíjecí zásuvku nelze zamknout.                                                                                               | Znovu vložte nabíjecí kabel.<br>Zkontrolujte pohon.                                                                          |
| 23             | Chyba uvolnění zámku                         | Nabíjecí zásuvku nelze odblokovat.                                                                                             | Zkontrolujte, zda není<br>pohon vadný. Použijte jiný<br>nabíjecí kabel.                                                      |
| 24             | Neznámý stav uzamčení                        | Stav uzamčení/odemčení nelze určit.                                                                                            | Zkontrolujte spojení mezi<br>servopohonem a řídicí<br>jednotkou nabíjení.                                                    |
| 25             | Zjištěn nadproud                             | Vozidlo nedodrželo nastavení<br>proudu regulátoru nabíjení, nabíjení<br>bylo přerušeno aktivním hlídáním<br>nadproudu.         | Výměna vozidla. Deaktivujte<br>nadproudové vypínání.                                                                         |
| 26             | Chyba komunikace měřicího zařízení           | Nelze navázat komunikaci s<br>nakonfigurovaným měřicím zařízením.                                                              | Zkontrolujte vedení kabelů k<br>měřicímu zařízení.<br>Zkontrolujte typ měřicího<br>zařízení. Synchronizace s<br>konfigurací. |
| 27             | Neplatný stav D                              | Bylo připojeno vozidlo s<br>přídavným větráním, které řídicí<br>jednotka nabíjení odmítla.                                     | Překonfigurujte řízení nabíjení.                                                                                             |
| 28             | Chyba stykače                                | Byla zjištěna chyba stykače. Řídicí<br>jednotka nabíjení přejde do<br>chybového stavu, dokud není chyba<br>stykače odstraněna. | Vyměňte stykač.                                                                                                    |
| 29             | Chyba EV diody                               | Signál PWM do vozidla není<br>realizován na úrovni amplitudy -12 V.                                                            | Test s jiným vozidlem.                                                                                                    |
| 30             | Chyba napájení                               | Při nedostatečném napájení<br>provede řídicí jednotka nabíjení<br>automatické uvolnění zámku.                                  | Zkontrolujte typ napájení.<br>Zkontrolujte vedení kabelů.<br>Zajistěte napájení.                                             |
| 31             | Vypínání zbytkového proudu                   | Byl zjištěn zbytkový proud, řídicí<br>jednotka nabíjení přeruší nabíjení a<br>přejde do chybového stavu.                       | Zkontrolujte vedení kabelů<br>(zejména modulu RCM),<br>vyměňte vozidlo.                                                      |
| 32             | Chyba autotestu snímače zbytkového<br>proudu | Nelze provést autotest<br>bezpečnostního zařízení.                                                                             | Zkontrolujte vedení<br>kabelů k modulu RCM.<br>Použijte jiný modul RCM.                                                      |

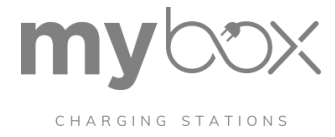

## B 1.1ISO 15118 seznam chyb

## Tabulka B-2 Seznam chyb ISO 15118

| Chyba                     | Možné stavy:                                                                                                    |
|---------------------------|----------------------------------------------------------------------------------------------------|
| SLAC_FAILED               | Proces SLAC selhal. Jedním z důvodů může být nedodržení časových<br>omezení nebo poškození zpráv.                                                                                                    |
| PROTOCOL_HANDSHAKE_FAILED | EVSE a EVCC se nedokázaly dohodnout na stejné verzi komunikačního<br>protokolu ISO 15118. Současná implementace EVSE podporuje pouze<br>"urn:iso:15118:2:2013:MsgDef Version 2.0".                                                                                          |
| SSL_HANDSHAKE_FAILED      | Z nějakého důvodu selhalo předávání protokolu SSL/TLS pro připojení TCP,<br>které se používá pro vlastní komunikaci na vysoké úrovni. Jedním z důvodů<br>může být, že na straně EVSE není nainstalován platný kořenový certifikát<br>V2G nebo že EVCC certifikát nepřijímá. |
| SEQUENCE_ERROR            | EVCC odešle požadavek, který se v aktuálním stavu neočekává. EVCC přeruší<br>pořadí toku zpráv stanovené komunikačním protokolem.<br>ISO 15118.                                                                                                    |
| SESSION_SETUP_TIMEOUT     | Po dokončení postupu SLAC a navázání datového spojení musí zařízení EVSE<br>a EVCC do 18 sekund nastavit nabíjecí relaci, jinak zařízení EVSE přeruší<br>komunikaci na vysoké úrovni.                                                                                       |
| SEQUENCE_TIMEOUT          | EVCC neodešle žádný požadavek (požadavky) v časovém omezení<br>stanoveném protokolem ISO 15118. EVSE přeruší komunikaci na vysoké<br>úrovni.                                                                                                    |
| UNKNOWN_SESSION           | EVCC odeslalo ID relace pro obnovení dříve pozastavené nabíjecí relace, které<br>není na straně EVSE známo. Vysokoúrovňová komunikace je přerušena ze<br>strany EVSE.                                                                                                    |
| TARIFF_SELECTION_INVALID  | Aktuální požadavek na výstup přijatý od EVCC obsahuje ID SA tuplu, který<br>nebyl dříve odeslán EVSE v "charge parameter discovery re- sponse".                                                                                                    |
|                           | EVSE přeruší komunikaci na vysoké úrovni.                                                                                                    |
| CHARGING_PROFILE_INVALID  | Nabíjecí profil odeslaný zařízením EVCC porušuje omezení výkonu, které je<br>uvedeno v "odpovědi na zjišťování parametrů nabíjení". EVSE přeruší<br>komunikaci na vysoké úrovni.                                                                                            |

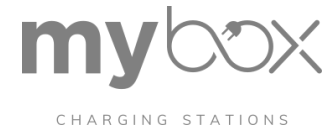

## Přehled funkcí a konfigurace OCPP

## Funkce OCPP

Tabulka B-3 Podporované operace OCPP

| Provoz OCPP                    | Poznámky                                                                         |
|--------------------------------|----------------------------------------------------------------------------------|
| Autorizovat                    | Bez autorizační mezipaměti                                                       |
| Oznámení o spuštění systému    | Úplné provedení                                                                  |
| Srdeční tep                    | Úplné provedení                                                                  |
| Hodnoty měřidel                | Nelze nakonfigurovat, přenášejí se všechny naměřené hodnoty.                     |
| Zahájení transakce             | Úplné provedení                                                                  |
| Oznámení o stavu               | Úplné provedení                                                                  |
| Zastavení transakce            | Úplné provedení                                                                  |
| Zrušit rezervaci               | Úplné provedení                                                                  |
| Změnit dostupnost              | Úplné provedení                                                                  |
| Přehledný nabíjecí profil      | Úplné provedení                                                                  |
| Transakce dálkového spuštění   | Úplné provedení                                                                  |
| Transakce vzdáleného zastavení | Úplné provedení                                                                  |
| Rezervovat nyní                | Úplné provedení                                                                  |
| Obnovení                       | Úplné provedení                                                                  |
| Nastavení nabíjecího profilu   | Žádné opakující se profily, Úroveň zásobníku = 1, Počet fází není<br>podporován. |
| Spouštěcí zpráva               | Pouze pro implementované zprávy                                                  |
| Odemknutí konektoru            | Úplné provedení                                                                  |
| Změna konfigurace              | Upravitelné konfigurační parametry viz tabulka B-4 a tabulka B-<br>5.            |
| Získat diagnostiku             | Nahrávání na server prostřednictvím FTP                                          |
| Aktualizace firmwaru           | Aktualizace firmwaru stažená ze serveru FTP                                      |

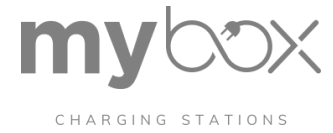

## Konfigurační parametry OCPP

Konfigurační parametry, které nejsou chráněny proti zápisu ("Pouze pro čtení" = "False"), lze přepsat prostřednictvím backendu OCPP.

| Parametr konfigurace              | Pouze pro čtení | Hodnota                       |
|-----------------------------------|-----------------|-------------------------------|
| AllowOfflineTxForUnknownId        | Pravda          | False                         |
| AuthorizationCacheEnabled         | Pravda          | False                         |
| AuthorizeRemoteTxRequests         | False           | Pravda                        |
| BlinkRepeat                       | False           | 0                             |
| ClockAlignedDataInterval          | Pravda          | 0                             |
| ConnectionTimeOut                 | False           | 30                            |
| ConnectorPhaseRotation            | Pravda          | Podle místní instalace        |
| ConnectorPhaseRotationMaxLength   | Pravda          | 1                             |
| GetConfigurationMaxKeys           | Pravda          | 100                           |
| HeartbeatInterval                 | False           | 1800                          |
| LightIntensity                    | False           | 100                           |
| LocalAuthorizeOffline             | False           | False                         |
| LocalPreAuthorize                 | Pravda          | False                         |
| MaxEnergyOnInvalidId              | Pravda          | 0                             |
| MeterValuesAlignedData            | Pravda          |                               |
| MeterValuesAlignedDataMaxLength   | Pravda          | 10                            |
| MeterValuesSampledData            | Pravda          | Energy.Active.Import.Register |
| MeterValuesSampledDataMaxLength   | Pravda          | 10                            |
| MeterValueSampleInterval          | False           | 900                           |
| MinimumStatusDuration             | False           | 1                             |
| NumberOfConnectors                | Pravda          | Podle místní instalace        |
| ResetRetries                      | False           | 3                             |
| StopTransactionOnEVSideDisconnect | False           | Pravda                        |
| StopTransactionOnInvalidId        | Pravda          | Pravda                        |
| StopTxnAlignedData                | Pravda          |                               |
| StopTxnSampledData                | Pravda          |                               |
| SupportedFeatureProfiles          | Pravda          | Core                          |
|                                   |                 | FirmwareManagement            |
|                                   |                 | LocalAuthListManagement       |
|                                   |                 | Rezervace SmartCharging       |
|                                   |                 | RemoteTrigger                 |
|                                   |                 |                               |
| SupportedFeatureProfilesMaxLength | Pravda          | 6                             |
| TransactionMessageAttempts        | False           | 3                             |

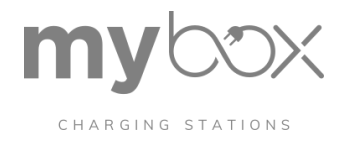

## Tabulka B-4 Konfigurační parametry OCPP (v souladu se specifikací OCPP) [...]

| Parametr konfigurace                    | Pouze pro <b>č</b> tení | Hodnota  |
|-----------------------------------------|-------------------------|----------|
| TransactionMessageRetryInterval         | False                   | 10       |
| UnlockConnectorOnEVSideDisconnect       | False                   | Pravda   |
| WebSocketPingInterval                   | False                   | 0        |
| LocalAuthListEnabled                    | Pravda                  | False    |
| SendLocalListMaxLength                  | Pravda                  | 50000    |
| ReserveConnectorZeroSupported           | Pravda                  | False    |
| ChargeProfileMaxStackLevel              | Pravda                  | 0        |
| ChargingScheduleAllowedChargingRateUnit | Pravda                  | Aktuální |
| ChargingScheduleMaxPeriods              | Pravda                  | 96       |
| ConnectorSwitch3to1PhaseSupported       | Pravda                  | False    |
| MaxChargingProfilesInstalled            | Pravda                  | 1        |

Tabulka B-5 Specifické konfigurační parametry OCPP řadičů nabíjení

| Parametr konfigurace       | Pouze pro čtení | Hodnota         | Popis                                                                                                    |
|----------------------------|-----------------|-----------------|----------------------------------------------------------------------------------------------------|
| MaxCurrent                 | False           | 16              | Maximální nabíjecí proud na jednotlivých<br>nabíjecích místech                                               |
| GlobalMaxCurrent           | False           | 16              | Maximální celkový proud všech<br>nabíjecích míst v systému                                                   |
| NewBackendURL              | False           |                 | Textový řetězec pro přenos<br>backendového připojení na novou adresu<br>URL                                  |
| ForceUpdate                | False           | False           | Pokud jsou procesy nabíjení stále<br>aktivní, nainstaluje se aktualizace<br>softwaru.                        |
| PreUnavailabilityForUpdate | False           | 30              | Časový interval, ve kterém může být<br>nabíjecí stanice nastavena do stavu F<br>před provedením aktualizace. |
| ModemRestartTimeout        | False           | 300             | Časový interval, po kterém se modem<br>znovu spustí v případě neúspěšného<br>připojení.                      |
| EVDiscardTimeOut           | False           | 120             | Maximální doba mezi připojením vozidla<br>a povolením.                                                       |
| RFIDByteOrder              | False           | Pravda/nepravda | Přepínání pořadí bajtů karty RFID (Little<br>Endian/Big Endian)                                              |
| RFIDCharacterOrder         | False           | Pravda/nepravda | Přepnutí pořadí znaků UID na 16bitová<br>datová slova                                                        |

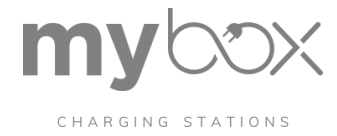

## Přehled komunikace a registrů Modbus

## Příprava konfigurace

- Musí být spuštěn server Modbus, viz "Řízení systému/stav" (WBM: Řízení systému, stav).
- Musí být otevřen port 502, "System Control/Port Sharing" (WBM: System Control, Port Sharing).
- Pokud chcete ovládat celý rozsah funkcí, musíte nastavit nabíjení tak, aby bylo povoleno prostřednictvím sběrnice Modbus, viz "Režim uvolnění" (WBM: Nabíjecí místo, Vytvořit konfiguraci, Opětovný pronájem nabíjení, Režim uvolnění: Via Modbus)
- Pokud není známo natočení fáze jednoho z nakonfigurovaných nabíjecích bodů, zobrazí se v registru celkového proudu hodnota "-1" (zástupný symbol, který označuje, že hodnota je neplatná).

Pokud změníte konfiguraci, budete muset restartovat server Modbus nebo řídicí jednotku nabíjení, viz "Ovládání systému/stav" (WBM: Ovládání systému, stav). č

## Obecné komunikační údaje

| Atribut               | Data             |
|-----------------------|------------------|
| Adresa serveru Modbus | 1                |
| Přístav               | 502              |
| Typ objektu           | Držení, 16bitové |

Holdingový registr (0x03) a vstupní registr (0x04) vracejí stejnou hodnotu.

## **Registr Modbus**

Rozsah adres 0-999 se týká dat, která jsou přiřazena k celkové instalaci. Patří sem řadiče nabíjení, které jsou připojeny prostřednictvím sběrnice backplane serveru, a také klienti připojeni prostřednictvím sítě Ethernet a rozšiřující moduly, které jsou k nim připojeny.

Rozsah adres x000-x999 se vztahuje k údajům, které jsou přiřazeny jednotlivým nabíjecím místům. Písmeno x znamená přidělené číslo nabíjecího místa.

#### Registr Modbus v rozsahu adres 0-999

| Adresa        | Po <b>č</b> et<br>datových slov      | Přístup na | Význam                                                                      | Hodnota/kódování        |  |
|---------------|--------------------------------------|------------|-----------------------------------------------------------------------------|-------------------------|--|
| Údaje o nabíj | Údaje o nabíjecí stanici (100 - 199) |            |                                                                             |                         |  |
| 100           | 10                                   | R          | Označení zařízení                                                           | 20 znaků v kódu ASCII   |  |
| 110           | 4                                    | R          | Verze softwaru Linux                                                        | 8 znaků, kódováno ASCII |  |
| 114           | 1                                    | R          | Počet nabíjecích řadičů v<br>systému (sběrnice backplane a<br>síť Ethernet) | Celé číslo              |  |
| 115           | 3                                    | R          | MAC adresa ETH0                                                             | Znaky HEX               |  |
| 118           | 3                                    | R          | MAC adresa ETH1                                                             | Znaky HEX               |  |
| 121           | 4                                    | R          | IPv4 IP adresa ETH0                                                         | 4x celé číslo           |  |
| 125           | 4                                    | R          | IPv4 IP adresa ETH1                                                         | 4x celé číslo           |  |

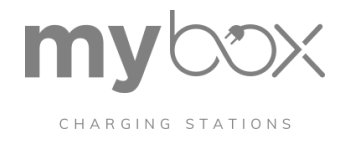

| Adresa | Po <b>č</b> et<br>datových slov | P <b>ří</b> stup na | Význam                                                                                                    | Hodnota/kódování               |
|--------|---------------------------------|---------------------|----------------------------------------------------------------------------------------------------|--------------------------------|
| 129    | 4                               | R                   | Maska podsítě ETH0                                                                                                    | 4x celé číslo                  |
| 133    | 4                               | R                   | Maska podsítě ETH1                                                                                                    | 4x celé číslo                  |
| 137    | 4                               | R                   | Gateway ETH0 (zástupný<br>symbol, opětovné otočení na 0)                                                                               | 4x celé číslo                  |
| 141    | 4                               | R                   | Gateway ETH1 (zástupný<br>symbol, opětovné otočení 0)                                                                                  | 4x celé číslo                  |
| 145    | 1                               | R                   | Stav registrace modemu                                                                                                    | Celé číslo                     |
|        |                                 |                     |                                                                                                    | 0: Není registrováno /         |
|        |                                 |                     |                                                                                                    | Nevyhledává se 1: Registrováno |
|        |                                 |                     |                                                                                                    | 2: Vyhledávání                 |
|        |                                 |                     |                                                                                                    | 3: Registrace zamítnuta        |
|        |                                 |                     |                                                                                                    | 4: Neznámý                     |
| 146    | 1                               | R                   | Kvalita signálu modemu                                                                                                    | Celé číslo                     |
|        |                                 |                     |                                                                                                    | 0: Neznámý                     |
|        |                                 |                     |                                                                                                    | 1: Nedostatečné až             |
|        |                                 |                     |                                                                                                    | žádné 2:                       |
|        |                                 |                     |                                                                                                    | Nedostatečné                   |
|        |                                 |                     |                                                                                                    | 3: OK                          |
|        |                                 |                     |                                                                                                    | 4: Dobrý                       |
|        |                                 |                     |                                                                                                    | 5: Výborně                     |
| 147    | 1                               | R                   | Počet nabíjecích řadičů v systému<br>(sběrnice backplane a síť<br>Ethernet) v nekritickém chybovém<br>stavu.                           | Celé číslo                     |
| 148    | 1                               | R                   | Počet nabíjecích řadičů v systému<br>(sběrnice backplane a síť<br>Ethernet), který vede ke stavu E<br>nebo F.                          | Celé číslo                     |
| 149    | 1                               | R                   | Počet nabíjecích řadičů ve stavu A<br>v systému (sběrnice backplane a<br>síť Ethernet)/počet neobsazených<br>nabíjecích míst v systému | Celé číslo                     |
| 150    | 1                               | R                   | Počet řadičů nabíjení ve stavu B<br>nebo C v systému (sběrnice back-<br>plane a síť Ethernet)/počet<br>obsazených nabíjecích míst.     | Celé číslo                     |
| 151    | 1                               | R                   | Počet řadičů nabíjení s aktivním<br>procesem nabíjení (C2)                                                                             | Celé číslo                     |

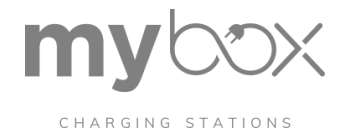

| Adresa | Po <b>č</b> et<br>datových slov | Přístup na                | Význam                                                                                                    | Hodnota/kódování                                                               |
|--------|---------------------------------|---------------------------|----------------------------------------------------------------------------------------------------|--------------------------------------------------------------------------------|
| 152    | 2                               | R                         | Celkový výkon měřený v<br>koncovém bodě pro skupinu<br>nabíjecích regulátorů. Souhrnný<br>výkon nakonfigurovaných<br>nabíjecích bodů          | Celé číslo [mW]                                                                |
| 154    | 2                               | R                         | Celkový jalový výkon měřený v<br>koncovém bodě pro skupinu<br>nabíjecích regulátorů. Souhrnný<br>výkon nakonfigurovaných<br>nabíjecích míst   | Celé číslo [mVAr]                                                              |
| 156    | 2                               | R                         | Celkový zdánlivý výkon měřený v<br>koncovém bodě pro skupinu<br>nabíjecích regulátorů. Souhrnný<br>výkon nakonfigurovaných<br>nabíjecích bodů | Celé číslo [mVA]                                                               |
| 158    | 2                               | R                         | Celkový proud na fázi L1 měřený v                                                                                                    | Celé číslo [mA]                                                                |
|        |                                 |                           | regulátorů nabíjení. Souhrnný<br>proud nakonfigurovaných<br>nabíjecích bodů, bez fázového<br>zpoždění                                         | -1, pokud je otáčení fáze = neznámé                                            |
| 160    | 2                               | R                         | Celkový proud na fázi L2 měřený v                                                                                                    | Celé číslo [mA]                                                                |
|        |                                 |                           | nabíjecích regulátorů. Souhrnný<br>proud nakonfigurovaných<br>nabíjecích bodů, bez fázového<br>zpoždění                                       | -1, pokud je otáčení fáze = neznámé                                            |
| 162    | 2                               | R                         | Celkový proud na fázi L3 měřený v                                                                                                    | Celé číslo [mA]                                                                |
|        |                                 |                           | koncovem bode pro skupinu<br>regulátorů nabíjení. Souhrnný<br>proud nakonfigurovaných<br>nabíjecích bodů, bez fázového<br>zpoždění            | -1, pokud je otáčení fáze = neznámé                                            |
| 164    | 1                               | R/(W, je-li<br>nastaveno) | Řízení dostupnosti regulátoru<br>nabíjení                                                                                                    | 0: Všechny přiřazené řadiče nabíjení<br>jsou nastaveny na stav F               |
|        |                                 |                           |                                                                                                    | 1: Všechny přiřazené řadiče nabíjení<br>jsou v normálním provozním režimu.     |
| 165    | 1                               | W                         | Obnovení                                                                                                    | 1: Restart řadiče nabíjení<br>(provádí se pouze na serveru)                    |
| 166    | 1                               | W                         | Resetování systému                                                                                                    | <ol> <li>Restart všech nabíjecích řadičů<br/>připojených ve skupině</li> </ol> |
| 167    | 1                               | R/W                       | Dynamický maximální cílový<br>nabíjecí proud pro řízení zátěže. S<br>odkazem na první nabíjecí obvod.<br>(zástupný symbol)                    | Integer [A]                                                                    |

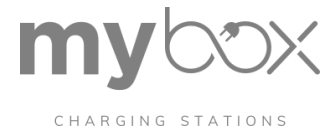

## Registry Modbus pro příslušné nabíjecí místo

| Adresa               | Po <b>č</b> et<br>datových slov | P <b>ří</b> stup na                                       | Význam                                                                                  | Hodnota/kódování                                                                      |
|----------------------|---------------------------------|-----------------------------------------------------------|-----------------------------------------------------------------------------------------|---------------------------------------------------------------------------------------|
| Konfigura <b>č</b> n | í údaje (x100 - x1              | 99)                                                       |                                                                                         | •                                                                                     |
| X100                 | 1                               | R Konfigurace nabíjecího rozhraní<br>podle<br>IEC 61851-1 | Konfigurace nabíjecího rozhraní                                                         | 0: Nabíjecí skříň B (nabíjecí zásuvka)                                                |
|                      |                                 |                                                           | podle<br>IEC 61851-1                                                                    | 1: Nabíjecí pouzdro C (nabíjecí<br>konektor)                                          |
| X101                 | 1                               | R                                                         | Nastavení maximálního<br>nabíjecího proudu pro příslušné<br>nabíjecí místo              | Integer [A]                                                                           |
| X102                 | 1                               | R                                                         | Nastavení minimálního<br>nabíjecího proudu pro příslušné<br>nabíjecí místo              | Integer [A]                                                                           |
| X103 1               | 1                               | R                                                         | Monitorování zbytkového<br>proudu přes vstup RCM                                        | 1: nakonfigurován externí snímač<br>zbytkového proudu                                 |
|                      |                                 |                                                           |                                                                                         | 0: Externí snímač reziduálního proudu<br>není nakonfigurován.                         |
| X104                 | 1                               | R                                                         | Dolní teplotní práh pro spuštění<br>režimu snižování teploty<br>(aktivní čidlo Pt 1000) | Celé číslo [°C]                                                                       |
| X105                 | 1                               | R                                                         | Horní teplotní práh pro ukončení<br>režimu snižování teploty (aktivní<br>čidlo Pt 1000) | Celé číslo [°C]                                                                       |
| X106                 | 1                               | R                                                         | Nastavení nabíjecího proudu při<br>spuštění režimu deratizace                           | Integer [A]                                                                           |
| X107                 | 1                               | R                                                         | Nastavení nabíjecího proudu při<br>zastavení režimu deratizace                          | Integer [A]                                                                           |
| X108                 | 1                               | R                                                         | Sledování teploty                                                                       | 0: Neaktivní                                                                          |
|                      |                                 |                                                           |                                                                                         | 1: Se snímačem Pt 1000                                                                |
|                      |                                 |                                                           |                                                                                         | 2: Se snímačem PTC                                                                    |
| X109                 | 1                               | R                                                         | Přijímání vozidel ve stavu D                                                            | 0: Blokováno                                                                          |
|                      |                                 |                                                           |                                                                                         | 1: Povolit                                                                            |
| X110                 | 1                               | R                                                         | Konfigurace hodnocení blízkosti                                                         | 0: V souladu s IEC 61851-1                                                            |
| X111                 | 1                               | R                                                         | Konfigurace monitorování<br>nadproudu                                                   | 0: Neaktivní                                                                          |
|                      |                                 |                                                           |                                                                                         | 1: Prahové hodnoty vypnutí 120 %<br>(10 s)<br>a 110 % (100 s)<br>2: Podle EV/ZE Ready |
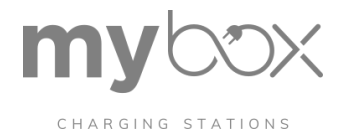

| Adresa | Po <b>č</b> et<br>datových slov | P <b>ří</b> stup na | Význam                                                             | Hodnota/kódování                                                                       |
|--------|---------------------------------|---------------------|--------------------------------------------------------------------|----------------------------------------------------------------------------------------|
| X112   | 1                               | R                   | Typ zařízení pro měření energie                                    | 0: Žádné zařízení pro měření energie                                                   |
|        |                                 |                     |                                                                    | 1: Phoenix Contact<br>EEM-350-D-MCB, 2905849                                           |
|        |                                 |                     |                                                                    | 2: Phoenix Contact<br>EEM-EM357, 2908588<br>EEM-DM357, 1252817<br>EEM-DM357-70,1219095 |
|        |                                 |                     |                                                                    | 3: Carlo Gavazzi EM24                                                                  |
|        |                                 |                     |                                                                    | 4: Phoenix Contact<br>EEM-EM357-EE - 1311985                                           |
|        |                                 |                     |                                                                    | 5: Vyhrazeno                                                                           |
|        |                                 |                     |                                                                    | 6: Carlo Gavazzi EM340                                                                 |
|        |                                 |                     |                                                                    | 7: Vyhrazeno                                                                           |
|        |                                 |                     |                                                                    | 8: Vyhrazeno                                                                           |
|        |                                 |                     |                                                                    | 9: Vyhrazeno                                                                           |
|        |                                 |                     |                                                                    | 10: Vyhrazeno                                                                          |
|        |                                 |                     |                                                                    | 11: Iskra WM3M4(C)                                                                     |
|        |                                 |                     |                                                                    | 12: Inepro Metering PRO380                                                             |
|        |                                 |                     |                                                                    | 65535: Neznámé zařízení pro měření<br>energie                                          |
| X113   | 3                               | R                   | UID řadiče nabíjení                                                | ASCII                                                                                  |
| X116   | 3                               | R                   | UID přidruženého kontroléru<br>nabíjení klienta nebo serveru       | ASCII                                                                                  |
| X119   | 1                               | R                   | Umístění řadiče nabíjení na sběrnici<br>backplane                  | Celé číslo                                                                             |
| X120   | 1                               | R                   | Režim uvolnění nabíjecího                                          | 0: Přístrojová deska                                                                   |
|        |                                 |                     | ovladače                                                           | 1: Místní seznam povolenek                                                             |
|        |                                 |                     |                                                                    | 2: Externí ovládání                                                                    |
|        |                                 |                     |                                                                    | 3: Trvalé uvolnění nabíjení                                                            |
|        |                                 |                     |                                                                    | 4: OCPP                                                                                |
|        |                                 |                     |                                                                    | 5: Modbus                                                                              |
| X121   | 3                               | R                   | Čtečka RFID, UID nabíjecího<br>ovladače (zástupný symbol, vrací 0) | 6 znaků, ASCII                                                                         |

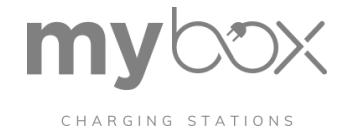

| Adresa    | Po <b>č</b> et<br>datových slov | P <b>ří</b> stup na | Význam                                                                    | Hodnota/k <b>ó</b> dování                                                                      |
|-----------|---------------------------------|---------------------|---------------------------------------------------------------------------|------------------------------------------------------------------------------------------------|
| Stavové ú | daje (x200 - x299)              |                     |                                                                           |                                                                                                |
| X232      | 2                               | R                   | Napětí fáze L1                                                            | Celé číslo [m∨]                                                                                |
|           |                                 |                     |                                                                           | (X232=MSW, X233=LSW)                                                                           |
| X234      | 2                               | R                   | Napětí fáze L2                                                            | Celé číslo [mV]                                                                                |
| X236      | 2                               | R                   | Napětí fáze L3                                                            | Celé číslo [mV]                                                                                |
| X238      | 2                               | R                   | Proud fáze L1                                                             | Celé číslo [mA]                                                                                |
|           |                                 |                     |                                                                           | (X238=MSW, X239=LSW)                                                                           |
| X240      | 2                               | R                   | Proud fáze L2                                                             | Celé číslo [mA]                                                                                |
| X242      | 2                               | R                   | Proud fáze L3                                                             | Celé číslo [mA]                                                                                |
| X244      | 2                               | R                   | Aktivní výkon                                                             | Celé číslo [mW]                                                                                |
| X246      | 2                               | R                   | Jalový výkon                                                              | Celé číslo se znaménkem [mVAr]                                                                 |
| X248      | 2                               | R                   | Zdánlivý výkon                                                            | Celé číslo [mVA]                                                                               |
| X250      | 4                               | R                   | Hodnota počítadla pro aktivní<br>energii                                  | Celé číslo [Wh]                                                                                |
| X254      | 4                               | R                   | Hodnota počítadla jalové energie                                          | Signované celé číslo [VAhr]                                                                    |
| X258      | 4                               | R                   | Hodnota počítadla zdánlivé energie                                        | Celé číslo [VAh]                                                                               |
| x262      | 2                               | R                   | SOC v kWh (zástupný údaj, vrací<br>0)                                     | Celé číslo [Wh], podle ISO 15118-20                                                            |
| x264      | 1                               | R                   | SOC v % (zástupný údaj, vrací 0)                                          | Celé číslo [%], podle ISO 15118-20                                                             |
| X265      | 10                              | R                   | Poslední ID EVCC na nabíjecím<br>místě                                    | ASCII                                                                                          |
| X275      | 10                              | R                   | Poslední RFID UID na nabíjecím<br>místě                                   | ASCII                                                                                          |
| X285      | 2                               | R                   | Doba trvání spojení (čas ve stavu<br>B/C/D)                               | Celé číslo [s]                                                                                 |
| X287      | 2                               | R                   | Celková doba nabíjení ve stavu<br>C/D, resetovaná změnou stavu<br>z B A   | Celé číslo [s]                                                                                 |
| x289      | 4                               | R                   | Přenesená aktivní energie pro<br>aktuální proces nabíjení                 | Celé číslo [Wh]                                                                                |
| X293      | 2                               | R                   | Kód chyby                                                                 | Hexadecimální, ke každé chybě je<br>přiřazen chybový bit, viz "Chybové<br>kódy" na straně 127. |
|           |                                 |                     |                                                                           | MSB: X293, LSB: X294                                                                           |
|           |                                 |                     |                                                                           | Příklad: X293=0x0000, X294=0040<br>= chyba čtečky RFID                                         |
| X295      | 1                               | R                   | Digitální vstupy                                                          | Binární, 1 bit na vstup                                                                        |
| X296      | 1                               | R                   | Nastavení nabíjecího proudu<br>(pracovní cyklus PWM podle<br>IEC 61851-1) | Celé číslo [%]                                                                                 |
| X297      | 1                               | R                   | Aktuální nastavení nabíjecího<br>proudu (síla proudu)                     | Integer [A]                                                                                    |

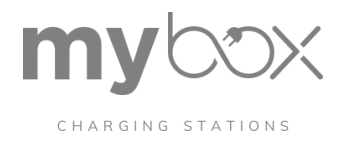

| Adresa       | Po <b>č</b> et<br>datových slov | Přístup na           | Význam                                                                                                    | Hodnota/kódování                    |  |
|--------------|---------------------------------|----------------------|----------------------------------------------------------------------------------------------------|-------------------------------------|--|
| X298         | 1                               | R                    | Proudová zatížitelnost<br>zapojeného nabíjecího<br>konektoru podle IEC 61851-1                                          | Integer [A]                         |  |
| X299         | 1                               | R                    | Stav vozidla podle IEC                                                                                                  | ASCII                               |  |
|              |                                 |                      | 61851-1                                                                                                    | (A1, A2, B1, B2, C1, C2, E0, F0,IN) |  |
| Řídicí regis | stry (x300 - x399)              |                      |                                                                                                    |                                     |  |
| X300         | 1                               | R/ (W, je-li         | Uvolnění nabíjení (musí být                                                                                             | 0: Proces nabíjení není povolen     |  |
|              |                                 | nakonfiguro<br>váno) | Modbus)                                                                                                    | 1: Proces nabíjení je povolen       |  |
| X301         | 1                               | R/W                  | Maximální nabíjecí proud (může být<br>změněn systémy vyšší úrovně)                                                      | Integer [A]                         |  |
|              |                                 |                      | Rozsah hodnot: 6 - 80                                                                                                   |                                     |  |
|              |                                 |                      | Uvolnění poplatku se zruší, pokud je<br>hodnota překročena nebo klesla<br>pod hodnotu                                   |                                     |  |
| X302         | 1                               | RW                   | Stav digitálních výstupů 0:                                                                                             | Binární kódování, 4 bity na výstup  |  |
|              |                                 |                      | Nedefinováno                                                                                                    | Příklad:                            |  |
|              |                                 |                      | 1: Plovoucí ("Floating")                                                                                                | 0001 0001 0010 0011                 |  |
|              |                                 |                      | 2: trvale 0 ∨ ("Low")                                                                                                   | Výstup 1: 1 (0001)                  |  |
|              |                                 |                      | 3: Bliká 0 ∨ ("Bliká nízko")                                                                                            | Výstup 3: 2 (0010)                  |  |
|              |                                 |                      | 4: Pulzující 0 V ("Pulsatile Low")                                                                                      | Výstup 4: 3 (0011)                  |  |
|              |                                 |                      | 5: Trvale 12 V ("High")                                                                                                 |                                     |  |
|              |                                 |                      | 6: Bliká 12 V ("Bliká vysoko")                                                                                          |                                     |  |
| X303         | 1                               | R/ (W, je-li         | Uzamčení (musí být                                                                                                    | 0: Odemknutí                        |  |
|              |                                 | nakonfiguro<br>váno) | nakonfigurováno na vnější<br>ovládání)                                                                                  | 1: Uzamčení                         |  |
| X304         | 1                               | R/ (W, je-li         | Stav F (dostupnost, pro uvolnění                                                                                        | 0: Není k dispozici (stav F)        |  |
|              |                                 | nakonfiguro<br>váno) | přes Modbus musí být nastaveno)                                                                                         | 1: K dispozici                      |  |
| X305         | 1                               | RW                   | Vynucení odemknutí (pokud není<br>nakonfigurováno na externí<br>ovládání)                                               | 1: Provede se odemknutí             |  |
| X306         | 1                               | RW                   | Maximální nabíjecí proud po<br>vypršení časovače hlídání                                                                | Integer [A]                         |  |
|              |                                 |                      | Rozsah hodnot: 6 - 80                                                                                                   |                                     |  |
|              |                                 |                      | Pokud je hodnota překročena<br>nebo klesne, je uvolnění nabíjení<br>zrušeno.                                            |                                     |  |
| X307         | 1                               | R/W                  | Časovač vypršení platnosti,<br>resetuje se zápisem nové hodnoty<br>v rámci časového intervalu; 65535<br>vypne watchdog. | Celé číslo [s]                      |  |

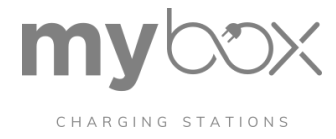

### MQTT

#### Spojení MQTT lze navázat zadáním adresy hostitele na portu 1883

### Příklad připojení MQTT k řídicí jednotce nabíjení

| Protocol  | Host         | , ,      | Port |
|-----------|--------------|----------|------|
| mqtt:// 🔻 | 192.168.3.11 |          | 1883 |
|           |              |          |      |
| Username  |              | Password |      |
| root      |              | root     | 0    |

Po připojení k nabíjecímu regulátoru CHARX SEC 3xxx jsou k dispozici následující témata MQTT.

#### Přehled témat MQTT

| Témata MQTT |                |               |                           |                            |
|-------------|----------------|---------------|---------------------------|----------------------------|
| aplikace    | jc             | informa<br>ce |                           |                            |
|             |                |               | verze                     |                            |
|             |                |               | keepalive_interval_sec    |                            |
|             |                |               | keepalive_timestamp       |                            |
|             |                |               | ca_connection-status      |                            |
| aplikace    | са             | informa<br>ce |                           |                            |
|             |                |               | keepalive_interval_sec    |                            |
|             |                |               | keepalive_timestamp       |                            |
| aplikace    | loadmanagement | informa<br>ce |                           |                            |
|             |                |               | agent_status              |                            |
|             |                |               | verze                     |                            |
|             |                |               | keepalive_interval_sec    |                            |
|             |                |               | rest_port                 |                            |
|             |                |               | keepalive_timestamp       |                            |
| aplikace    | loadmanagement | data          |                           |                            |
|             |                |               | supervision_meter_current |                            |
|             |                |               | aktivní                   |                            |
|             |                |               | omezení                   |                            |
|             |                |               | pojistka                  |                            |
| aplikace    | loadmanagement | data          | load_circuit              |                            |
|             |                |               |                           | pojistka                   |
|             |                |               |                           | monitored_charging_points  |
|             |                |               |                           | dispatched_current_planned |
|             |                |               |                           | dispatched_current         |

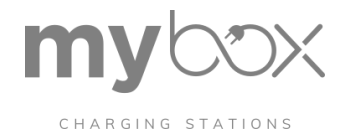

| H M                  |            |               |                        |                        |
|----------------------|------------|---------------|------------------------|------------------------|
| Témata MQTT          |            |               |                        |                        |
| charging_controllers | device_uid | stav          |                        |                        |
|                      |            | informa<br>ce |                        |                        |
|                      |            |               | device_name            |                        |
|                      |            |               | device_uid             |                        |
|                      |            |               | parent_device_uid      |                        |
|                      |            |               | device_type            |                        |
|                      |            |               | pozice                 |                        |
|                      |            |               | firmware_version       |                        |
|                      |            |               | hardware_version       |                        |
| charging_controllers | device_uid | data          |                        |                        |
|                      |            |               | iec_61851_state        |                        |
|                      |            |               | proximity_ampere       |                        |
|                      |            |               | pwm_duty_cycle_percent |                        |
|                      |            |               | pwm_duty_cycle_ampere  |                        |
|                      |            |               | digital_inputs         |                        |
|                      |            |               |                        | digital_input_1        |
|                      |            |               |                        | digital_input_2        |
|                      |            |               |                        | digital_input_3        |
|                      |            |               | •                      | digital_input_4        |
|                      |            |               | connected_time_sec     |                        |
|                      |            |               | charge_time_sec        |                        |
|                      |            |               | energie                |                        |
|                      |            |               |                        | časové razítko         |
|                      |            |               |                        | meas_interval_sec      |
|                      |            |               |                        | energy_meter_info      |
|                      |            |               |                        | u1, u2, u3             |
|                      |            |               |                        | i1, i2, i3             |
|                      |            |               |                        | real_power             |
|                      |            |               |                        | reactive_power         |
|                      |            |               |                        | apparent_power         |
|                      |            |               |                        | energy_real_power      |
|                      |            |               |                        | power_factor           |
|                      |            |               |                        | frekvence              |
|                      |            |               |                        | part_energy_real_power |
|                      |            |               |                        | apparent_energy        |
|                      |            |               |                        | part_apparent_energy   |
|                      |            |               |                        | reaktivní_energie      |

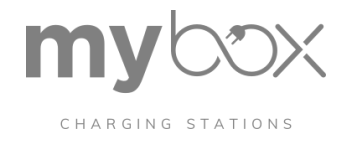

| Témata MQTT          |            |      |                     |                                |
|----------------------|------------|------|---------------------|--------------------------------|
|                      |            |      | rfid                |                                |
|                      |            |      |                     | tag                            |
|                      |            |      |                     | časové razítko                 |
|                      |            |      | error_status_int    |                                |
|                      |            |      | error_status_enum   |                                |
|                      |            |      | temperature_celcius |                                |
|                      |            |      | status_flags        |                                |
|                      |            |      |                     | current_limitation_cause       |
|                      |            |      |                     | aktuátor                       |
|                      |            |      |                     | relais                         |
| charging_controllers | device_uid | data | √2g                 |                                |
|                      |            |      |                     | network_interface              |
|                      |            |      |                     | udp_discovery_port             |
|                      |            |      |                     | tcp_server_port                |
|                      |            |      |                     | qca_link_status                |
|                      |            |      |                     | tcp_connection_status          |
|                      |            |      |                     | tcp_tls_encrypted              |
|                      |            |      |                     | session_start_timestamp        |
|                      |            |      |                     | session_id                     |
|                      |            |      |                     | evcc_id                        |
|                      |            |      |                     | target_namespace               |
|                      |            |      |                     | target_version                 |
|                      |            |      |                     | selected_payment_option        |
|                      |            |      |                     | requested_energy_transfer_mode |
|                      |            |      |                     | max_entries_sa_schedule_tuple  |
|                      |            |      |                     | ev_certificate_request         |
|                      |            |      |                     | ac_ev_charge_parameters        |
|                      |            |      |                     | payment_details                |
|                      |            |      |                     | charge_progress                |
|                      |            |      |                     | charge_profiles                |
|                      |            |      |                     | metering_info                  |
|                      |            |      |                     | error_cause                    |

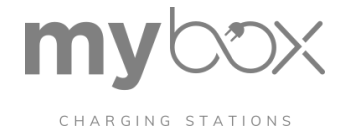

| Témata MQTT     |    |                                       |
|-----------------|----|---------------------------------------|
| Charging_points | id | charging_point_name                   |
|                 |    | umístění                              |
|                 |    | charging_controller_device_uid        |
|                 |    | loadmanagement_enabled                |
|                 |    | ocpp16_connector_id                   |
|                 |    | connector_phase_rotation              |
|                 |    | derating_start_current                |
|                 |    | derating_start_temperature_celcius    |
|                 |    | derating_stop_current                 |
|                 |    | derating_stop_temperature_celcius     |
|                 |    | proximity_type                        |
|                 |    | release_charging_mode                 |
|                 |    | locking_mode                          |
|                 |    | minimum_charge_current                |
|                 |    | maximum_charge_current                |
|                 |    | fallback_charge_current               |
|                 |    | max_charge_current_watchdog_timer_sec |
|                 |    | proximity_plug_rejection              |
|                 |    | policy_vehicle_state_d                |
|                 |    | energy_meter_type                     |
|                 |    | additional_energy_meter               |
|                 |    | socket_connector_type                 |
|                 |    | actuator_type                         |
|                 |    | overcurrent_detection_mode            |
|                 |    | out_of_balance_suppression            |
|                 |    | dc_residual_current_available         |
|                 |    | temperature_sensor_type               |
|                 |    | evse_hlc_policy                       |
|                 |    | evse_id                               |
|                 |    | evse_payment_options                  |
|                 |    | evse_charge_service_free              |
|                 |    | secc_tls_security_policy              |
|                 |    | secc_metering_info_receipt_required   |
|                 |    | rfid_reader_type                      |

Na následujících stránkách jsou témata podrobně popsána, včetně typu tématu a možných hodnot.

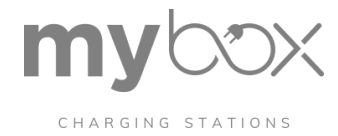

# Applications/jc/info/

| Téma MQTT              | Тур        | Hodnota                         | Popis                                                                              |
|------------------------|------------|---------------------------------|------------------------------------------------------------------------------------|
| Verze                  | Řetězec    | Např: V0.2.5                    | Aktuální verze JupiCore                                                            |
| Keepalive_interval_sec | Celé číslo | Např: 5                         | Interval Keepalive v sekundách                                                     |
| Keepalive_timestamp    | Řetězec    | Např: "2020-07-<br>13T09:47:06" | Časové razítko Keepalive. Poslední čas, kdy<br>aplikace zveřejnila svůj živý stav. |
| Ca_connection-status   | Řetězec    | VYPNUTO                         | Uvádí aktuální stav spojení Jupi- Core/controller-                                 |
|                        |            | PŘIPOJENO                       | agent.                                                                             |

| Téma MQTT              | Тур        | Hodnota                         | Popis                                                                              |
|------------------------|------------|---------------------------------|------------------------------------------------------------------------------------|
| Verze                  | Řetězec    | Např: V0.2.5                    | Aktuální verze JupiCore                                                            |
| Keepalive_interval_sec | Celé číslo | Např: 5                         | Interval Keepalive v sekundách                                                     |
| Keepalive_timestamp    | Řetězec    | Např: "2020-07-<br>13T09:47:06" | Časové razítko Keepalive. Poslední čas, kdy<br>aplikace zveřejnila svůj živý stav. |

## Applications/loadmanagement/info

| Téma MQTT              | Тур                               | Hodnota                    | Popis                                                                                                  |
|------------------------|-----------------------------------|----------------------------|----------------------------------------------------------------------------------------------------|
| Agent_status           | Výčet                             | běh<br>chyba               | Popisuje, zda je agent pro správu<br>zátěže spuštěn, nebo ne.                                          |
| Verze                  | String (Pro-<br>mat<br>Vxx.xx.xx) | Např.: v1.1.4              | Verze agenta pro správu zatížení                                                                       |
| Keepalive_interval_sec | Celé číslo                        | Např: "10"                 | Hodnota v sekundách, která<br>udává interval, v němž se bude<br>obnovovat časové razítko<br>keepalive. |
| Rest_port              | Celé číslo                        | 1603                       | Port používaný správou zatížení pro<br>komunikaci REST API.                                            |
| Keepalive_timestamp    | Datum                             | Např.: 2021-04-21t07:07:06 | Časové razítko, které udává, kdy<br>byla přijata poslední zpráva<br>keepalive.                         |

| Téma MQTT                 | Тур     | Hodnota     | Popis                                                                 |
|---------------------------|---------|-------------|-----------------------------------------------------------------------|
| Supervision_meter_current | Boolean | Pravda      | Popisuje, zda je monitorovací čítač aktivován a                       |
|                           |         | False       | pripojen ke sprave zaleze.                                            |
| Aktivní                   | Boolean | Pravda      | Popisuje, zda je správa zatížení aktivní nebo                         |
|                           |         | False       | neaktivní.                                                            |
| Omezení                   | Boolean | Pravda      | Popisuje, zda řízení zátěže aktuálně omezuje                          |
|                           |         | False       | nabijeci mista.                                                       |
| Pojistka                  | Float   | Např: 100.0 | Hodnota pojistky, na kterou se zaměřuje řízení<br>zátěže, v ampérech. |

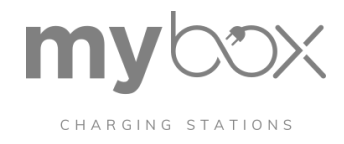

| Téma MQTT                  | Тур        | Hodnota                                                     | Popis                                                                                                    |
|----------------------------|------------|-------------------------------------------------------------|----------------------------------------------------------------------------------------------------|
| Pojistka                   | Float      | Např: 100.0                                                 | Hodnota pojistky, na kterou je v tomto konkrétním<br>zátěžovém obvodu kladen důraz při řízení zátěže, v<br>ampérech. |
| Monitored_charging_points  | Celé číslo | Např: 5                                                     | Počet nabíjecích míst monitorovaných systémem<br>řízení zátěže.                                                      |
| Dispatched_current_planned | JSON       | Např:<br>{<br>"i1": 21.0,<br>"i2": 21.0,<br>"i3": 21.0<br>} | Proudy plánované řízením zatížení celkem na<br>nabíjecích míst v ampérech.                                           |
| Dispatched_current         | JSON       | Např:<br>{<br>"i1": 20.3,<br>"i2": 15.0,<br>"i3": 17.0<br>} | Proudy měřené řízením zátěže celkem při<br>nabíjecích míst v ampérech.                                               |

V tématu "charging\_controllers" jsou zveřejněna všechna přímo nebo nepřímo připojená zařízení základního modulu s jejich UID.

Příklad (tři nabíjecí řadiče): 1. zařízení: charging\_controllers/py5guu 2. zařízení: charging\_controllers/r9ny80 3. zařízení: charging\_controllers/0ef1m0

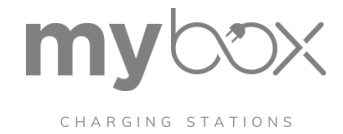

# Charging\_controllers/device\_uid/

| Téma N  | IQTT              | Тур     | Hodnota                                                                          | Popis                                                                                                    |
|---------|-------------------|---------|----------------------------------------------------------------------------------|----------------------------------------------------------------------------------------------------|
| Stav    |                   | Řetězec | "neznámý"<br>"spuštěný"<br>"běžící"<br>"zastavený"<br>"zombie"<br>"restartování" | Chcete-li zkontrolovat stav připojené nabíjecí<br>řídicí jednotky, zobrazí se aktuální stav<br>zařízení.<br>Poznámka: Pokud není stav zařízení<br>"spuštěn", mohou být všechny informace a<br>údaje zveřejněné o zařízení zastaralé, a tudíž<br>nespolehlivé.<br>Zombie: Pokud po určitou dobu nejsou ze<br>zařízení přijímány žádné srdeční tepy.<br>Například pokud bylo zařízení vyjmuto nebo<br>vypnuto.<br>Neznámý: Komunikace se zařízením není k |
| Informa | ce                | JSON    | -                                                                                | dispozici. Proto je aktuální stav neznámý.<br>Základní informace o regulátoru nabíjení jsou<br>zveřejněny v oblasti "Info". Obvykle je tato in-<br>formace víceméně statická a po prvním<br>zveřejnění by se již neměla měnit.                                                                                                    |
|         |                   |         |                                                                                  | v zařízení se přirozeně aktualizuje i verze<br>firmwaru.                                                                                                    |
|         | device_name       | Řetězec | Např: "CHARX modul"                                                              | Název zařízení výrobce.                                                                                                    |
|         | device_uid        | Řetězec | Např: "py5guu"                                                                   | ID zařízení, které se používá k adresování<br>zařízení.                                                                                                    |
|         | parent_device_uid | Řetězec | Např: "5614b4"                                                                   | UID zařízení vyšší úrovně. Zařízení vyšší<br>úrovně je zařízení, které je serverem<br>nebo klientem pro rozšiřující modul.                                                                                                    |
|         | device_type       | Výčet   | "basemodule",                                                                    | Typ zařízení "basemodule" je interní kód<br>modulu SEC-1000.                                                                                                    |
|         |                   |         | Controller                                                                       | Typ zařízení "controller" znamená rozšiřující<br>modul nebo řídicí jednotku. Jedná se o interní<br>kód modulu SEC-3XXX, který je serverem<br>nebo klientem.                                                                                                    |
|         | pozice            | UINT8   | Např: "1"                                                                        | Pozice (slot) v nabíjecí stanici: Deska CPU má<br>pozici "0". Základní mod- ule vedle desky s<br>plošnými spoji CPU má pozici "1". Druhý modul<br>má polohu "2" atd. Pokud není pozice určena,<br>je uvedena jako "-1".                                                                                                    |
|         | firmware_version  | Řetězec | Např: "T1.0.2_RC7".                                                              | Verze firmwaru                                                                                                    |
|         | hardware_version  | Řetězec | Např: "V1.01"                                                                    | Verze hardwaru                                                                                                    |

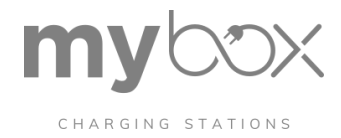

### Charging\_controllers/device\_uid/data

| Téma MQTT          |                 | Тур    | Hodnota                                                                                                   | Popis                                                                                                    |
|--------------------|-----------------|--------|----------------------------------------------------------------------------------------------------|----------------------------------------------------------------------------------------------------|
| iec_61851_sta      | te              | Výčet  | A                                                                                                    | Stav zařízení ve vozidle v ak-                                                                           |
|                    |                 |        | A1                                                                                                    | v souladu s IEC 61851.                                                                                   |
|                    |                 |        | A2                                                                                                    |                                                                                                    |
|                    |                 |        | В                                                                                                    |                                                                                                    |
|                    |                 |        | B1                                                                                                    |                                                                                                    |
|                    |                 |        | B2                                                                                                    |                                                                                                    |
|                    |                 |        | С                                                                                                    |                                                                                                    |
|                    |                 |        | C1                                                                                                    |                                                                                                    |
|                    |                 |        | C2                                                                                                    |                                                                                                    |
|                    |                 |        | D                                                                                                    |                                                                                                    |
|                    |                 |        | E                                                                                                    |                                                                                                    |
|                    |                 |        | F                                                                                                    |                                                                                                    |
|                    |                 |        | INVALID                                                                                                   |                                                                                                    |
| proximity_amp      | ere             | UINT8  | Např: "20"                                                                                                | Nastavení nabíjecího proudu (síla<br>proudu) v ampérech                                                  |
| pwm_duty_cyd       | cle_percent     | UINT8  | Např: "33"                                                                                                | Nastavení nabíjecího proudu<br>(pracovní cyklus PWM) v<br>procentech                                     |
| pwm_duty_cyd       | cle_ampere      | UINT8  | Např: "20"                                                                                                | Nastavení nabíjecího proudu<br>(pracovní cyklus PWM) v<br>ampérech                                       |
| digital_inputs     |                 | JSON   | {<br>"digital_input_1": 0,<br>"digital_input_2": 1,<br>"digital_input_3": 1,<br>"digital_input_4": 0<br>} | Podporovány jsou až 4 digitální<br>vstupy.                                                               |
|                    | digital_input_n | UINT1  | 0; 1                                                                                                    | Hodnota [0, 1] digitálního vstupu<br>n [1, 2<br>,3,4]                                                    |
| connected_time_sec |                 | UINT32 | Např: "60"                                                                                                | Doba připojení v sekundách.<br>Aktualizováno každou sekundu,<br>když je připojeno elektrické<br>vozidlo. |
| charge_time_s      | sec             | UINT32 | Např: "55"                                                                                                | Doba nabíjení v sekundách.<br>Aktualizováno každou sekundu<br>během nabíjení.                            |

Pokud je k regulátoru nabíjení připojeno zařízení pro měření energie a typ měřidla je správně nakonfigurován, jsou hodnoty energie zveřejněny. Datový typ užitečného zatížení je JSON.

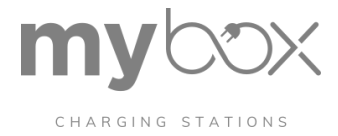

# Charging\_controllers/device\_uid/data/energy

| Téma MQTT         | Тур         | Hodnota                                                                                                    | Popis                                                                                                    |
|-------------------|-------------|----------------------------------------------------------------------------------------------------|----------------------------------------------------------------------------------------------------|
| časové razítko    | Řetězec     | Např: "2020-05-13T11:45:12"                                                                                                    | Nejnovější čas zveřejnění<br>energetických údajů. Časové<br>razítko podle ISO.                                       |
| meas_interval_sec | UINT16      | Např: "5"                                                                                                    | Interval, ve kterém jsou<br>zveřejňována energetická data, v<br>sekundách.                                           |
| energy_meter_info | JSON-String | {<br>"firmware_version": "",<br>"serial_number": ""<br>}                                                                                                    | Verze firmwaru a sériové číslo<br>přístroje pro měření energie jako<br>řetězec, pokud je k dispozici.                |
| u1, u2, u3        | JSON-String | "u1": {     "jméno": "u1",     "hodnota":     230.0000,     "jednotka": "\/"     },     "u2": {         "jméno": "u2",         "hodnota":         230.0000,         "jednotka": "\/"     },     "u3": {         "jméno": "u3",         "hodnota":         230.0000,         "jednotka": "\/"     },     "u3": {         "jméno": "u3",         "hodnota":         230.0000,         "jednotka": "\/" | Název, hodnota jako číslo REAL32<br>a jednotka jako řetězec. Pokud<br>hodnota není k dispozici, použije se<br>"NaN". |
| 11, 12, 13        | JSON-String | "i1": {     "jméno": "i1",     "hodnota": 6.0000,     "jednotka": "A"     },     "i2": {         "jméno": "i2",         "hodnota": 6.0000,         "jednotka": "A"     },     "i3": {         "jméno": "i3",         "hodnota": 6.0000,         "jednotka": "A"     },     "hodnota": 6.0000,     "jednotka": "A"     },                                                                             | Název, hodnota jako číslo REAL32<br>a jednotka jako řetězec. Pokud<br>hodnota není k dispozici, použije se<br>"NaN". |
| real_power        | JSON-String | {     "jméno": "real_power",     "value": 500.0000,     "jednotka": "W" }                                                                                                    | Název, hodnota jako číslo REAL32<br>a jednotka jako řetězec. Pokud<br>hodnota není k dispozici, použije se<br>"NaN". |

|                |                                         |                            | MOTT                                 |
|----------------|-----------------------------------------|----------------------------|--------------------------------------|
| reactive power | JSON-String                             | {                          | Název, hodnota jako číšťo REAL32     |
| _              | , i i i i i i i i i i i i i i i i i i i | "jméno": "reactive_power", | a jednotka jako řetězec. Pokud       |
|                |                                         | "value": "NaN",            | hodnota není k dispozici, použije se |
|                |                                         | "jednotka": "VAr"          | "NaN".                               |
|                |                                         | },                         |                                      |

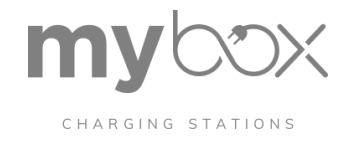

| Téma MQTT              | Тур         | Hodnota                                                                                            | Popis                                                                                                    |
|------------------------|-------------|----------------------------------------------------------------------------------------------------|----------------------------------------------------------------------------------------------------|
| apparent_power         | JSON-String | {<br>"jméno": "apparent_power",<br>"value": "NaN",<br>"jednotka": "VA"<br>},                       | Název, hodnota jako číslo REAL32<br>a jednotka jako řetězec. Pokud<br>hodnota není k dispozici, použije se<br>"NaN". |
| energy_real_power      | JSON-String | {<br>"jméno": "energy_real_power",<br>"value": 1844674407,<br>"jednotka": "Wh"<br>},               | Název, hodnota jako číslo UINT64<br>a jednotka jako řetězec. Pokud<br>hodnota není k dispozici, použije se<br>"NaN". |
| power_factor           | JSON-String | {<br>"jméno": "power_factor",<br>"value": "NaN",<br>"jednotka": "COS"<br>}                         | Název, hodnota jako číslo REAL32<br>a jednotka jako řetězec. Pokud<br>hodnota není k dispozici, použije se<br>"NaN". |
| frekvence              | JSON-String | {<br>"jméno": "frequency",<br>"hodnota": "50.5",<br>"jednotka": "Hz"<br>},                         | Název, hodnota jako číslo REAL32<br>a jednotka jako řetězec. Pokud<br>hodnota není k dispozici, použije se<br>"NaN". |
| part_energy_real_power | JSON-String | {<br>"jméno": "part_energy_re-<br>al_power",<br>"hodnota": 4294967295.1,<br>"jednotka": "Wh"<br>}, | Název, hodnota jako číslo REAL32<br>a jednotka jako řetězec. Pokud<br>hodnota není k dispozici, použije se<br>"NaN". |
| apparent_energy        | JSON-String | {<br>"jméno": "apparent_energy",<br>"value":<br>18446744073709552000,<br>"jednotka": "VAh"<br>},   | Název, hodnota jako číslo UINT64<br>a jednotka jako řetězec. Pokud<br>hodnota není k dispozici, použije se<br>"NaN". |
| part_apparent_energy   | JSON-String | {<br>"jméno": "part_apparent_en-<br>ergy",<br>"hodnota": 4294967295,<br>"jednotka": "VAh"<br>},    | Název, hodnota jako číslo REAL32<br>a jednotka jako řetězec. Pokud<br>hodnota není k dispozici, použije se<br>"NaN". |
| reaktivní_energie      | JSON-String | {<br>"jméno": "reactive_energy",<br>"value":<br>18446744073709552000,<br>"jednotka": "VARh"<br>},  | Název, hodnota jako číslo UINT64<br>a jednotka jako řetězec. Pokud<br>hodnota není k dispozici, použije se<br>"NaN". |

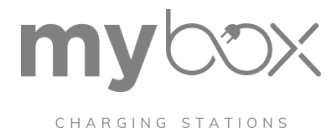

# Charging\_controllers/device\_uid/data

| Téma MQTT        |                   | Тур             | Hodnota                                                                        | Popis                                                                                                    |
|------------------|-------------------|-----------------|--------------------------------------------------------------------------------|----------------------------------------------------------------------------------------------------|
| rfid             |                   | JSON            | {<br>"tag": "12423445243576573423",<br>"timestamp": "2020-05-13T08:20:25"<br>} | O štítku RFID jsou vždy k<br>dispozici dvě informace.                                                                                                    |
|                  | tag               | Řetězec         | Např: "12423445243576573423"                                                   | Zjištěný tag UID karty<br>RFID.                                                                                                    |
|                  | časové<br>razítko | Řetězec         | Např: "2020-05-13T08:20:25"                                                    | Časové razítko podle normy<br>ISO, kdy byl štítek RFID<br>předem odeslán do čtečky<br>RFID.                                                                          |
| error_status_int |                   | UN-<br>SIGNED32 | Např: 34603008                                                                 | Kód chyby jako číslo.<br>Hodnota je "0", pokud se<br>nevyskytly žádné chyby.<br>Chybový kód může být<br>konzultován vývojovým<br>týmem pro účely řešení<br>problémů. |

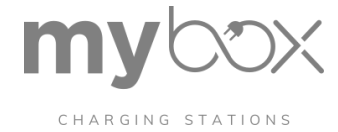

# Charging\_controllers/device\_uid/data

| Téma MQTT           | Тур      | Hodnota                                                              | Popis                                                                                                    |
|---------------------|----------|----------------------------------------------------------------------|----------------------------------------------------------------------------------------------------|
| error_status_enum   | Výčet    | ERR_STATE_UNACCEPTED_CABLE_13A_20A                                   | Stav chyby jako kolekce                                                                                                 |
|                     |          | ERR_STATE_UNACCEPTED_CABLE_13A                                       | výčtů oddělených znaky  .<br>Řetězec je prázdný, pokud                                                                  |
|                     |          | ERR_STATE_PP_INVALID                                                 | se nevyskytly žádné chyby.                                                                                              |
|                     |          | ERR_STATE_CP_INVALID                                                 | Popis chybových kódů                                                                                                    |
|                     |          | ERR_STATE_F                                                          | najdete v části "Chybové<br>kódy" na straně 127.                                                                        |
|                     |          | ERR_STATE_LOCKING_ERROR                                              |                                                                                                    |
|                     |          | ERR_STATE_UNLOCKING_ERROR                                            |                                                                                                    |
|                     |          | ERR_STATE_LOST_LOCKING_DETECTION                                     |                                                                                                    |
|                     |          | ERR_STATE_OVERCURRENT                                                |                                                                                                    |
|                     |          | ERR_STATE_COMMUNICATION_ERROR                                        |                                                                                                    |
|                     |          | ERR_STATE_ILLEGAL_STATE_D                                            |                                                                                                    |
|                     |          | ERR_STATE_CHARGE_RELAIS_ERROR                                        |                                                                                                    |
|                     |          | ERR_STATE_NEGATIVE_EDGE_ERROR                                        |                                                                                                    |
|                     |          | ERR_STATE_POWER_SUPPLY                                               |                                                                                                    |
|                     |          | ERR_STATE_RCM_ERROR                                                  |                                                                                                    |
|                     |          | ERR_STATE_RCM_SELFTEST_ERROR                                         |                                                                                                    |
|                     |          | ERR_STATE_MAX_TEMPERATURE                                            |                                                                                                    |
|                     |          | ERR_STATE_HIGH_TEMPERATURE                                           |                                                                                                    |
|                     |          | ERR_STATE_READER_ERROR                                               |                                                                                                    |
|                     |          | ERR_STATE_SELFTEST_FAILED                                            |                                                                                                    |
|                     |          | ERR_STATE_CONFIG_INVALID<br>ERR_STATE_NO_AVAILABLE_CURRENT           |                                                                                                    |
|                     |          | ERR_STATE_EVENTACTIONS_CONFIG_WRONG                                  |                                                                                                    |
|                     |          | Z. B.: ERR_STATE_F ERR_STATE_COMMUNI-<br>CATION_ERROR                |                                                                                                    |
| temperature_celcius | Skutečné | Např: 63.5                                                           | Teplota ve stupních Celsia.<br>Hodnota je "0,0", pokud<br>teplota nebyla čitelná.                                       |
| status_flags        | JSON     | Např:<br>{"NONE"<br>,<br>"actuator": "UNLOCKED",<br>"relais": "OPEN" | Stav proudového<br>omezení, akčního členu a<br>relé je zveřejněn v<br>podtématu status flags<br>pro regulátory nabílení |
|                     |          | }                                                                    | pro regulatory habijem.                                                                                                 |

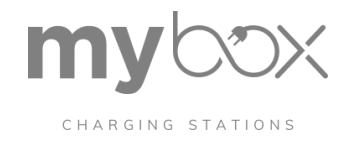

| Téma MQTT | Téma MQTT          |       | Hodnota                          | Popis                   |
|-----------|--------------------|-------|----------------------------------|-------------------------|
|           | příčina_n          | Výčet | NONE                             | Důvod současného        |
|           | ajemneh<br>o limi- |       | EVENT_ACTIONS                    | omezeni.                |
|           | tace               |       | FUNCTION_CONFIG_MAX_CURRENT      |                         |
|           |                    |       | LOAD_MANAGEMENT_WATCHDOG         |                         |
|           |                    |       | MINIMAL_CURRENT                  |                         |
|           |                    |       | PROXIMITY_PLUG                   |                         |
|           |                    |       | TEMPERATURE_DERATING             |                         |
|           |                    |       | COMMUNICATION_ABORT_ENERGY_METER |                         |
|           |                    |       | NADPROUDOVÁ_REDUKCE              |                         |
|           |                    |       | HIGH_LEVEL_COMMUNICATION         |                         |
|           | aktuátor           | Výčet | ZAMČENO                          | Stav pohonu             |
|           |                    |       | UNLOCKED                         |                         |
|           | relais             | Výčet | OTEVŘENO                         | Stav zátěžového stykače |
|           |                    |       | ZAVŘENO                          | 2A                      |

Připojení vozidla k síti poskytuje mnoho informací o elektromobilu a EVSE. Všechny parametry komunikace a nabíjení související s propojením vozidla se sítí (ISO 15118) jsou zveřejněny v rámci tématu "V2G".

Charging\_controllers/device\_uid/data/v2g

| Téma MQTT          | Тур        | Hodnota                                                                                            | Popis                                                                                                    |
|--------------------|------------|----------------------------------------------------------------------------------------------------|----------------------------------------------------------------------------------------------------|
| network_interface  | Řetězec    | Výchozí hodnota: eth2                                                                              | Název síťového rozhraní<br>používaného pro komunikaci<br>prostřednictvím QCA.<br>Používané rozhraní se<br>konfiguruje v konfiguračním<br>souboru ControllerAgent<br>(SeccNet- workInterfaceName).                      |
| udp_discovery_port | Celé číslo | Nakonfigurovaný výchozí port je<br>15118, jak je stanoveno ve<br>specifikaci ISO 15118 proto- col. | Zdrojový port používaný pro<br>příjem zpráv SDP. Zdrojový port<br>se konfiguruje v konfiguračním<br>souboru ControllerAgent<br>(SeccNet- workDiscoveryPort).                                                           |
| tcp_server_port    | Celé číslo | Nakonfigurovaný výchozí port TCP je<br>49152.                                                      | Zdrojový port nabízený EV<br>agentem ControllerAgent pro<br>komunikaci vyšší úrovně<br>prostřednictvím TCP. Zdrojový<br>port je konfigurován v<br>konfiguračním souboru<br>ControllerAgent<br>(SeccNetworkServerPort). |

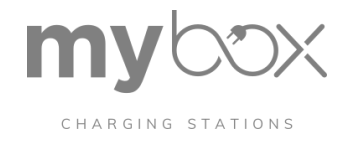

| Téma MQTT                   | Тур        | Hodnota                               | Popis                                                          |
|-----------------------------|------------|---------------------------------------|----------------------------------------------------------------|
| qca_link_status             | Výčet      | UNKNOWN                               | Současný stav připojení QCA                                    |
|                             |            | NOT_AVAILABLE                         |                                                                |
|                             |            | DOWN                                  |                                                                |
|                             |            | UP                                    |                                                                |
| tcp_connection_status       | Výčet      | NEZNÁMÝ ODPOJENÝ                      | Aktuální spojení TCP mezi                                      |
|                             |            | PŘIPOJENO                             | EVSE a EV                                                      |
|                             |            |                                       |                                                                |
| tcp_tls_encrypted           | Boolean    | Pravda                                | Označuje, zda je aktivní připojení                             |
|                             |            | False                                 | TCP šifrováno prostřednictvím                                  |
| session_start_timestamp     | Řetězec    | Např.: 2021-05-10T14:24:11            | Časové razítko v UTC, kdy byla                                 |
| anning id                   | Ďetžes s   | ID selece is 04biteut beverde similar | zahájena relace nabíjení.                                      |
| session_id                  | Relezec    | ID relace je 64bitove nexadecimalni   | nabíjení. ID relace je                                         |
|                             |            | cisio Napr.: b4ater1276a33575         | generováno zařízením EVSE,                                     |
|                             |            |                                       | pokud byla úspěšně navázána<br>komunikace na vysoké úrovni     |
|                             |            |                                       | ISO 15118 s EVCC.                                              |
| evcc_id                     | Řetězec    | ID má délku 6 bajtů a je kódováno     | ID EVCC je odesíláno zařízením                                 |
|                             |            | jako hexadecimálni řetězec.           | EVSE. ID je MAC adresa EVCC.                                   |
|                             | * . *      | Např: 007dfa066936                    |                                                                |
| target_namespace            | Retezec    | Aktuálně podporované jmenné           | Pro komunikační protokol na<br>vysoké úrovní se používá imenný |
|                             |            | prostory:                             | prostor cíle.                                                  |
|                             |            | urn:iso:15118:2:2013:MsgDef           |                                                                |
| target_version              | Řetězec    | Aktuálně podporované verze:           | Verze cíle se používá pro                                      |
|                             |            | 2.0 (jmenný prostor                   | úrovni.                                                        |
| selected payment option     | \\\\ičet   | ExternalPayment                       | Zvolená možnost plathy                                         |
| selected_payment_option     | vycei      | Smlouvo                               | Zvolena moznost platby.                                        |
| požadovaný režim převodu en | \\\ičet    |                                       | Zvolený znůsob přenosu energie                                 |
| ergie                       | vycei      | AC_single_bhase_core                  | Zvoleny zpusob prenosu energie.                                |
| max entries sa schedule tu  | Celá číslo | Např: 12                              | Počet plánů SA Tu, ples                                        |
| ple                         | Cele CISIO | Napr. 12                              | podporovaných EV. Minimální                                    |
|                             |            |                                       | hodnota je 12.                                                 |
| ev_certificate_request      | JSON       | Příklad užitečného zatížení:          | EV obdržel žádost o instalaci                                  |
|                             |            |                                       | nebo aktualizaci certilikatu.                                  |
|                             |            | "15118 schema version":               |                                                                |
|                             |            | "um:iso:15118:2:2013:MsgDef",         |                                                                |
|                             |            | "exi_request": "gJgCDRVdVVV"          |                                                                |
|                             | 1          | 1                                     |                                                                |

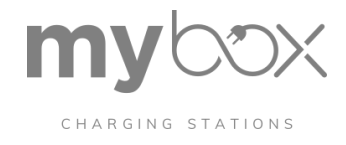

| Téma M  | QTT                       | Тур               | Hodnota                                                                                                    | Popis                                                                                                    |
|---------|---------------------------|-------------------|----------------------------------------------------------------------------------------------------|----------------------------------------------------------------------------------------------------|
|         | Тур                       | Řetězec           | "UPDATE"<br>"INSTALL"                                                                                                    | Typ požadavku, buď jako<br>požadavek na aktualizaci, nebo<br>jako požadavek na instalaci.                                                                                |
|         | 15118_schema_ver-<br>sion | Řetězec           | Např: "urn:iso:15118:2:2013:MsgDef"                                                                                                    | Zobrazení verze certifikátu, která<br>by měla být k dispozici.                                                                                                    |
|         | Exi_request               | Řetězec<br>Base64 | Např: např.: "gJgCDRVdVV"                                                                                                    | Exi žádost v souladu se<br>standardem OCPP 2.0.                                                                                                    |
| ac_ev_c | harge_parameters          | JSON              | Např:<br>{<br>"departure_timestamp_utc": "2020-<br>11-19T15:23:00",<br>"energy_amount":<br>{<br>"hodnota": 5000.0,<br>"jednotka": "Wh"<br>},<br>"max_voltage": {<br>"hodnota": 400.0,<br>"jednotka": "V"<br>},<br>"min_current":<br>{<br>"hodnota": 5.0,<br>"jednotka": "A"<br>},<br>"max_current":<br>{<br>"hodnota": 32,0,<br>"jednotka": "A"<br>} | Parametry nabíjení střídavým<br>proudem pro-<br>EV.                                                                                                    |
| payment | t_details                 | JSON              | {<br>"emaid": "DE-8AA-1A2B3C4D5-9",<br>"contract_signature_cert_chain":<br>"MIIH4gIBAzCCB6gGCSqG-<br>SIb3D"<br>}                                                                                                    | Pro zvolenou možnost platby<br>poskytuje EV další informace<br>pro ověření na straně EVSE.<br>Obsah řetězce certifikátů<br>smluvních značek je p12<br>(kódováno base64). |
| charge_ | progress                  | Řetězec           | Start<br>Stop<br>Znovu projednejte                                                                                                    | Průběh současných procesů<br>zpoplatnění.                                                                                                    |

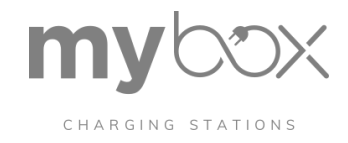

|                 | <b>T</b> | Linducto                                                                                                    | Dania                                                                                                    |
|-----------------|----------|----------------------------------------------------------------------------------------------------|----------------------------------------------------------------------------------------------------|
|                 | тур      | Hodnota                                                                                                    | Popis                                                                                                    |
| charge_profiles | JSON     | {<br>"start_timestamp_utc": "2020-11-<br>19T13:23:00",<br>"max_power": 22080.0,<br>"max_power_unit": "W",<br>"max_number_phases_in_use": 3                                                                     | Nabíjecí profil používaný<br>elektromobilem. Pole "max_num-<br>ber_phases_in_use" je<br>nepovinné a uvádí se pouze v<br>případě, že je poskytl<br>elektromobil.                             |
|                 |          | <pre>}, {     "start_timestamp_utc": "2020-11- 19T14:23:01",     "max_power": 22080.0,     "max_power_unit": "W",     "max_number_phases_in_use": 3 }</pre>                                                    | Obvykle se do EV zapisuje 24<br>časových oken, s výjimkou času<br>odjezdu.                                                                                                    |
| metering_info   | JSON     | "časové razítko": "2020-10-<br>08T18:54:32",<br>"meter_id": "22341323332423",<br>"meter_reading":<br>"23232323232334324",<br>"signature_meter_reading":<br>"MDE3N2MwY2RhMjIINDYxNGN-<br>jMmE3NTYwZTYzMTg3Y2Q=" | Pokud je nakonfigurováno<br>"metering info receipt required"<br>nebo je pro konfiguraci TCP<br>použito nabíjecí místo a TLS,<br>jsou z EV pravidelně přijímány<br>podepsané hodnoty čítačů. |
| error_cause     | Výčet    | V2G_SLAC_FAILED                                                                                                    | Uvádí příčinu chyby, pokud                                                                                                    |
|                 |          | V2G_PROTOCOL_HANDSHAKE<br>FAILED                                                                                                    | komunikace V2G selže.                                                                                                    |
|                 |          | V2G_SSL_HANDSHAKE_FAILED                                                                                                    |                                                                                                    |
|                 |          | V2G_SEQUENCE_ERROR                                                                                                    |                                                                                                    |
|                 |          | V2G_SESSION_SETUP_TIMEOUT                                                                                                    |                                                                                                    |
|                 |          | V2G_SEQUENCE_TIMEOUT                                                                                                    |                                                                                                    |
|                 |          | V2G_UNKNOWN_SESSION                                                                                                    |                                                                                                    |

Informace o nabíjecím místě, tj. nakonfigurovaném regulátoru nabíjení, naleznete v tématu "charging\_points". Konfiguraci lze provést prostřednictvím webové stránky. De- scripci různých možností konfigurace naleznete také v kapitole "Spuštění regulátoru nabíjení".

Informace o konkrétním nabíjecím místě lze získat prostřednictvím ID nabíjecího místa s jeho 5 číslicemi typu INT.

Příklad: 12345, který lze vidět i na webových stránkách.

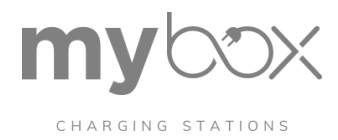

## Charging\_points/id

| Téma MQTT                               | Тур         | Hodnota                                                                                                    | Popis                                                                                                    |
|-----------------------------------------|-------------|----------------------------------------------------------------------------------------------------|----------------------------------------------------------------------------------------------------|
| charging_point_name                     | String(128) | Např. "můj osobní řídicí<br>modul CHARX"                                                                                                    | Název nabíjecí stanice (definovaný<br>uživatelem)                                                                                |
| umístění                                | String(64)  | Např: "nabíjecí park 1 vlevo"                                                                                                    | Umístění nabíjecího místa (definované<br>uživatelem)                                                                             |
| charging_controller_de-<br>vice_uid     | String(6)   | Např: "9f0d36"                                                                                                    | Přiřazený regulátor nabíjení. Řídicí<br>jednotka nabíjení může být přiřazena<br>pouze jednomu nabíjecímu bodu (1 :<br>01).       |
| loadmanagement_enabled                  | Boolean     | Prav<br>da<br>Nepr<br>avda                                                                                                    | Nastavte na hodnotu "True", pokud<br>má být toto nabíjecí místo spravováno<br>místní správou zátěže.                             |
| ocpp16_connector_id                     | Celé číslo  | <ul> <li>-1 := není přiřazeno</li> <li>0 &lt; platné connector-id</li> </ul>                                                                                                | ID konektoru uvedené v OCPP<br>1.6 komunikace                                                                                    |
| connector_phase_rotation                | Výčet       | NEZNÁMÝ<br>RST<br>RTS<br>SRT<br>STR<br>TRS<br>TSR                                                                                                    | Střídání fází sítě připojené k nabíjecí<br>stanici<br>R = přívodní vedení L1<br>S = přívodní vedení L2<br>T = přívodní vedení L3 |
| derating_start_current                  | Celé číslo  | 6 63                                                                                                    | Proud, při kterém začíná snižování<br>napětí, v ampérech.                                                                        |
| derating_start_tempera-<br>ture_celcius | Celé číslo  | 0 60<br>Výchozí hodnota: 40                                                                                                    | Teplota ve °C, při které začíná<br>snižování hodnoty.                                                                            |
| derating_stop_current                   | Celé číslo  | 6 63                                                                                                    | Proud na konci snížení napětí v<br>ampérech.                                                                                     |
| derating_stop_tempera-<br>ture_celcius  | Celé číslo  | 40 80<br>Výchozí hodnota: 60                                                                                                    | Teplota ve °C, při které se<br>snižování výkonu zastaví.                                                                         |
| proximity_type                          | Výčet       | IEC 61851<br>GB_T                                                                                                    | Norma pro bezdotykovou ochranu<br>(proximity de- tection)                                                                        |
| release_charging_mode                   | Výčet       | LOCAL_INPUT (Webové<br>stránky) RFID_WHITELIST<br>(JupiCore)<br>ALWAYS (JupiCore)<br>OCPP_CONTROL (OCPP Agent)<br>MODBUS_CONTROL<br>(Modbus server)<br>REMOTE CONTROL (Cus- | Popisuje uvolnění nabíjení na<br>nabíjecím místě                                                                                 |

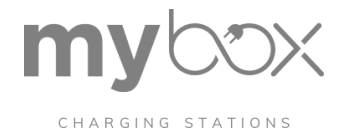

## Charging\_points/id

| Téma MQTT                                  | Тур                               | Hodnota                           | Popis                                                                                                    |
|--------------------------------------------|-----------------------------------|-----------------------------------|----------------------------------------------------------------------------------------------------|
| locking_mode                               | Výčet                             | ON_EV_CONNECTED_DIS-<br>CONNECTED | Režim uzamčení. Okamžik, kdy by<br>měl aktuátor zablokovat nabíjecí                                                                                                    |
|                                            |                                   | ON_REMOTE_CONTROL                 | zásuvku.                                                                                                    |
|                                            |                                   | ON_CHARGING_RELEASED              |                                                                                                    |
| minimum_charge_current                     | Celé číslo                        | Rozsah: 6 80                      | Minimální nabíjecí proud v ampérech.                                                                                                    |
|                                            |                                   | Kroky: 1                          |                                                                                                    |
|                                            |                                   | Výchozí hodnota: 10               |                                                                                                    |
| maximum_charge_current                     | Celé číslo                        | Rozsah: 6 80                      | Maximální nabíjecí proud v ampérech.                                                                                                    |
|                                            |                                   | Kroky: 1                          |                                                                                                    |
|                                            |                                   | Výchozí hodnota: 16               |                                                                                                    |
| fallback_charge_current                    | current Celé číslo Rozsa<br>Kroky | Rozsah: 6 80                      | Záložní nabíjecí proud v ampérech.<br>Toto nastavení nabíjecího proudu se<br>automaticky nastaví po uplynutí doby                                                                                                    |
|                                            |                                   | Kroky: 1                          |                                                                                                    |
|                                            |                                   | Výchozí hodnota: 6                | zpětného nabíjení.                                                                                                    |
| max_charge_current_watch-<br>dog_timer_sec | Celé číslo                        | 0, 65535 [65535 -> VYPNUTO]       | Doba zpětného zásahu v sekundách. V<br>případě, že dojde ke ztrátě spojení s<br>příslušným předním modulem, čeká<br>řídicí jednotka nabíjení určitou dobu,<br>než přepne na záložní nabíjecí proud.<br>Během aktivního spojení se časovač<br>uplynutí opakovaně zvyšuje na dobu<br>záložního nabíjení, a proto se záložní<br>nabíjecí proud nepoužívá. |
| proximity_plug_rejection                   | Výčet                             | ŽÁDNÁ                             | Aktivace odmítnutí bezdotykové                                                                                                    |
|                                            |                                   | REJECT_13_AMPERE                  | zastrcky nabijecim kabelem                                                                                                    |
|                                            |                                   | REJECT_13_20_AMPERE               |                                                                                                    |
| policy_vehicle_state_d                     | Výčet                             | ODMÍTNOUT                         | Vozidla ve stavu D budou přijata nebo odmítnuta.                                                                                                    |
|                                            |                                   | ACCEPT                            |                                                                                                    |

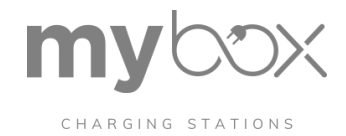

| Téma MQTT                     | Тур     | Hodnota              | Popis                                                              |
|-------------------------------|---------|----------------------|--------------------------------------------------------------------|
| energy_meter_type             | Výčet   | VYPNUTO              | Nastavte typ zařízení pro měření                                   |
|                               |         | EEM350               | energie Phoenix Contact:                                           |
|                               |         | EEM357               | EEM350                                                             |
|                               |         | EEM357EE             | EEM-350-D-MCB, 2000 EEM357                                         |
|                               |         | EM24                 | EEM-EM357, 2908588                                                 |
|                               |         | EM340                | EEM-DM357, 1252817                                                 |
|                               |         | PRO380               | EEM-DM357-70, 129395EEM357EE                                       |
|                               |         | WM3M4[C]             | EEM-EM357-EE, 1311985                                              |
|                               |         |                      | Ostatní výrobci: EM24                                              |
|                               |         |                      | Carlo Gavazzi 🛍                                                    |
|                               |         |                      | EM340                                                              |
|                               |         |                      | Carlo Gavazzi 🖽                                                    |
|                               |         |                      | PRO380                                                             |
|                               |         |                      | Inepro Metering IPCEWM3M4[C]                                       |
|                               |         |                      | Iskra WM3M4(C)                                                     |
| additional energy meter       | Boolean | Pravda               | Je pastavena na bodnotu True, poku                                 |
| additional_energy_meter       | Doolean | False                | je připojeno další zařízení pro měření<br>energie.                 |
| socket_connector_type         | Výčet   | IEC_62196            | Standardní nabíjecí zásuvka nebo                                   |
|                               |         | GB_T_AC              | nabijeci konektor                                                  |
| actuator_type                 | Výčet   | EV_T2M3SE12          | Typ nabíjecí zásuvky nebo nabíjecího<br>konektoru                  |
|                               |         | EV_T2M3SO12          |                                                                    |
|                               |         | EV_T2M3SL12          |                                                                    |
| overcurrent_detection_mode    | Výčet   | ZAKÁZÁNO             | Nastavení monitorování nadproudu                                   |
|                               |         | EV_ZE_READY          |                                                                    |
|                               |         | OVERCURRENT_SHUTDOWN |                                                                    |
| out_of_balance_suppression    | Boolean | Pravda               | Pokud je aktivováno potlačení<br>nerovnováhy, reguluje různé fáze. |
|                               |         | False                |                                                                    |
| dc_residual_current_available | Boolean | Pravda               | Aktivace sledování stejnosměrného                                  |
|                               |         | False                | Zoyikoveno proudu                                                  |
| temperature_sensor_type       | Výčet   | VYPNUTO              | Typ snímače pro sledování teploty                                  |
|                               |         | PT1000               |                                                                    |
|                               |         | PTC                  |                                                                    |

| my       | XCC      |
|----------|----------|
| CHARGING | STATIONS |

| Téma MQTT                                | Тур     | Hodnota                                         | Popis                                                                                                    |
|------------------------------------------|---------|-------------------------------------------------|----------------------------------------------------------------------------------------------------|
| evse_hlc_policy                          | Výčet   | ZAKÁZÁN<br>O<br>NEPOVINN<br>É<br>VYŽADOVÁ<br>NO | <ul> <li>Komunikace podle normy ISO 15118 se<br/>aktivuje pomocí nastavení High Level<br/>Communication (HLC).</li> <li>VYŽADUJEME: Na nabíjecím<br/>místě lze nabíjet pouze vozidla<br/>s HLC.</li> <li>VOLITELNĚ: Lze účtovat vozidla<br/>s HLC i vozidla bez HLC.</li> <li>DISABLED: V nabíjecím místě<br/>není HLC, tj. žádná komunikace<br/>podle ISO 15118.</li> </ul> |
| evse_id                                  | Řetězec | Např: "DE9f0d36"                                | ID EVSE přidělené nabíjecímu místu.<br>ID EVSE je povinné pro komunikaci<br>podle ISO 15118.                                                                                                    |
| evse_payment_options                     | Výčet   | EXTERNAL_PAYMENT<br>CONTRACT                    | Možnost platby: Další možnosti platby<br>pro řidiče elektromobilu, které jsou<br>nastaveny na nabíjecím místě.<br>"Smlouva" zatím není podporována.                                                                                                    |
| evse_charge_service_free                 | Boolean | Prav<br>da<br>Nepr<br>avda                      | Pokud je tato možnost nastavena na<br>hodnotu true, nebude proces nabíjení<br>účtován zařízením EVSE.<br>Vozidlo může být prostřednictvím HLC<br>informováno, že nabíjení je zdarma.                                                                                                    |
| secc_tls_security_policy                 | Výčet   | ZAKÁZAT<br>POVOLIT<br>SÍLU                      | ZÁKAZ: Systém TLS není nabízen<br>EVSE/SECC. Pokud se EV pokusí<br>použít TLS, pokusy o připojení jsou<br>ihned odmítnuty/uzavřeny.<br>ALLOW: TLS se použije, pokud to EV<br>požaduje. V opačném případě se<br>nepoužije.<br>SÍLA: EVSE/SECC nabízí EV TLS a<br>přijímá pouze spojení TLS.                                                                                   |
| secc_metering_info_re-<br>ceipt_required | Boolean | Prav<br>da<br>Nepr<br>avda                      | Pokud je nastaveno na hodnotu true,<br>bude požadováno přijetí dat měřiče.<br>Požadavek: Požadavek: připojení TCP<br>k EVCC šifrované protokolem TLS.                                                                                                    |
| rfid_reader_type                         | Výčet   | ELATEC_TWN4<br>DUALI_DE_950                     | Typ čtečky RFID připojené k<br>nabíjecímu místu                                                                                                    |

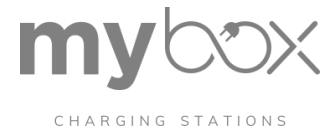

#### **REST-API**

Popis rozhraní REST API naleznete v oblasti pro stažení tohoto nabíjecího regulátoru na adrese phoenixcontact.net/qr/1139012

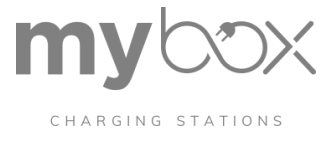

ELEXIM, a.s. Riegrovo náměstí 179/14 767 01 Kroměříž

info@elexim.net

Vyrobeno v České Republice